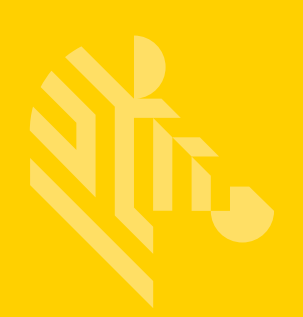

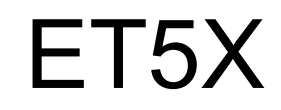

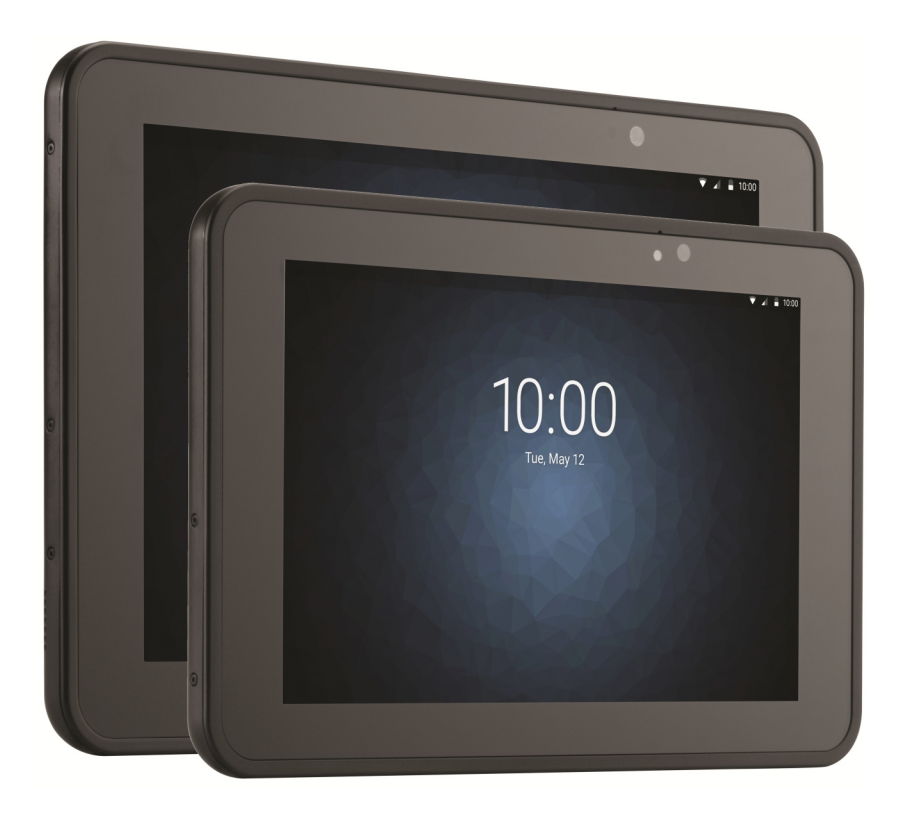

# **Enterprise Tablet**

# **Integrator Guide for Windows 10**

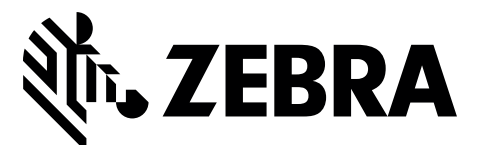

MN-002941-04

# ET5X INTEGRATOR GUIDE FOR WINDOWS 10

MN-002941-04 Rev. A

November 2019

ii

No part of this publication may be reproduced or used in any form, or by any electrical or mechanical means, without permission in writing from Zebra. This includes electronic or mechanical means, such as photocopying, recording, or information storage and retrieval systems. The material in this manual is subject to change without notice.

The software is provided strictly on an "as is" basis. All software, including firmware, furnished to the user is on a licensed basis. Zebra grants to the user a non-transferable and non-exclusive license to use each software or firmware program delivered hereunder (licensed program). Except as noted below, such license may not be assigned, sublicensed, or otherwise transferred by the user without prior written consent of Zebra. No right to copy a licensed program in whole or in part is granted, except as permitted under copyright law. The user shall not modify, merge, or incorporate any form or portion of a licensed program with other program material, create a derivative work from a licensed program, or use a licensed program in a network without written permission from Zebra. The user agrees to maintain Zebra's copyright notice on the licensed programs delivered hereunder, and to include the same on any authorized copies it makes, in whole or in part. The user agrees not to decompile, disassemble, decode, or reverse engineer any licensed program delivered to the user or any portion thereof.

Zebra reserves the right to make changes to any software or product to improve reliability, function, or design.

Zebra does not assume any product liability arising out of, or in connection with, the application or use of any product, circuit, or application described herein.

No license is granted, either expressly or by implication, estoppel, or otherwise under any Zebra Technologies Corporation, intellectual property rights. An implied license only exists for equipment, circuits, and subsystems contained in Zebra products.

# **Revision History**

Changes to the original guide are listed below:

| Change                                                                                                    | Date    | Description                                                                                                    |
|----------------------------------------------------------------------------------------------------|---------|----------------------------------------------------------------------------------------------------|
| -01 Rev A                                                                                                    | 3/2017  | Initial release.                                                                                               |
| -02 Rev. A 7/2017 Update battery charge times, update Expansion Back installation p new power supply part numbers. |         | Update battery charge times, update Expansion Back installation procedures, add new power supply part numbers. |
| -03 Rev.A                                                                                                    | 12/2017 | Remove reference to CCX V4 from specifications. Add Cold Boot procedure.                                       |
| -04 Rev. A                                                                                                    | 11/2019 | Update cradle drawings and accessory list.                                                                     |
|                                                                                                    |         |                                                                                                    |

# **TABLE OF CONTENTS**

| Revision History | iii |
|------------------|-----|
|------------------|-----|

#### About This Guide

| Introduction                   | İХ |
|--------------------------------|----|
| Documentation Set              | ix |
| Configurations                 | ix |
| Chapter Descriptions           | х  |
| Notational Conventions         | х  |
| Related Documents and Software | xi |
| Service Information            | xi |
|                                |    |

#### **Chapter 1: Getting Started**

| Introduction                            | 1-1 |
|-----------------------------------------|-----|
| Unpacking                               | 1-1 |
| Getting Started                         | 1-1 |
| Installing a micro SIM Card (ET55 Only) | 1-1 |
| Charging the ET5X                       | 1-5 |
| Restarting the ET5X                     | 1-5 |
| Performing a Cold Boot                  | 1-6 |

#### **Chapter 2: Accessories**

| Introduction                             | 2-1  |
|------------------------------------------|------|
| Charge Only Cradle                       | 2-4  |
| Installing the Insert                    | 2-5  |
| Charging the ET5X                        | 2-5  |
| Communication and Charging Cradle        | 2-8  |
| Installing the Insert                    | 2-9  |
| Charging the ET5X                        | 2-9  |
| Rugged Communication and Charging Cradle | 2-12 |
| Charging the ET5X                        | 2-13 |
| 4-Slot Charge Only Cradle                | 2-16 |
|                                          |      |

| Insert Installation                           | 2-16 |
|-----------------------------------------------|------|
| Guide Installation                            | 2-17 |
| Battery Charger Installation                  | 2-18 |
| Power Setup                                   | 2-20 |
| Insert Tablet into Slot                       | 2-20 |
| ET5X without Rugged Frame                     | 2-20 |
| ET5X with Rugged Frame                        | 2-21 |
| Charging th Battery                           | 2-22 |
| 4-Slot Battery Charger                        | 2-23 |
| Rugged Frame                                  | 2-26 |
| Expansion Back                                | 2-29 |
| Installation                                  | 2-29 |
| Programming the SE4710/SE4750 Expansion Backs | 2-31 |
| HID Keyboard Emulation Bar Code               | 2-31 |
| Replacement Hand Strap                        | 2-31 |
| Attaching the Stylus to the Expansion Back    | 2-35 |
| Removal                                       | 2-36 |
|                                               |      |

#### **Chapter 3: Software**

| Introduction                          | 3-1  |
|---------------------------------------|------|
| Factory Reset                         | 3-1  |
| System Updates                        | 3-2  |
| Creating Installation USB Thumb Drive | 3-2  |
| Setup Using Communication Dock        | 3-4  |
| Setup Using a USB Hub                 | 3-4  |
| Updating the Operating System         | 3-5  |
| Checking Versions                     | 3-9  |
| Check ULPMC Version                   | 3-9  |
| Check BIOS Version                    | 3-10 |
| Check Operating System Version        | 3-10 |
| Data Capture Application Development  | 3-11 |
| Application Installation              | 3-11 |
| Install from the Internet             | 3-11 |
| Windows Store                         | 3-11 |
|                                       |      |

#### **Chapter 4: Maintenance and Troubleshooting**

| Intro | oduction                           | 4-1 |
|-------|------------------------------------|-----|
| Mai   | ntaining the ET5X                  | 4-1 |
| Batt  | ery Safety Guidelines              | 4-1 |
| Clea  | aning                              | 4-2 |
|       | Materials Required                 | 4-2 |
| (     | Cleaning the ET5X                  | 4-2 |
|       | Housing                            | 4-2 |
|       | Display                            | 4-3 |
|       | Power Connector                    | 4-3 |
|       | Cleaning Cradle Connectors         | 4-3 |
|       | Cleaning Expansion Back Connectors | 4-3 |
|       | Cleaning Frequency                 | 4-4 |
|       |                                    |     |

| Troubleshooting                    | 4-5 |
|------------------------------------|-----|
| ET5X                               | 4-5 |
| Charge Only Cradle                 | 4-6 |
| Communication and Charging Cradles | 4-6 |
| Expansion Backs                    | 4-7 |

#### **Appendix A: Specifications**

| Technical Specifications                 | A-1 |
|------------------------------------------|-----|
| ET5X                                     | A-1 |
| SE4710 Expansion Back Decode Range       | A-4 |
| SE4750 Expansion Back Decode Range       | A-5 |
| SE4750 SR Decode Ranges                  | A-5 |
| SE4750 MR Decode Ranges                  | A-6 |
| Accessory Specifications                 | A-7 |
| Charge Only Cradle                       | A-7 |
| Communication and Charging Cradle        | A-7 |
| Rugged Communication and Charging Cradle | A-8 |
| Expansion Backs                          | A-8 |
| •                                        |     |

# **ABOUT THIS GUIDE**

### Introduction

This guide provides information about configuring and setting up the ET5X and accessories.

**NOTE** Screens and windows pictured in this guide are samples and can differ from actual screens.

#### **Documentation Set**

The documentation set for the ET5X is divided into guides that provide information for specific user needs.

- ET5X Quick Reference Guide describes how to get the ET5X tablet up and running.
- ET5X User Guide describes how to use the ET5X tablet.
- ET5X Integrator Guide describes how to setup, the ET5X and accessories.

# Configurations

This guide covers the following configurations:

| Configuration | Operating<br>System         | Radios                                                    | Display  | Memory                   | Data Capture                                    |
|---------------|-----------------------------|-----------------------------------------------------------|----------|--------------------------|-------------------------------------------------|
| ET50NE        | Windows <sup>®</sup> 10 Pro | WLAN: 802.11a/b/g/n<br>WPAN: Bluetooth                    | 8" color | 4 GB RAM/<br>64 GB Flash | Optional SE4710 or<br>SE4750 Expansion<br>Backs |
| ET55AE        | Windows <sup>®</sup> 10 Pro | WLAN: 802.11a/b/g/n<br>WPAN: Bluetooth<br>WWAN: NA - LTE  | 8" color | 4 GB RAM/<br>64 GB Flash | Optional SE4710 or<br>SE4750 Expansion<br>Backs |
| ET55RE        | Windows <sup>®</sup> 10 Pro | WLAN: 802.11a/b/g/n<br>WPAN: Bluetooth<br>WWAN: ROW - LTE | 8" color | 4 GB RAM/<br>64 GB Flash | Optional SE4710 or<br>SE4750 Expansion<br>Backs |

| Configuration | Operating<br>System         | Radios                                                    | Display   | Memory                   | Data Capture                                    |
|---------------|-----------------------------|-----------------------------------------------------------|-----------|--------------------------|-------------------------------------------------|
| ET50NT        | Windows <sup>®</sup> 10 Pro | WLAN: 802.11a/b/g/n<br>WPAN: Bluetooth                    | 10" color | 4 GB RAM/<br>64 GB Flash | Optional SE4710 or<br>SE4750 Expansion<br>Backs |
| ET55AT        | Windows <sup>®</sup> 10 Pro | WLAN: 802.11a/b/g/n<br>WPAN: Bluetooth<br>WWAN: NA - LTE  | 10" color | 4 GB RAM/<br>64 GB Flash | Optional SE4710 or<br>SE4750 Expansion<br>Backs |
| ET55RT        | Windows <sup>®</sup> 10 Pro | WLAN: 802.11a/b/g/n<br>WPAN: Bluetooth<br>WWAN: ROW - LTE | 10" color | 4 GB RAM/<br>64 GB Flash | Optional SE4710 or<br>SE4750 Expansion<br>Backs |

# **Chapter Descriptions**

Topics covered in this guide are as follows:

- Chapter 1, Getting Started, provides information on getting the tablet up and running for the first time.
- Chapter 2, Accessories, describes the accessories available for the tablet and how to use the accessories with the tablet.
- Chapter 3, Software, explains how to use the tablet. This includes instructions for powering on and resetting the tablet, entering and capturing data.
- Chapter 4, Maintenance and Troubleshooting, includes instructions on cleaning and storing the tablet, and provides troubleshooting solutions for potential problems during tablet operation.
- Appendix A, Specifications, includes a table listing the technical specifications for the tablet.

### **Notational Conventions**

The following conventions are used in this document:

- "tablet" refers to the Zebra ET5X tablet.
- Italics are used to highlight the following:
  - · Chapters and sections in this guide
  - · Related documents
- Bold text is used to highlight the following:
  - · Dialog box, window and screen names
  - Drop-down list and list box names
  - Check box and radio button names
  - Icons on a screen
  - · Key names on a keypad
  - Button names on a screen.
- Bullets (•) indicate:
  - Action items
  - · Lists of alternatives
  - Lists of required steps that are not necessarily sequential.

• Sequential lists (e.g., those that describe step-by-step procedures) appear as numbered lists.

# **Related Documents and Software**

The following documents provide more information about the ET5X tablets.

- ET5X Quick Reference Guide, p/n MN001844Axx
- ET5X User Guide for Microsoft Windows 10, p/n MN-002940-xx

For the latest version of this guide and all guides, go to: http://www.zebra.com/support.

### **Service Information**

If you have a problem with your equipment, contact Zebra Global Customer Support for your region. Contact information is available at: <u>http://www.zebra.com/support</u>.

When contacting support, please have the following information available:

- Serial number of the unit
- Model number or product name
- Software type and version number.

Zebra responds to calls by email, telephone or fax within the time limits set forth in support agreements.

If your problem cannot be solved by Zebra Customer Support, you may need to return your equipment for servicing and will be given specific directions. Zebra is not responsible for any damages incurred during shipment if the approved shipping container is not used. Shipping the units improperly can possibly void the warranty.

If you purchased your Zebra business product from a Zebra business partner, contact that business partner for support.

# **CHAPTER 1 GETTING STARTED**

# Introduction

This chapter explains how to set the device up for the first time.

# Unpacking

Carefully remove all protective material from around the ET5X and save the shipping container for later storage and shipping.

Verify that you received all equipment listed below:

- Table with lithium-ion battery
- Quick Reference Guide.

Inspect the equipment for damage. If you are missing any equipment or if you find any damaged equipment, contact the Zebra Support Center immediately. See *page xi* for contact information.

# **Getting Started**

In order to start using the ET5X for the first time:

- install the micro SIM Card (ET55 only)
- install microSD card (optional)
- start the ET5X
- configure the ET5X.

#### Installing a micro SIM Card (ET55 Only)

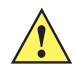

CAUTION Do not use nano to micro SIM card adapters.

#### 1 - 2 ET5X Integrator Guide for Windows 10

To install a micro SIM card:

- 1. Press the Power button to turn off the ET55.
- 2. Lift the notched corner of the battery cover.

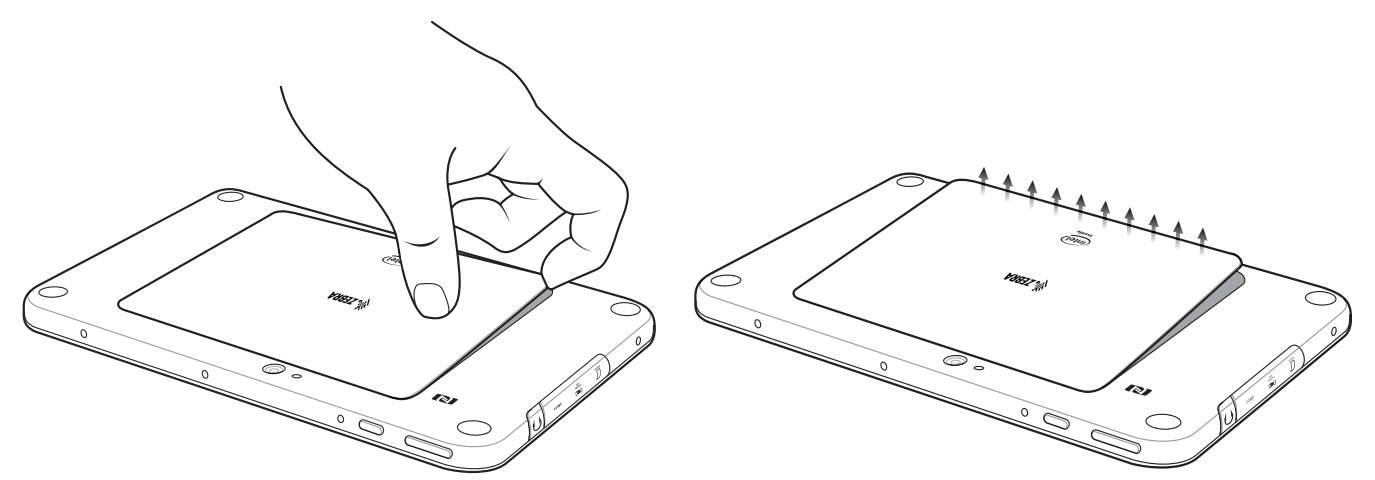

Figure 1-1 Removing the Battery Cover

- 3. Carefully lift the battery cover off the ET55.
- On the 8" version, push the two locking tabs up, then pull up on the tab to remove battery.On the 10" version, push the two locking tabs up (1), then, using index fingers, lift the battery up (2).

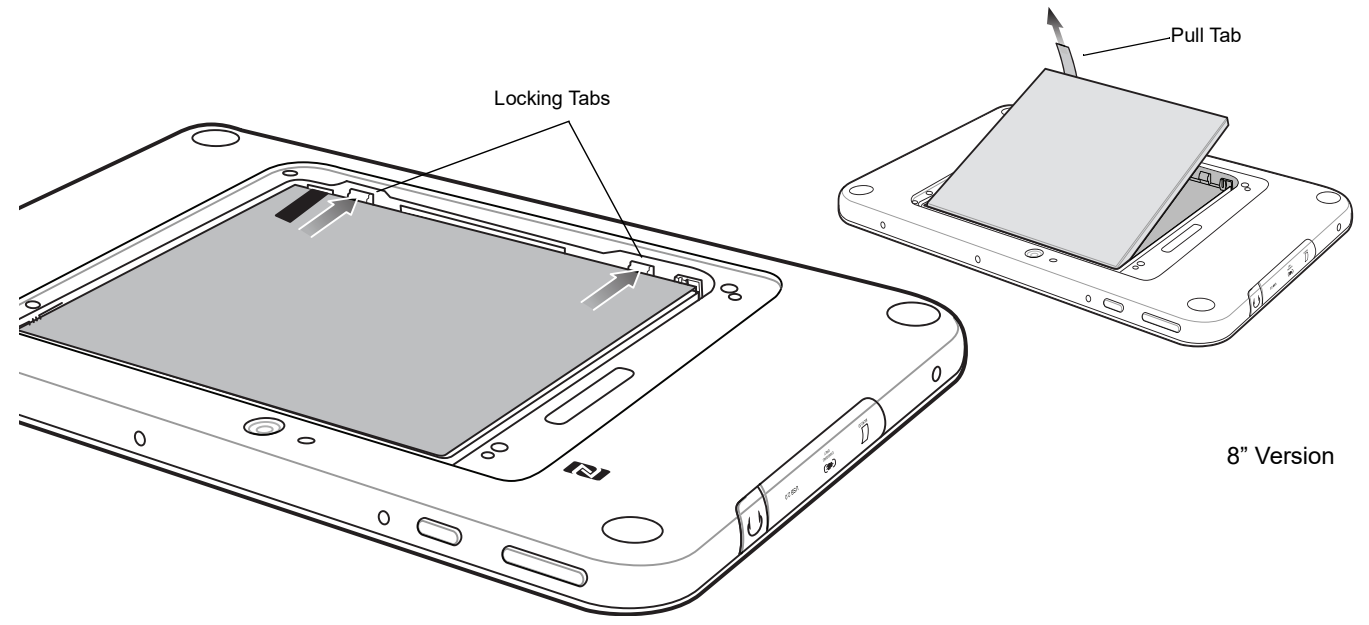

Figure 1-2 Removing the Battery - 8"

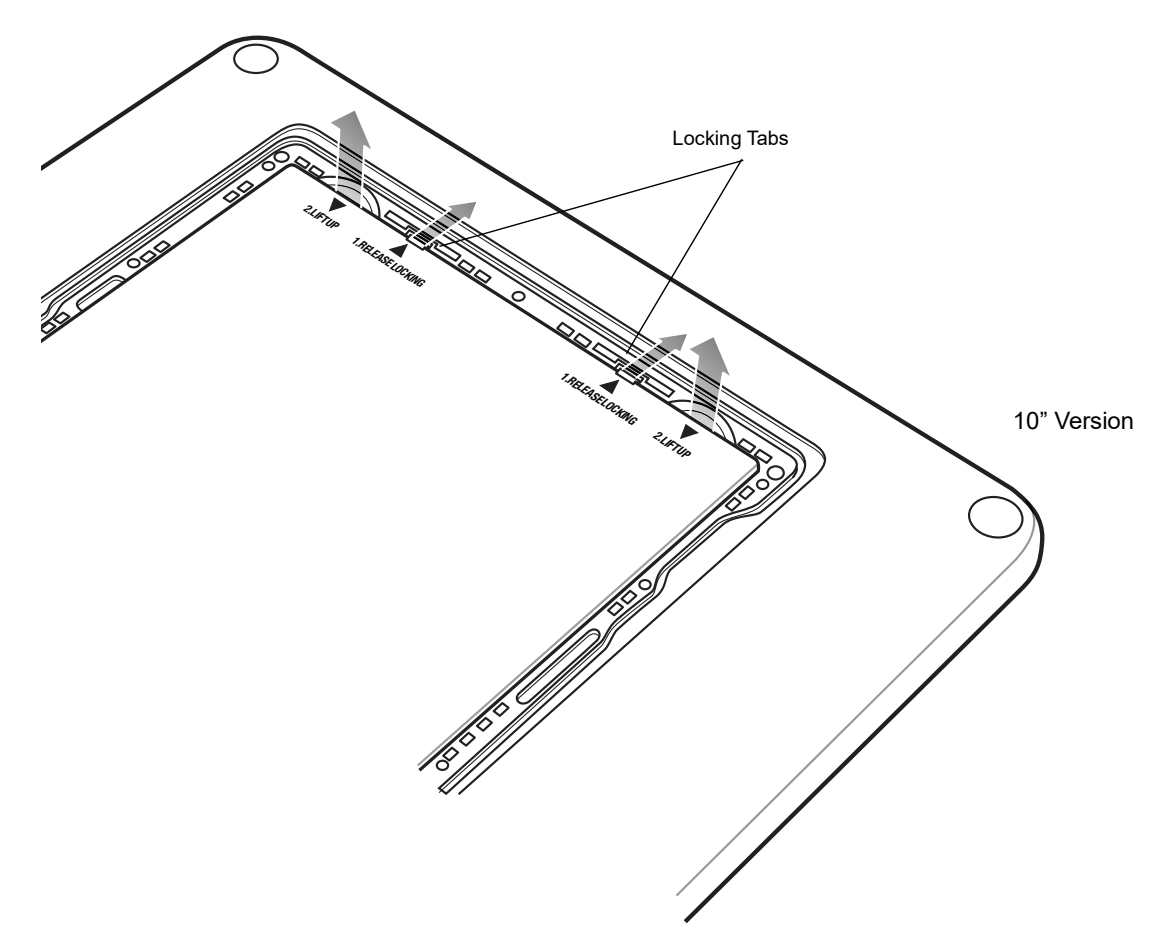

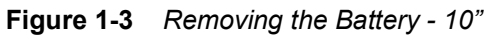

5. Insert the micro SIM card with contacts facing down.

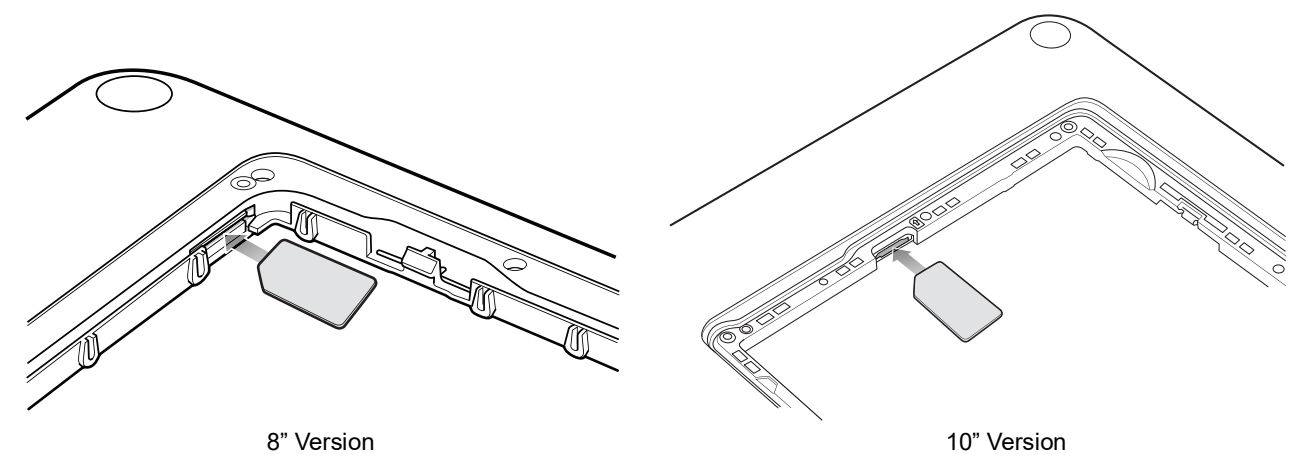

Figure 1-4 Insert SIM Card

- 6. Push the SIM card in and ensure that it locks into place.
- 7. Replace the battery.

On the 10" version, ensure that the two battery latches engage.

#### 1 - 4 ET5X Integrator Guide for Windows 10

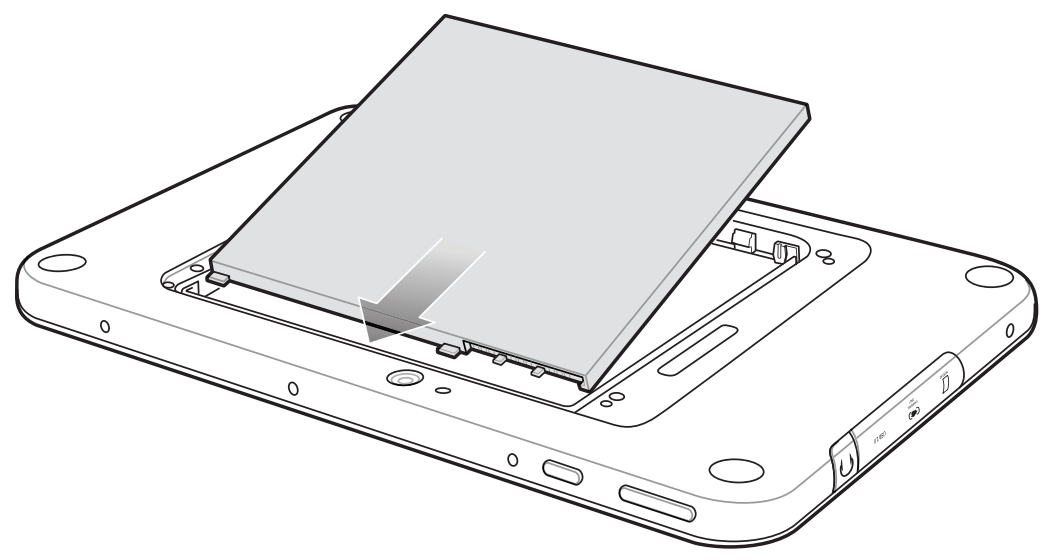

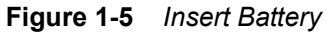

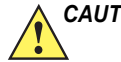

**CAUTION** Be aware of the orientation of the battery cover. Failure to replace the battery cover properly may damage the battery cover.

8. Align the tabs on the underside of the cover with the slot around the battery well. Make sure that the notch on the battery cover is at the bottom left cover of the ET5X.

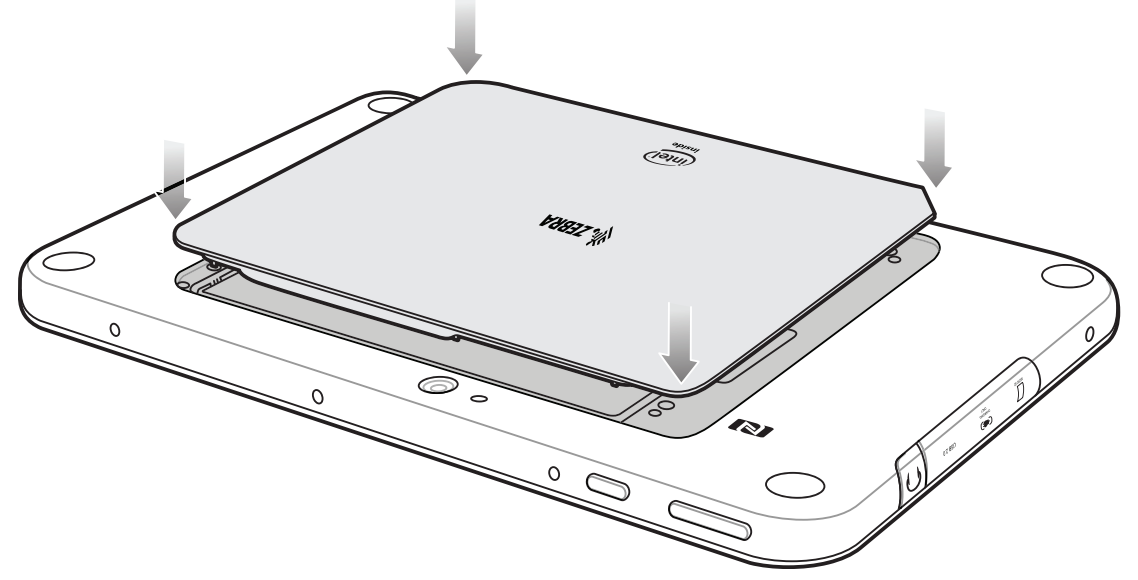

Figure 1-6 Align Battery Cover

9. Carefully press down around the edge of the cover. Make sure that the cover is seated properly.

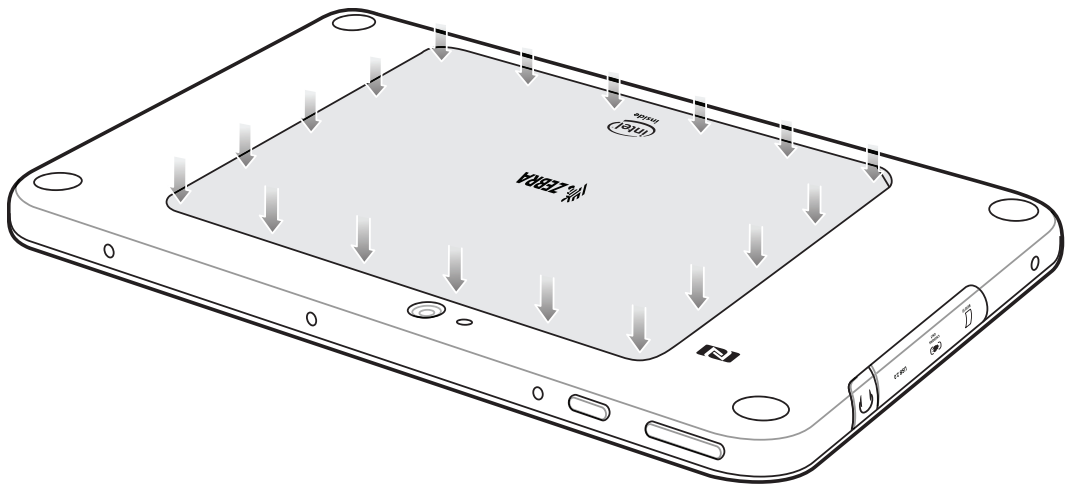

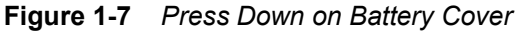

10. Press Power button to turn on the ET55.

#### Charging the ET5X

Use the one of the available accessories to charge the ET5X. See *Chapter 2, Accessories* for charging accessories.

The 8" tablet main battery charges from fully depleted to 90% in approximately 2.5 hours and from fully depleted to 100% in approximately 3.5 hours.

The 10" tablet main battery charges from fully depleted to 90% in approximately three hours and from fully depleted to 100% in approximately four hours.

**NOTE** The Charging indicator only illuminates when the ET5X is connected to AC power.

| LED    | Indication                                                                      |
|--------|---------------------------------------------------------------------------------|
| Off    | ET5X is not in cradle. ET5X is not seated properly. Cradle is not powered.      |
| Orange | ET5X is charging.                                                               |
| Green  | Charging complete.<br>Note: When the battery is initially inserted in the ET5X. |
| Red    | Error in charging; check placement of the ET5X.                                 |

| Table 1-1 | Charging | Indicator |
|-----------|----------|-----------|
|-----------|----------|-----------|

# **Restarting the ET5X**

If the ET5X is running slow or some applications are not functioning properly, reset the device:

- 1. Touch
- 2. Touch  $^{(L)}$  > Reset.

3. The device restarts.

# Performing a Cold Boot

If the ET5X does not respond to any input, perform a cold boot:

- 1. Press and hold the power button for at least 10 seconds. The ET5X shuts down.
- 2. Press the Power button to turn on the device.

# **CHAPTER 2 ACCESSORIES**

# Introduction

The ET5X accessories provide a variety of product support capabilities. *Table 2-1* lists the accessories available.

| Accessory                                   | Part Number        | Description                                                                                                    |  |
|---------------------------------------------|--------------------|----------------------------------------------------------------------------------------------------|--|
| Cradles                                     |                    |                                                                                                    |  |
| Charge Only Cradle                          | CRD-ET5X-1SCG2     | Charges the ET5X main battery and optional Power<br>Pack installed in the Expansion Back. Requires<br>power supply PWR-BGA12V50W0WW, DC line<br>cord CBL-DC-388A1-01 and country-specific AC<br>line cord.                                                              |  |
| Communication and<br>Charging Cradle        | CRD-ET5X-1SCOM2    | Charges the ET5X main battery and optional Power<br>Pack installed in the Expansion Back. Requires<br>power supply PWR-BGA12V50W0WW, DC line<br>cord CBL-DC-388A1-01 and country-specific AC<br>line cord.                                                              |  |
| Rugged Communication and<br>Charging Cradle | CRD-ET5X-1SCOM2R   | Charges the ET5X main battery and optional Power<br>Pack installed in the Expansion Back. Supports<br>ET5X with rugged frame and rugged IO Adapter.<br>Requires PWR-BGA12V50W0WW, DC line cord<br>CBL-DC-388A1-01 and country-specific AC line<br>cord.                 |  |
| 4-Slot Charge Only Cradle                   | CRD-ET5X-SE4C02-01 | Charges up to four main batteries and optional<br>Power Pack installed in the Expansion Back and up<br>to four Power Packs in the optional 4-Slot Battery<br>Charger. Requires PWR-BGA12V108W0WW, DC<br>line cord CBL-DC-382A1-01 and country-specific<br>AC line cord. |  |

#### Table 2-1ET5X Accessories

# 2 - 2 ET5X Integrator Guide for Windows 10

| Table 2-1 ET52 | X Accessories |
|----------------|---------------|
|----------------|---------------|

| Accessory                           | Part Number        | Description                                                                                                    |
|-------------------------------------|--------------------|----------------------------------------------------------------------------------------------------|
| Chargers                            | ·                  | ·                                                                                                    |
| Power Supply                        | PWR-BGA12V108W0WW  | Provides power to the 4-Slot Charge Only Cradle.                                                                                                    |
| Power Supply                        | PWR-BGA12V50W0WW   | Provides power to the Charge Only Cradle, the<br>Communication and Charging Cradles, the 4-Slot<br>Battery Charger, and Rugged Charge Connector.                                                           |
| 4-Slot Battery Charger              | SAC-ET5X-4PPK1-01  | Chargers up to four Power Packs. Requires power<br>supply PWR-BGA12V50W0WW, DC Line cord<br>CBL-DC-388A1-01, and country-specific AC line<br>cord.                                                         |
| Rugged Charge Connector             | CHG-ET5X-CBL2-01   | Charges the ET5X main battery and optional<br>Power Pack installed in the Expansion Back.<br>Requires power supply PWR-BGA12V50W0WW,<br>DC Line Cord CBL-DC-388A1-01 and<br>country-specific AC line cord. |
| Miscellaneous                       |                    |                                                                                                    |
| Replacement 8" Internal<br>Battery  | BTRY-ET5X-8IN1-01  | Replacement battery for 8" tablet.                                                                                                    |
| Replacement 10" Internal<br>Battery | BTRY-ET5X-10IN1-01 | Replacement battery for 10" tablet.                                                                                                    |
| Replacement 8" Battery<br>Cover     | KT-ET5X-8BTDR1-01  | Replacement battery cover for 8" tablet.                                                                                                    |
| Replacement 10" Battery<br>Cover    | KT-ET5X-10BTDR1-01 | Replacement battery cover for 10" tablet.                                                                                                    |
| 8" Rugged Frame with IO<br>Adapter  | SG-ET5X-8RCSE1-02  | Add extra protection for the 8" tablet and IO Adapter<br>for connection to the Rugged Communication and<br>Charging Cradle.                                                                                |
| 10" Rugged Frame with IO<br>Adapter | SG-ET5X-10RCSE1-01 | Add extra protection for the 10" tablet and IO<br>Adapter for connection to the Rugged<br>Communication and Charging Cradle.                                                                               |
| Replacement Rugged IO<br>Connector  | SG-ET5X-RGIO1-01   | Replacement rugged IO connector for the Rugged Frames.                                                                                                    |
| 8" SE4750 Expansion Back            | ZBK-ET5X-8SCN5-01  | Provides data capture using the SE4750 scan<br>engine, rotating hand strap and slot for optional<br>Power Pack.                                                                                            |
| 8" SE4710 Expansion Back            | ZBK-ET5X-8SCN1-01  | Provides data capture using the SE4710 scan<br>engine, rotating hand strap and slot for optional<br>Power Pack.                                                                                            |
| 8" Expansion Back                   | ZBK-ET5X-8RH1-01   | Provides rotating hand strap and slot for optional<br>Power Pack.                                                                                                    |

| Table 2-1 | ET5X Acces | sories |
|-----------|------------|--------|
|-----------|------------|--------|

| Table 2-1 ET5X Accessories               |                    |                                                                                                    |  |
|------------------------------------------|--------------------|----------------------------------------------------------------------------------------------------|--|
| Accessory                                | Part Number        | Description                                                                                                    |  |
| 10" SE4750 Expansion Back                | ZBK-ET5X-10SCN5-01 | Provides data capture using the SE4750 scan<br>engine, rotating hand strap and slot for optional<br>Power Pack. |  |
| 10" SE4710 Expansion Back                | ZBK-ET5X-10SCN1-01 | Provides data capture using the SE4710 scan<br>engine, rotating hand strap and slot for optional<br>Power Pack. |  |
| 10" Expansion Back                       | ZBK-ET5X-10RH1-01  | Provides rotating hand strap and slot for optional Power Pack.                                                  |  |
| Power Pack                               | BTRY-ET5X-PRPK1-01 | Provides additional power for charging the ET5X battery using an Expansion Back.                                |  |
| Active Stylus                            | KT-ET5X-ASTY1-01   | Provides easy writing, drawing, and navigation and accuracy with the thin tip and hovering capabilities.        |  |
| Replacement Expansion<br>Back Hand Strap | SG-ET5X-RHTP1-01   | Replacement hands strap for Expansion Backs.                                                                    |  |
| Coiled Stylus Tether                     | SG-ET5X-SLTETR-01  | Secures a stylus to the hand strap on the Expansion Backs.                                                      |  |
| 10" Screen Protector                     | KT-ET5X-10SCRN1-01 | Provides additional screen protection for 10" tablet (5-pack).                                                  |  |
| 8" Screen Protector                      | KT-ET5X-8SCRN1-01  | Provides additional screen protection for 8" tablet (5-pack).                                                   |  |
| 10" Screen Protector<br>(Rugged Frame)   | KT-ET5X-8SCRN1-01  | Provides additional screen protection for 10" tablet with Rugged Frame (5-pack).                                |  |
| 8" Screen Protector (Rugged Frame)       | KT-ET5X-10SCRN1-02 | Provides additional screen protection for 8" tablet with Rugged Frame (5-pack).                                 |  |
| 8" Operations Case                       | SG-ET5X-8HLST-01   | Provides carrying solution for 8" tablet.                                                                       |  |
| 10" Operations Case                      | SG-ET5X-10HLST-01  | Provides carrying solution for 10" tablet.                                                                      |  |
| Breakaway Shoulder Strap                 | SG-ET5X-SHDRSTP-01 | Use with the Operations Case and D-clips to carry tablet on shoulder.                                           |  |

# **Charge Only Cradle**

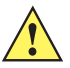

**CAUTION** Ensure that you follow the guidelines for battery safety described in *Battery Safety Guidelines on page 4-1*.

This section describes how to use a Charge Only Cradle with the ET5X. The Charge Only Cradle ships with an insert that must be installed when inserting an ET5X without the protective boot installed.

The Charge Only Cradle:

- Provides power for operating the ET5X.
- Charges the ET5X's battery and optional Power Pack installed in an Expansion Back.

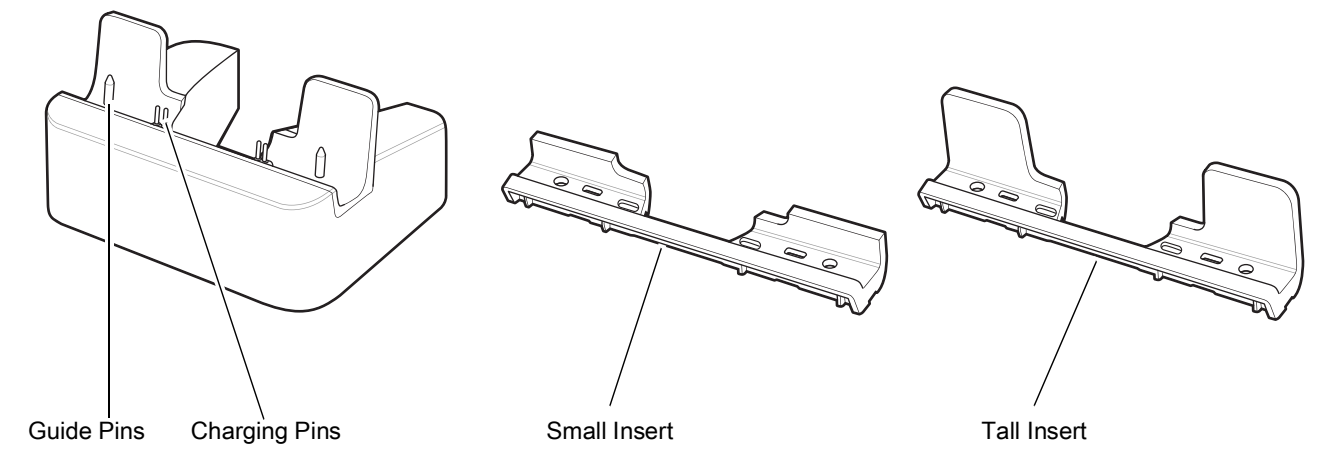

Figure 2-1 Charge Only Cradle - Front View

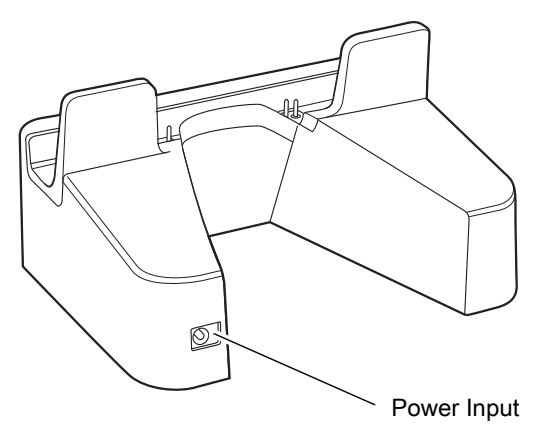

Figure 2-2 Charge Only Cradle - Rear View

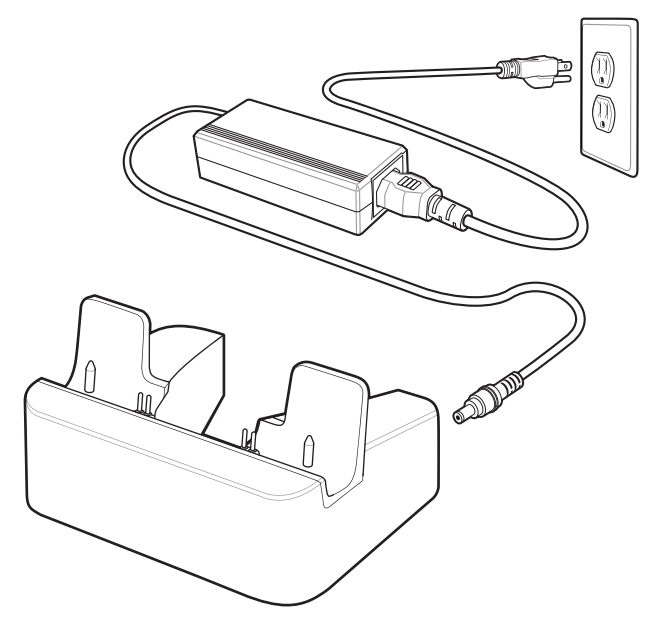

Figure 2-3 Charge Only Cradle - Setup

#### Installing the Insert

The insert must be installed onto the cradle when docking an ET5X without a protective boot.

**1.** Align the insert over the pins.

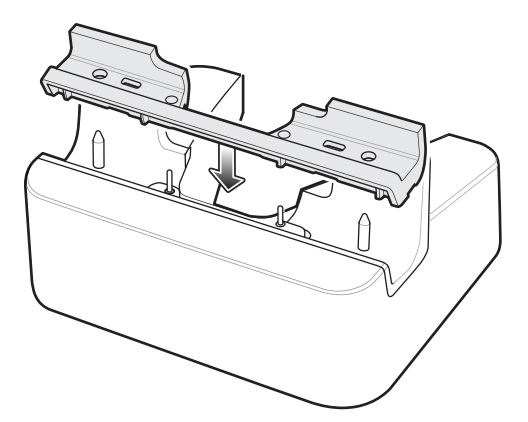

Figure 2-4 Align Insert with Cradle

2. Press the insert down until it seats flush in the cradle.

#### Charging the ET5X

To charge the ET5X in the Charge Only Cradle:

- **1.** Align the ET5X with the alignment pins on the cradle.
- 2. Insert the ET5X into the cradle.

#### 2 - 6 ET5X Integrator Guide for Windows 10

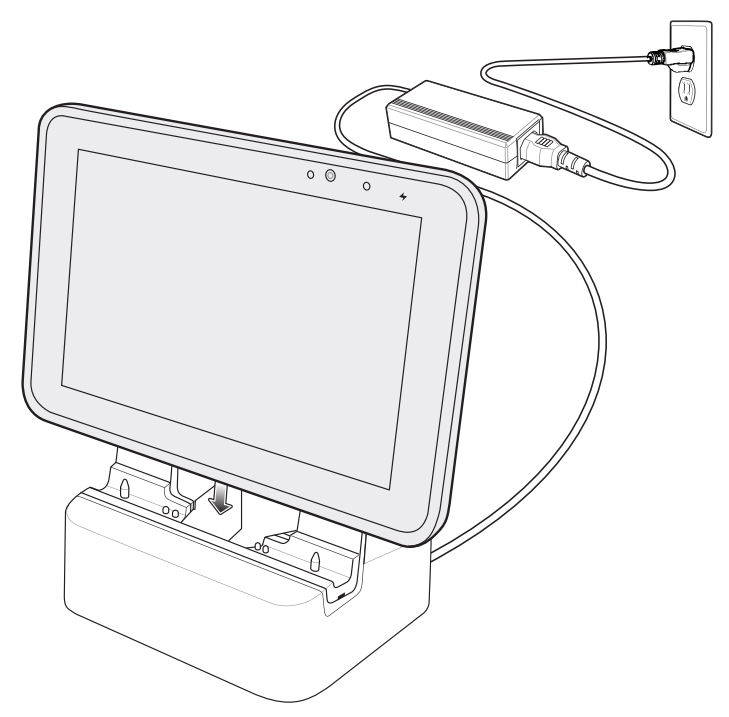

Figure 2-5 Insert ET5X into Charge Only Cradle

- 3. The ET5X Charging LED indicates charging.
- 4. To remove the ET5X from the Charge Only Cradle, hold the cradle down with one hand and lift the ET5X.

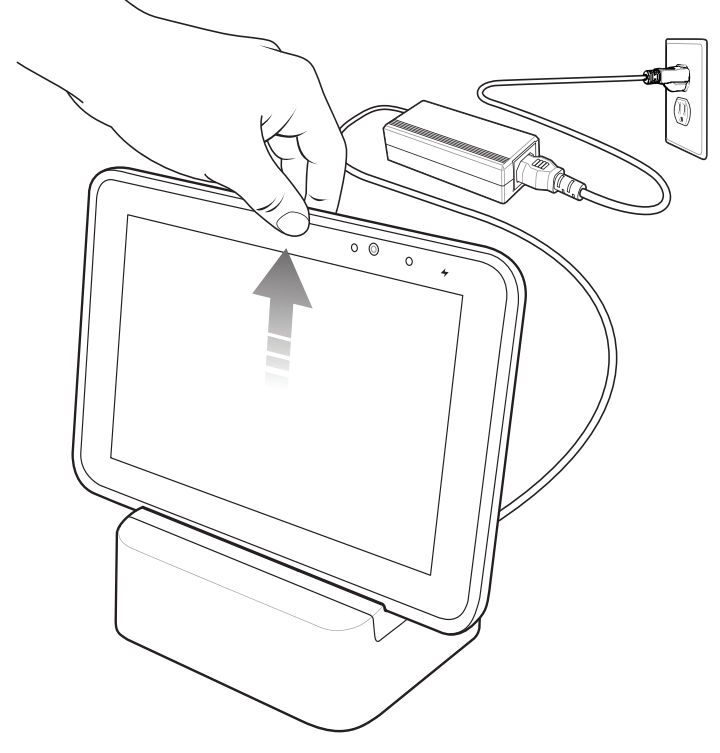

Figure 2-6 Remove ET5X from Charge Only Cradle

Charge batteries in ambient temperatures from 0°C to 40°C (32°F to 104°F) as reported by the battery. Charging is intelligently controlled by the charger. To accomplish this, for small periods of time, the charger alternately enables and disables battery charging to keep the battery at acceptable temperatures.

The ET5X's amber charge LED shows the status of the battery charging in the ET5X. See *Table 1-1 on page 1-5* for charging status indications.

The 8" tablet main battery charges from fully depleted to 90% in approximately 2.5 hours and from fully depleted to 100% in approximately 3.5 hours.

The 10" tablet main battery charges from fully depleted to 90% in approximately three hours and from fully depleted to 100% in approximately four hours.

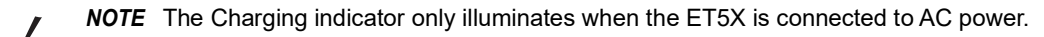

| Table 2-2 | Charging | Indicator |
|-----------|----------|-----------|
|-----------|----------|-----------|

| LED    | Indication                                                                 |
|--------|----------------------------------------------------------------------------|
| Off    | ET5X is not in cradle. ET5X is not seated properly. Cradle is not powered. |
| Orange | ET5X is charging.                                                          |
| Green  | Charging complete.                                                         |
| Red    | Error in charging; check placement of the ET5X.                            |

#### 2 - 8 ET5X Integrator Guide for Windows 10

# **Communication and Charging Cradle**

**CAUTION** Ensure that you follow the guidelines for battery safety described in *Battery Safety Guidelines on page 4-1*.

This section describes how to use a Communication and Charing Cradle with the ET5X.

The Communication and Charging cradle:

- Provides power for operating the ET5X.
- Provides ports for connecting USB devices to the tablet, video output and connection to a LAN.
- Charges the ET5X's battery and optional Power Pack installed in an Expansion Back.

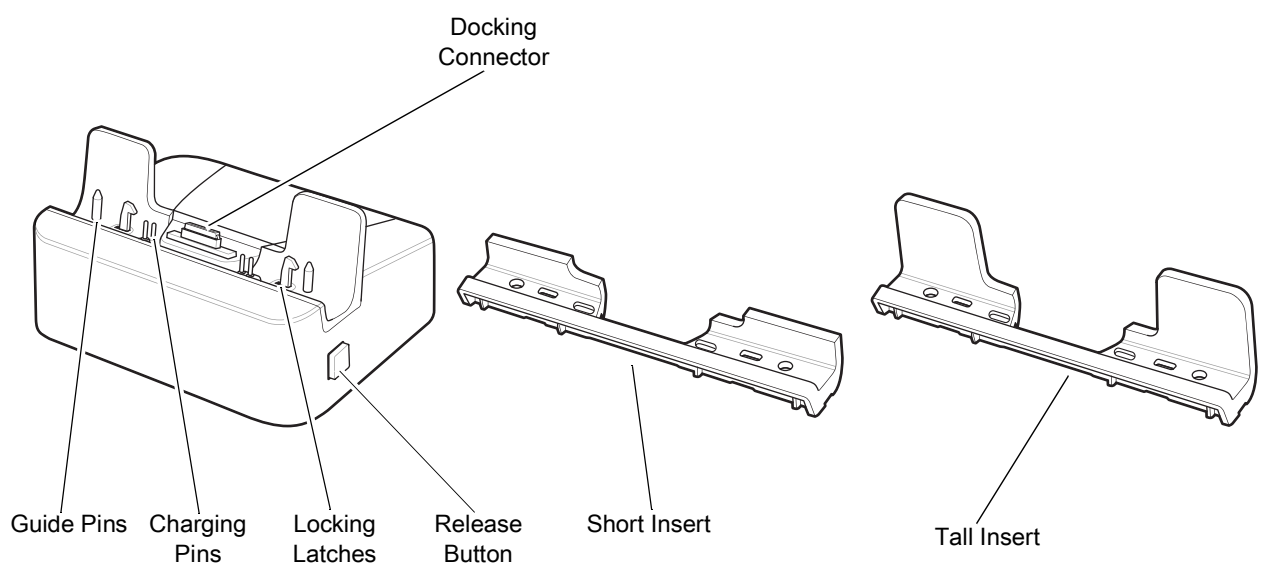

Figure 2-7 Communication and Charging Cradle - Front View

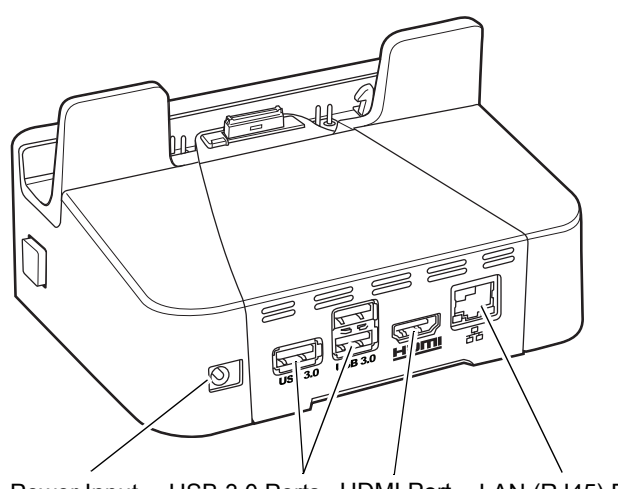

Power Input USB 3.0 Ports HDMI Port LAN (RJ45) Port

Figure 2-8 Communication and Charging Cradle - Rear View

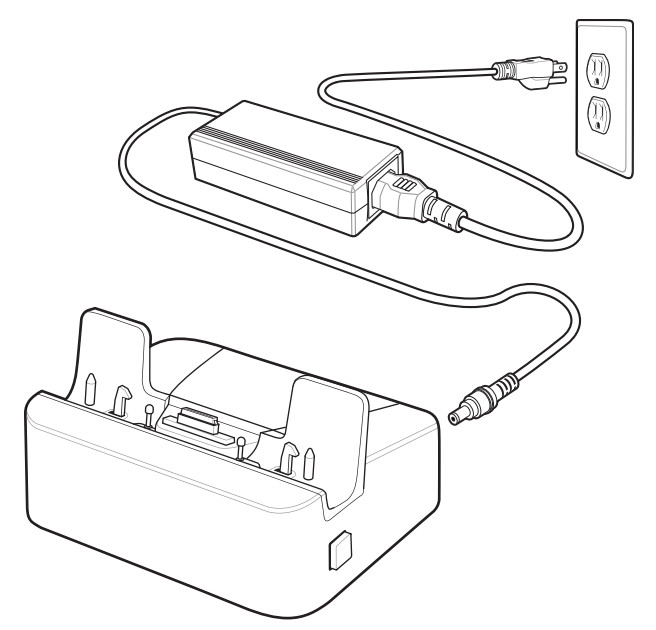

Figure 2-9 Communication and Charging Cradle - Setup

#### Installing the Insert

The insert must be installed onto the cradle when docking an ET5X without a protective boot.

1. Align the insert over the pins.

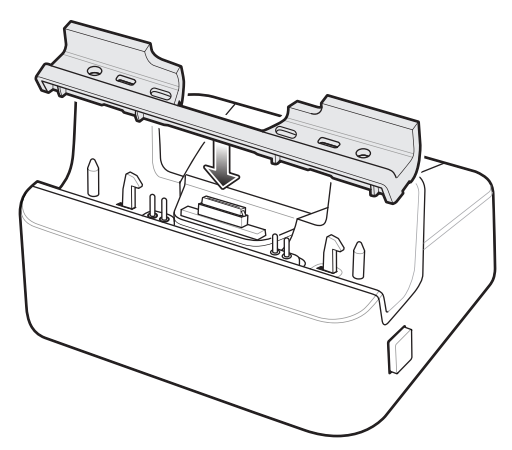

Figure 2-10 Align Insert with Cradle

2. Press the insert down until it seats flush in the cradle.

#### Charging the ET5X

To charge the ET5X in the Communication and Charging Cradle:

- 1. Open the bottom access door and hold it to the back of the tablet.
- 2. Align the ET5X with the alignment pins on the cradle.
- **3.** Insert the ET5X into the cradle. Note that the Communication and Charging Cradles contains a locking mechanism that locks the ET5X to the cradle.

#### 2 - 10 ET5X Integrator Guide for Windows 10

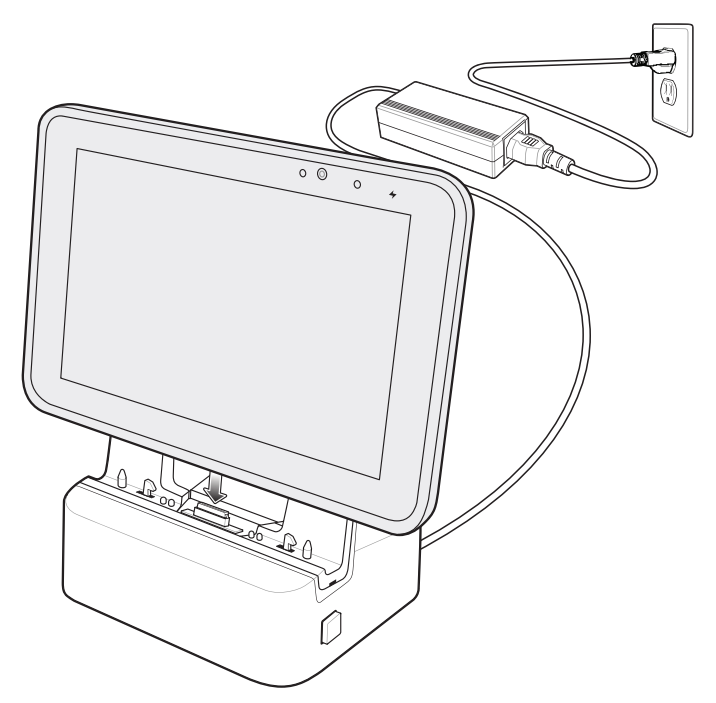

Figure 2-11 Insert ET5X into Communication and Charging Cradle

- 4. The ET5X Charging LED indicates charging.
- 5. To remove the ET5X from the Communication and Charging Cradle, press the release button on the right side of the cradle and lift the ET5X. Use thumb to hold down the cradle.

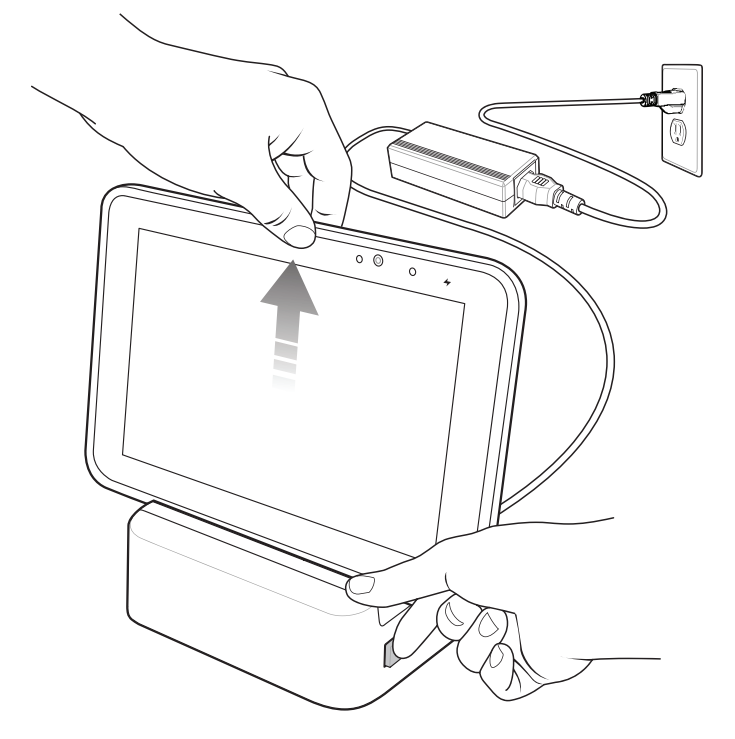

Figure 2-12 Remove ET5X from Communication and Charging Cradles

Charge batteries in ambient temperatures from 0°C to 40°C (32°F to 104°F) as reported by the battery. Charging is intelligently controlled by the charger. To accomplish this, for small periods of time, the charger alternately enables and disables battery charging to keep the battery at acceptable temperatures.

The ET5X's amber charge LED shows the status of the battery charging in the ET5X. See *Table 1-1 on page 1-5* for charging status indications.

The 8" tablet main battery charges from fully depleted to 90% in approximately 2.5 hours and from fully depleted to 100% in approximately 3.5 hours.

The 10" tablet main battery charges from fully depleted to 90% in approximately three hours and from fully depleted to 100% in approximately four hours.

#### 2 - 12 ET5X Integrator Guide for Windows 10

# **Rugged Communication and Charging Cradle**

CAUTION Ensure that you follow the guidelines for battery safety described in Battery Safety Guidelines on page 4-1.

This section describes how to use a Rugged Communication and Charing Cradle with the ET5X.

The Rugged Communication and Charging cradle:

- Provides power for operating the ET5X.
- Provides ports for connecting USB devices to the tablet, video output and connection to a LAN.
- Charges the ET5X's battery and optional Power Pack installed in an Expansion Back.

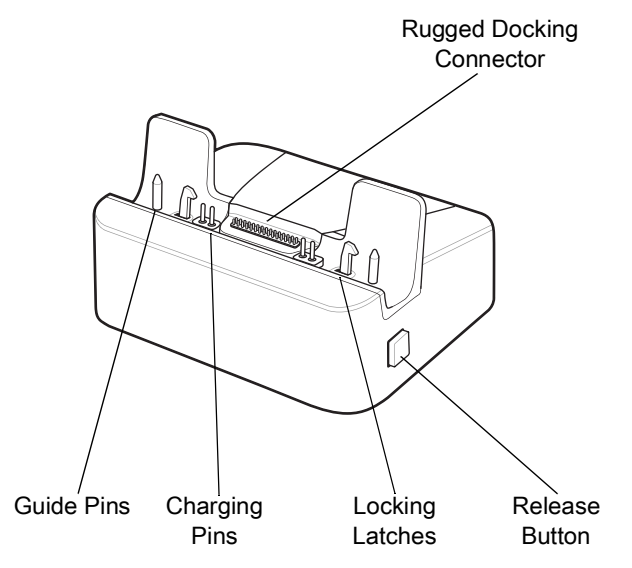

Figure 2-13 Rugged Communication and Charging Cradle - Front View

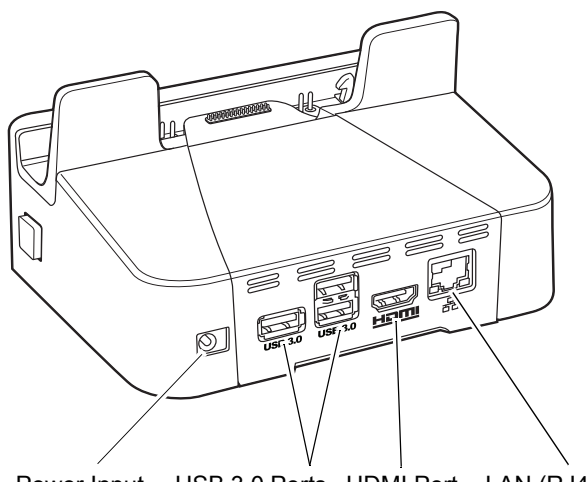

Power Input USB 3.0 Ports HDMI Port LAN (RJ45) Port

Figure 2-14 Rugged Communication and Charging Cradle - Rear View

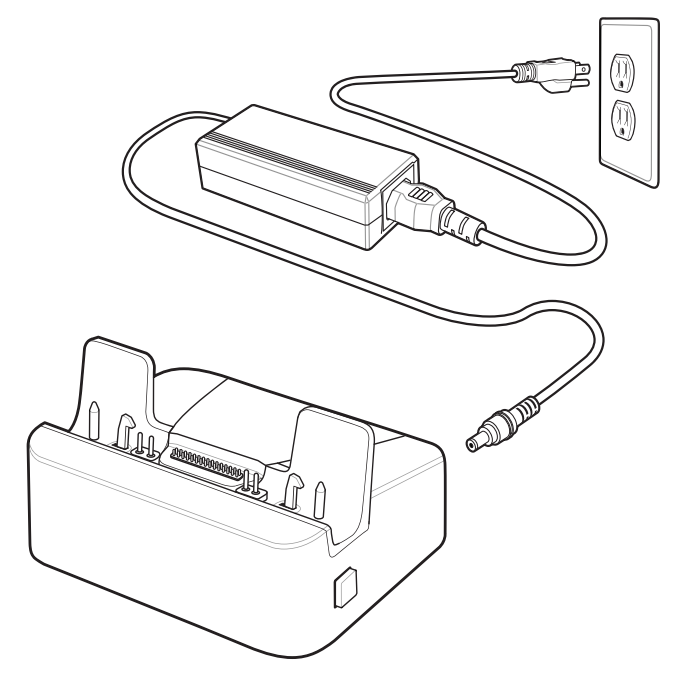

Figure 2-15 Rugged Communication and Charging Cradle - Setup

#### Charging the ET5X

To charge the ET5X using the Rugged Communication and Charging Cradle:

- **1.** Align the ET5X with the alignment pins on the cradle.
- 2. Insert the ET5X into the cradle. Note that the Rugged Communication and Charging Cradles contains a locking mechanism that locks the ET5X to the cradle.

2 - 14 ET5X Integrator Guide for Windows 10

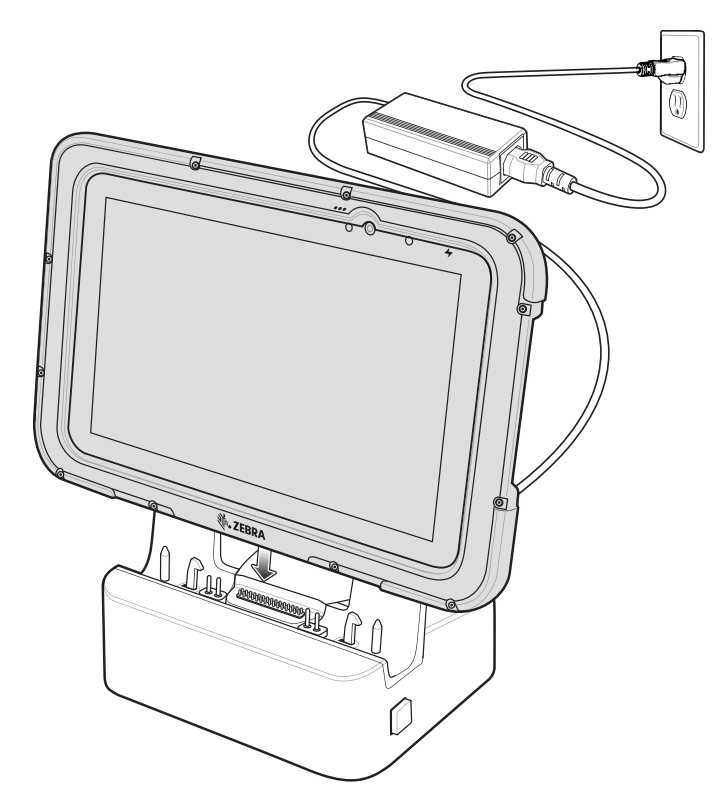

Figure 2-16 Insert ET5X with Rugged Frame and IO Adapter into Rugged Communication and Charging Cradle

- 3. The ET5X Charging LED indicates charging.
- **4.** To remove the ET5X from the Rugged Communication and Charging Cradle, press the release button on the right side of the cradle and lift the ET5X. Use thumb to hold down the cradle.

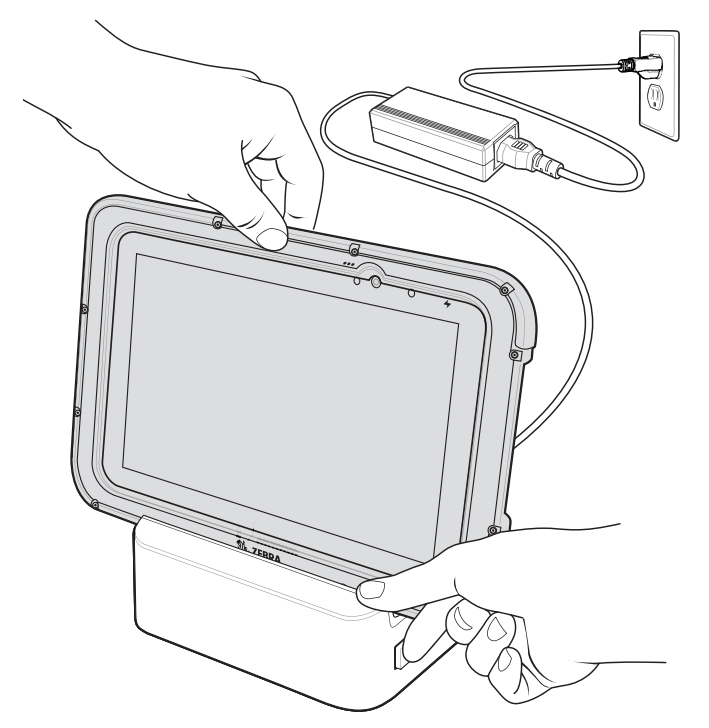

Figure 2-17 Remove ET5X from Rugged Communication and Charging Cradles

Charge batteries in ambient temperatures from 0°C to 40°C (32°F to 104°F) as reported by the battery. Charging is intelligently controlled by the charger. To accomplish this, for small periods of time, the charger alternately enables and disables battery charging to keep the battery at acceptable temperatures.

The ET5X's amber charge LED shows the status of the battery charging in the ET5X. See *Table 1-1 on page 1-5* for charging status indications.

The 8" tablet main battery charges from fully depleted to 90% in approximately 2.5 hours and from fully depleted to 100% in approximately 3.5 hours.

The 10" tablet main battery charges from fully depleted to 90% in approximately three hours and from fully depleted to 100% in approximately four hours.

# 4-Slot Charge Only Cradle

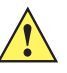

CAUTION Ensure that you follow the guidelines for battery safety described in Battery Safety Guidelines on page 4-1.

- Provides 5 VDC power for operating the ET5X.
- Simultaneously charges up to four ET5Xs and up to four Power Packs using the optional Battery Charger Adapter. See the *ET5X Integrator Guide* for information on installing the 4-Slot Battery Charger onto the cradle.

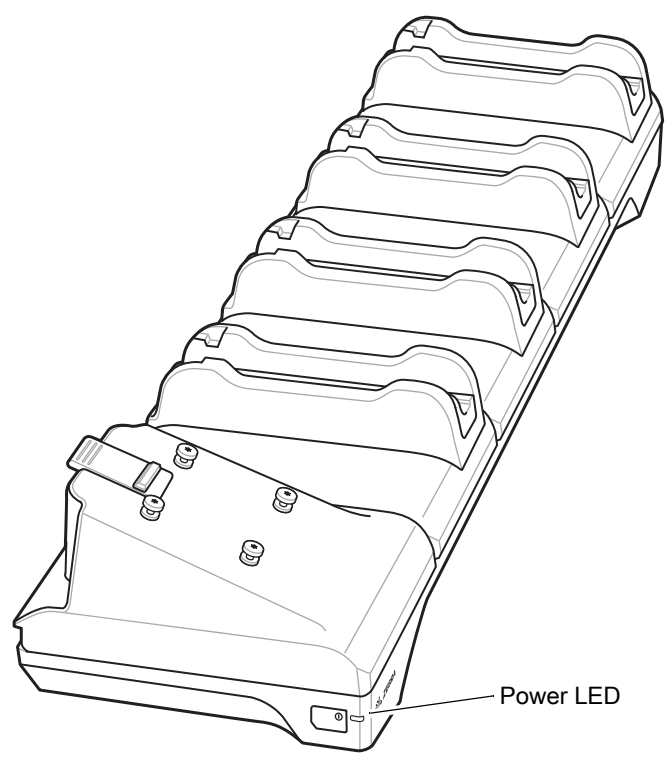

Figure 2-18 4-Slot Charge Only Cradle

#### **Insert Installation**

Install inserts into slots for ET5X tablets without Rugged Frame.
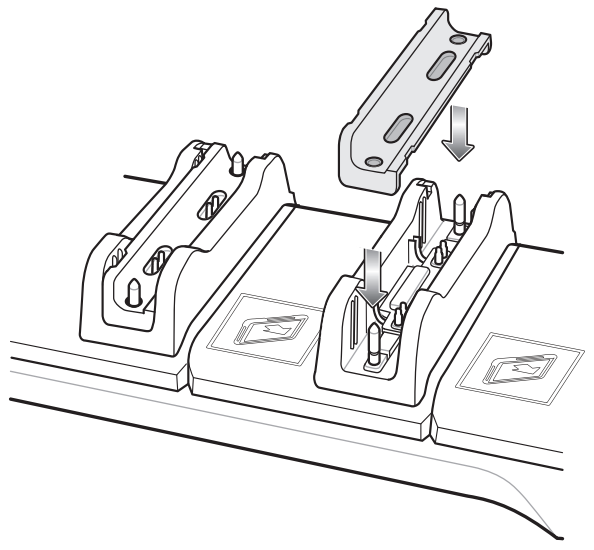

Figure 2-19 Install Insert in Slot

#### **Guide Installation**

The cradle comes with four 8" tablets guide and four 10" tablet guides. Install the appropriate guides for the tablets.

1. Align the two tabs on the guide with the two slots in the cradle.

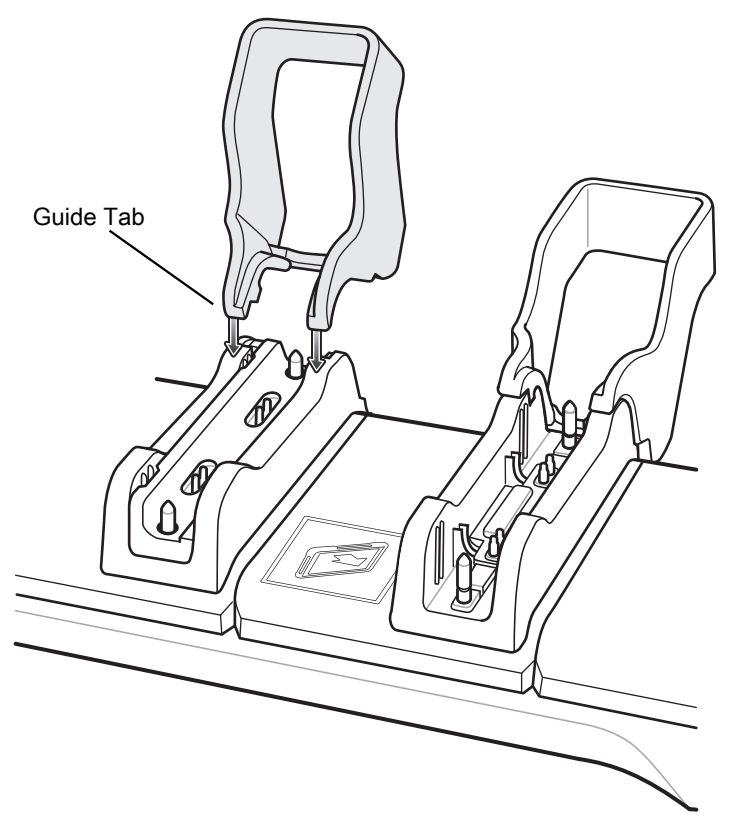

Figure 2-20 Align Guide with Cradle

2. Place the guide down onto the cradle and then rotate the guide until it snaps into the cradle.

## 2 - 18 ET5X Integrator Guide for Windows 10

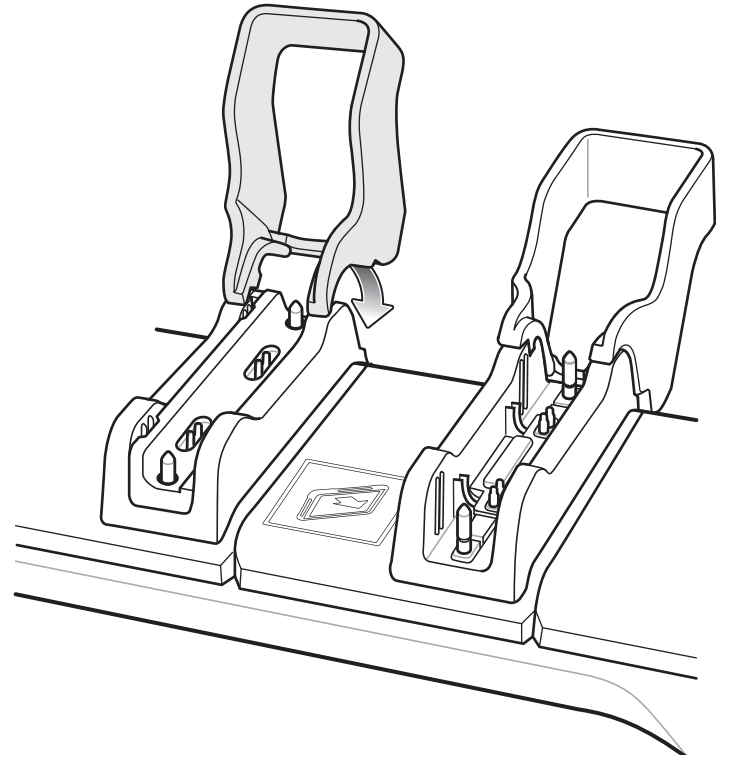

Figure 2-21 Rotate Guide into Place

## **Battery Charger Installation**

Install optional 4-Slot Battery Charger onto cradle:

1. Align the mounting holes on the bottom of the charger with the four studs on the cradle.

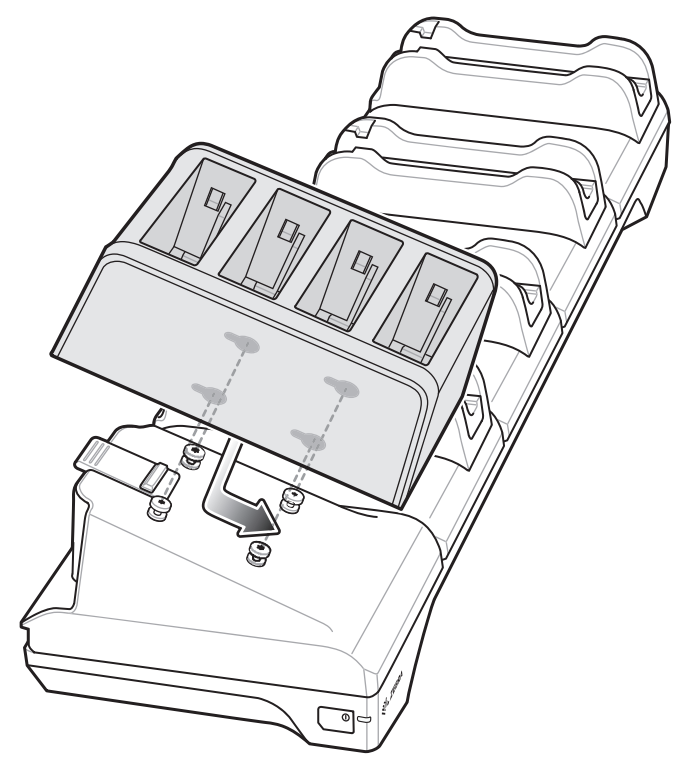

Figure 2-22 Install 4-Slot Battery Charger

2. Place the charger on the cradle and then slide toward the front of the cradle.

## **Power Setup**

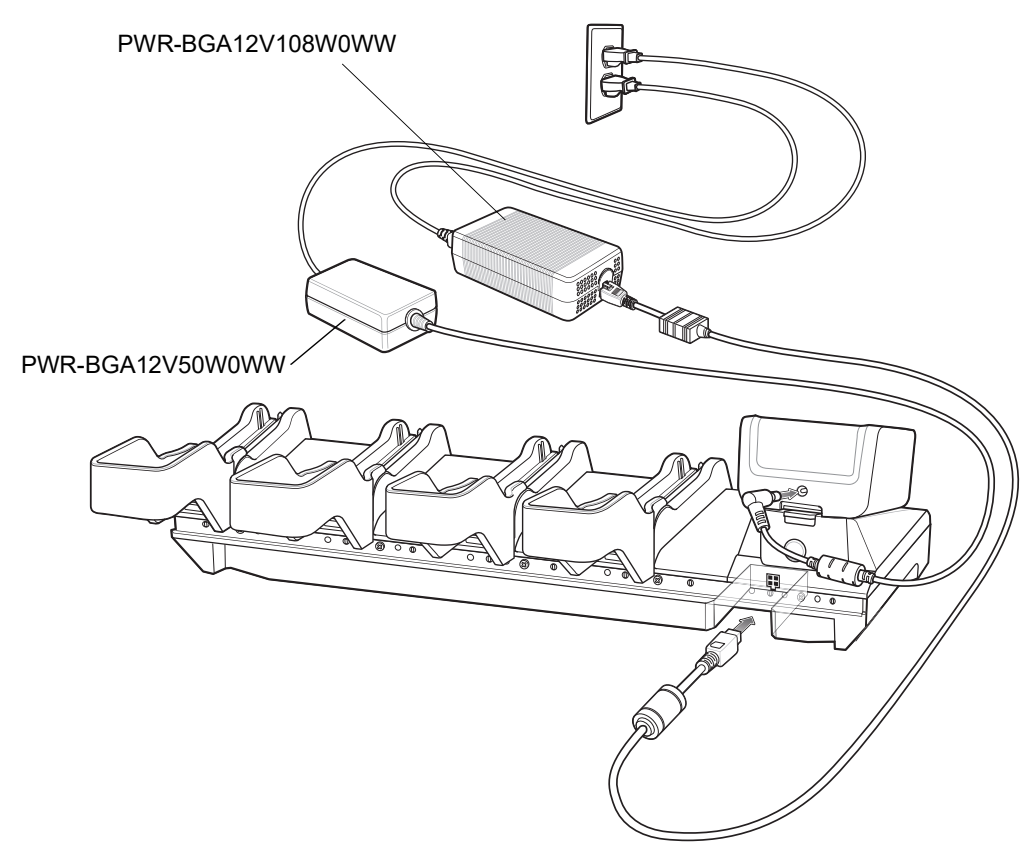

Figure 2-23 Power Setup with Optional Charger

## **Insert Tablet into Slot**

#### ET5X without Rugged Frame

- 1. Install insert into slot.
- 2. Align the two alignment holes on the bottom of the tablet with the two alignment pins in the slot.

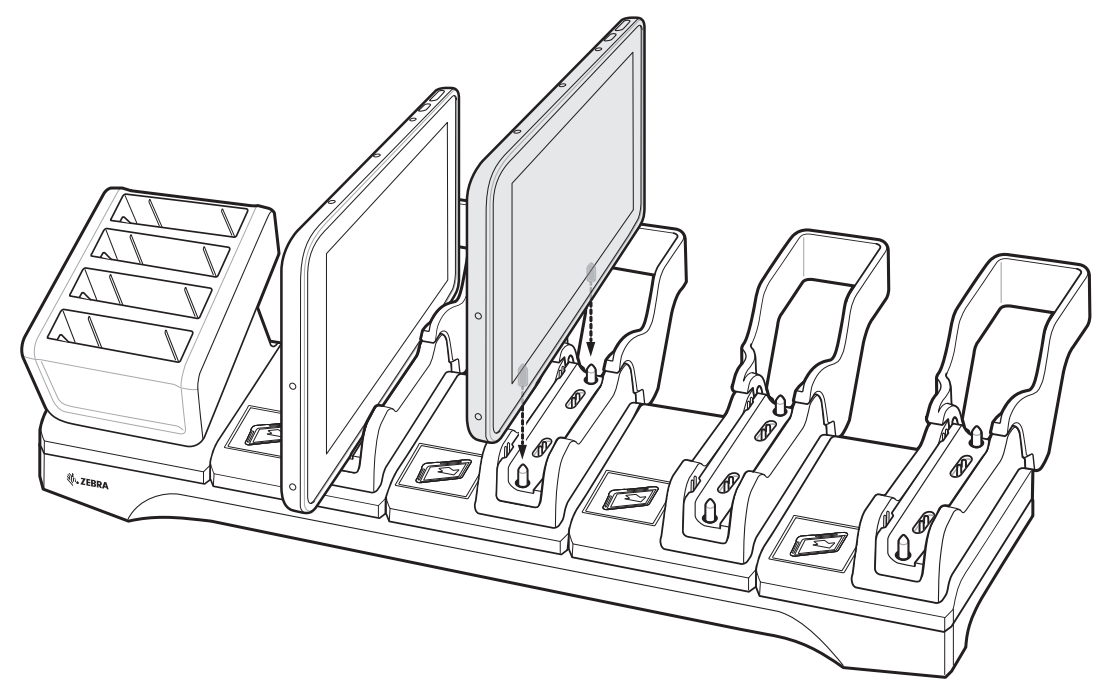

Figure 2-24 Insert ET5X without Rugged Frame into Slot

3. Place the ET5X down into the slot with display facing away from Battery Charger.

#### ET5X with Rugged Frame

- 1. If applicable, remove insert from slot.
- 2. Slide ET5X over slot into it touches the guide.

#### 2 - 22 ET5X Integrator Guide for Windows 10

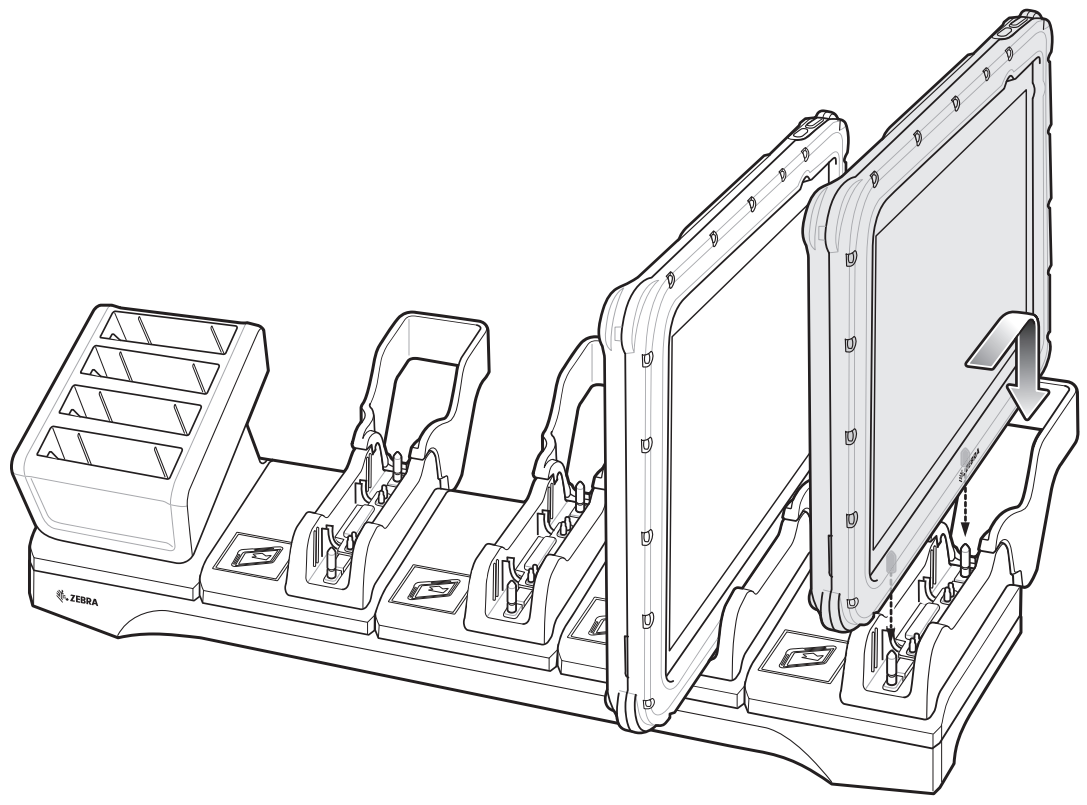

Figure 2-25 Insert ET5X with Rugged Frame into Slot

3. Place the ET5X down into the slot with display facing away from Battery Charger.

#### **Charging th Battery**

Charge batteries in ambient temperatures from 0°C to 40°C (32°F to 104°F) as reported by the battery. Charging is intelligently controlled by the charger. To accomplish this, for small periods of time, the charger alternately enables and disables battery charging to keep the battery at acceptable temperatures.

The ET5X's amber charge LED shows the status of the battery charging in the ET5X. See *Table 1-1 on page 1-5* for charging status indications.

The 8" tablet main battery charges from fully depleted to 90% in approximately 2.5 hours and from fully depleted to 100% in approximately 3.5 hours.

The 10" tablet main battery charges from fully depleted to 90% in approximately three hours and from fully depleted to 100% in approximately four hours.

## **4-Slot Battery Charger**

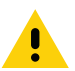

CAUTION Ensure that you follow the guidelines for battery safety described in Battery Safety Guidelines on page 4-1.

The 4-Slot Battery Charger:

- Provides 12 VDC power for charging the Power Packs.
- Simultaneously charges up to four Power Packs.

To charge a Power Pack:

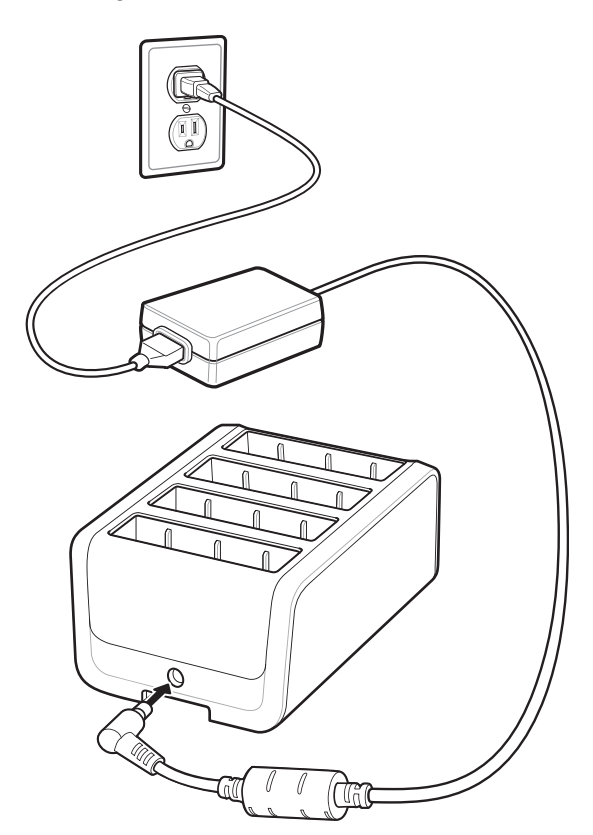

Figure 2-26 4-Slot Battery Charger

## 2 - 24 ET5X Integrator Guide for Windows 10

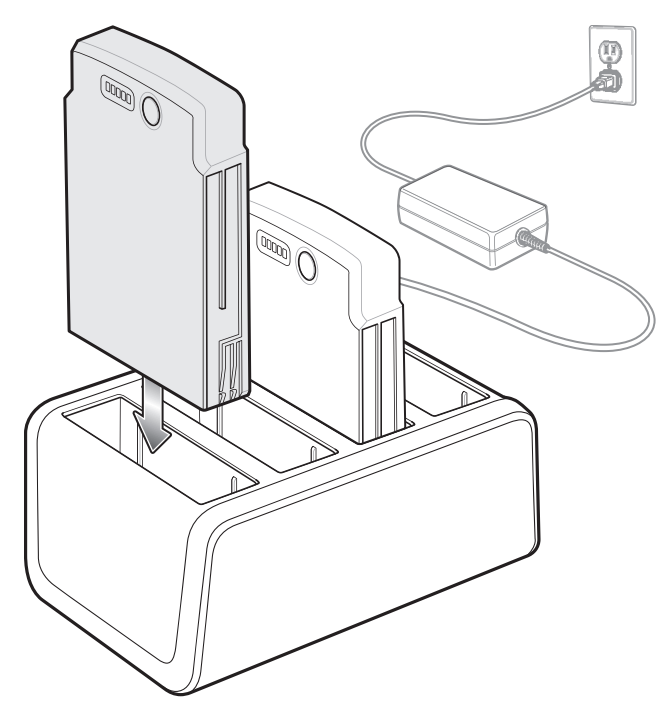

Figure 2-27 Insert Power Pack

When charging, the Power Pack Charge Level Indicators indicate the charge level.

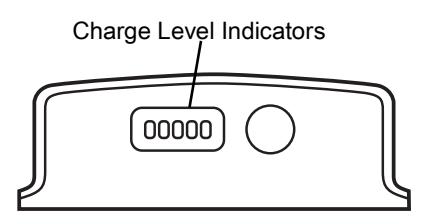

Figure 2-28 Power Pack Charge LEDs

| Power Pack<br>Indicators | Description                          |  |  |  |  |  |
|--------------------------|--------------------------------------|--|--|--|--|--|
| 00000                    | Power not applied to Power Pack.     |  |  |  |  |  |
| 00000                    | Charge level is between 0% and 20%.  |  |  |  |  |  |
| 00000                    | Charge level is between 20% and 40%. |  |  |  |  |  |
| 0                        | Solid Green LED                      |  |  |  |  |  |
| Blinking Green LED       |                                      |  |  |  |  |  |
| 0                        | Blinking Red LED                     |  |  |  |  |  |

| Power Pack<br>Indicators | Description                           |  |  |  |  |  |
|--------------------------|---------------------------------------|--|--|--|--|--|
| 00000                    | Change level is between 40% and 60%.  |  |  |  |  |  |
| 00000                    | Charge level is between 60% and 80%.  |  |  |  |  |  |
| 00000                    | Charge level is between 80% and 100%. |  |  |  |  |  |
| 00000                    | Fully charged.                        |  |  |  |  |  |
| 00000                    | Charging error.                       |  |  |  |  |  |
| 0                        | Solid Green LED                       |  |  |  |  |  |
| 0                        | Blinking Green LED                    |  |  |  |  |  |
| 0                        | Blinking Red LED                      |  |  |  |  |  |

 Table 3
 Power Pack Charge Status Indicators (Continued)

Charge batteries in ambient temperatures from 0°C to 40°C (32°F to 104°F) as reported by the battery. Charging is intelligently controlled by the charger. To accomplish this, for small periods of time, the charger alternately enables and disables battery charging to keep the battery at acceptable temperatures.

## **Rugged Frame**

The Rugged Frame (8 inch and 10 inch) adds additional protection to the ET5X. Use the Rugged I/O Adapter when docking the ET5X into the Rugged Communications and Charging Cradle.

1. Open the access cover.

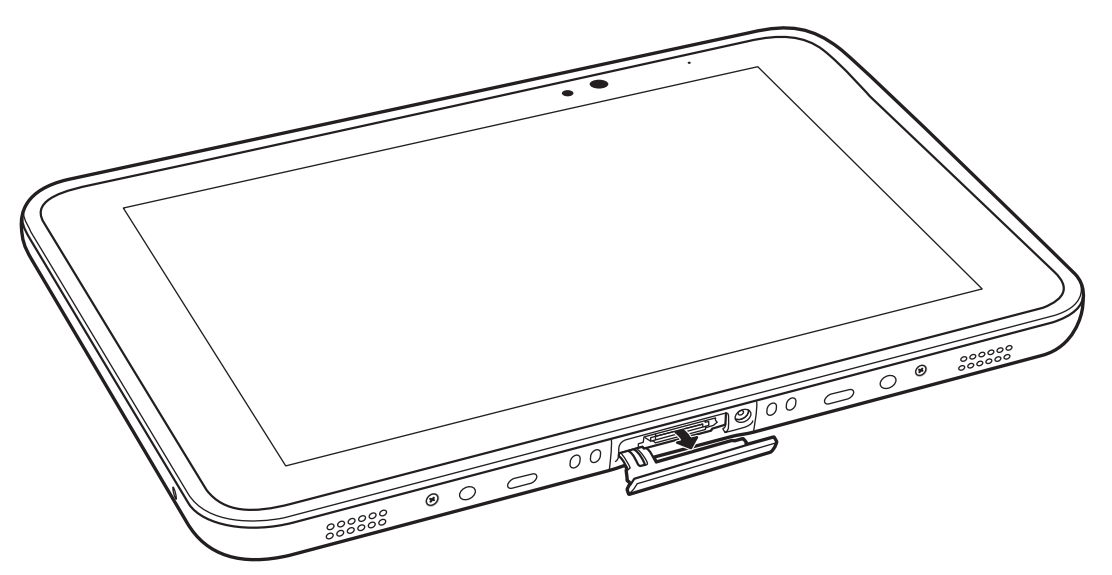

Figure 2-29 Open Access Door

2. If installing the Rugged IO Adapter, pull the access cover away from the ET5X until it separates from the ET5X.

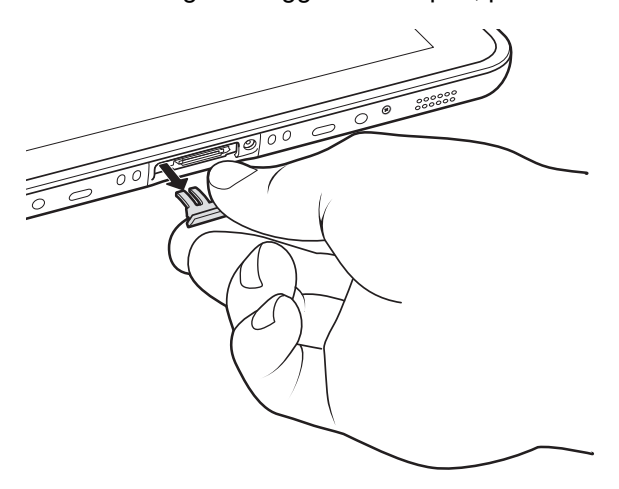

Figure 2-30 Remove Access Door

3. Insert the Rugged IO Adapter onto the tablet.

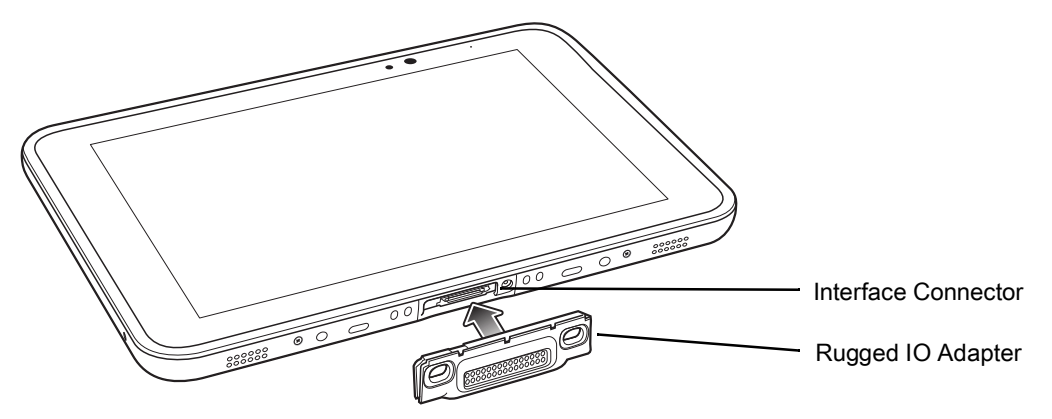

Figure 2-31 Insert Rugged IO Adapter

- 4. Remove the Rugged Frame and screws from box.
- 5. Separate the top and bottom sections of the Rugged Frame.
- 6. Place the bottom section on a flat surface.

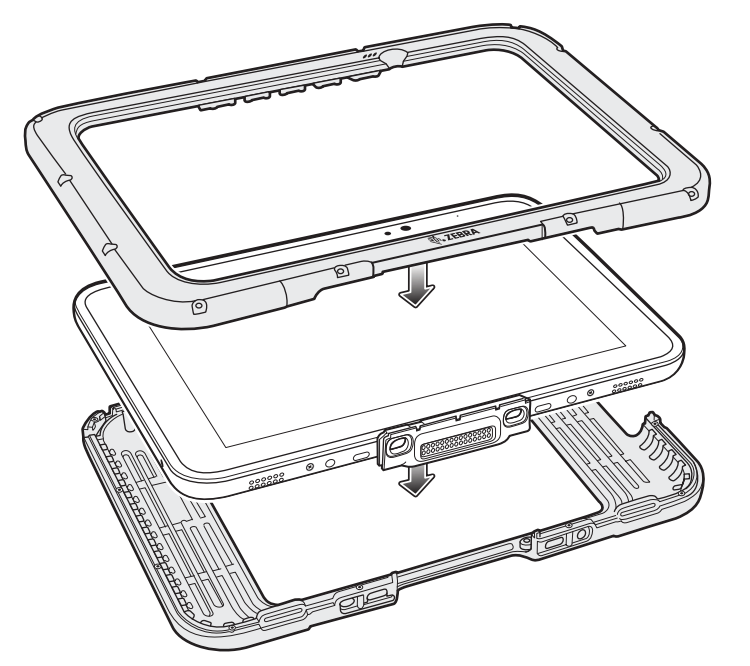

Figure 2-32 Protective Boot Assembly

- 7. Place the ET5X into the bottom section.
- 8. Align the top section over the bottom section.
- 9. Press the top section down onto the bottom section.
- **10.** Using a T6 Torx screwdriver, secure the Rugged Frame together using the provided M1.6 Torx screws.

2 - 28 ET5X Integrator Guide for Windows 10

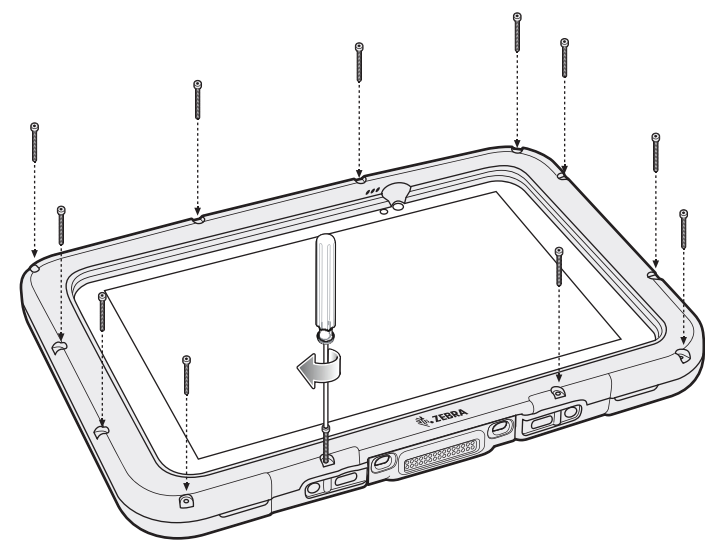

Figure 2-33 Secure 8" Rugged Frame

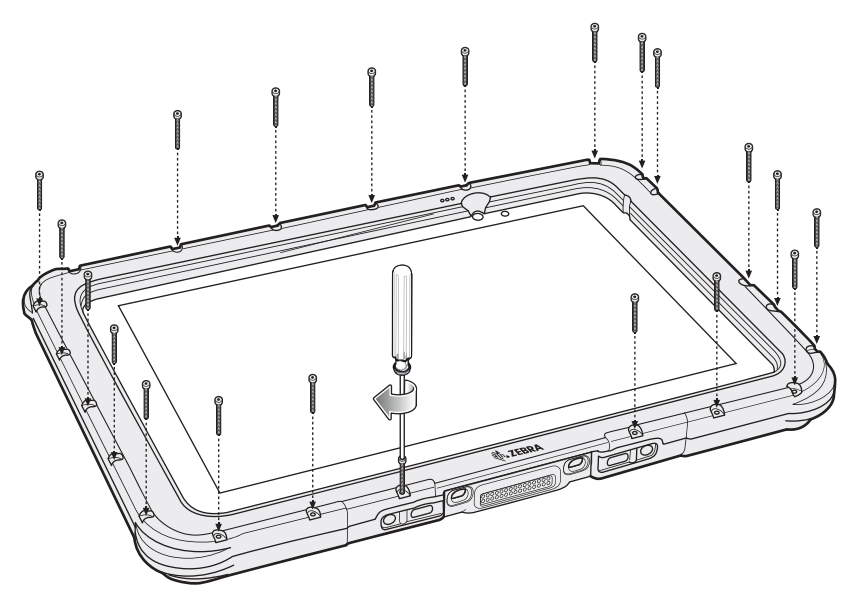

Figure 2-34 Secure 10" Rugged Frame

**11.** Torque the screws to 12 N-cm.

## **Expansion Back**

The Expansion Backs provide data capture and or Power Pack slot for the ET5X.

#### Installation

To install an Expansion back:

- 1. Power off the ET5X.
- 2. Remove battery cover and store in safe place.

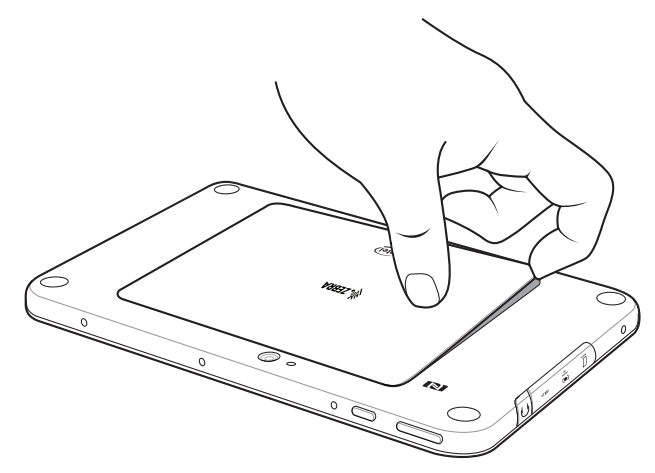

Figure 2-35 Remove Battery Cover

3. On 8" version only, remove rubber gasket.

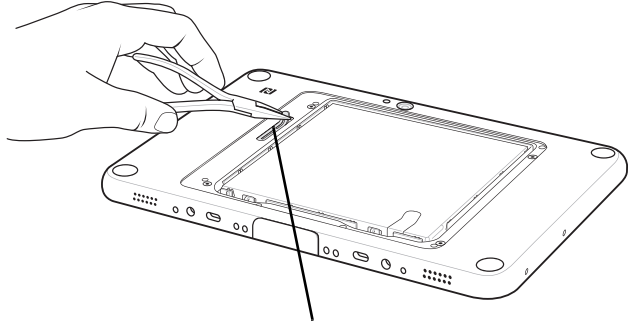

. Rubber Gasket

Figure 2-36 Remove Rubber Gasket

#### 2 - 30 ET5X Integrator Guide for Windows 10

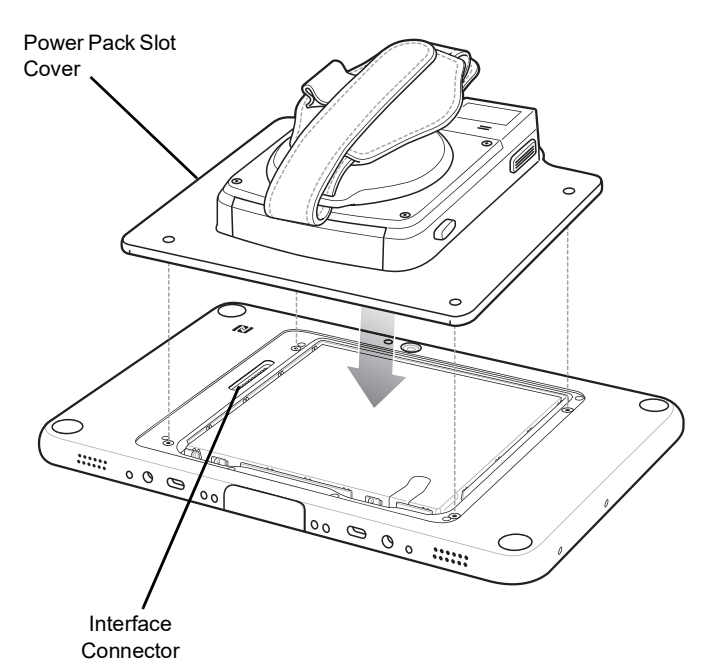

Figure 2-37 Align Expansion Back with 8" Configuration

4. Align expansion back with device. Ensure that the power pack slot cover is aligned with the bottom of the device and the interface connector on expansion back aligns with interface connector on device.

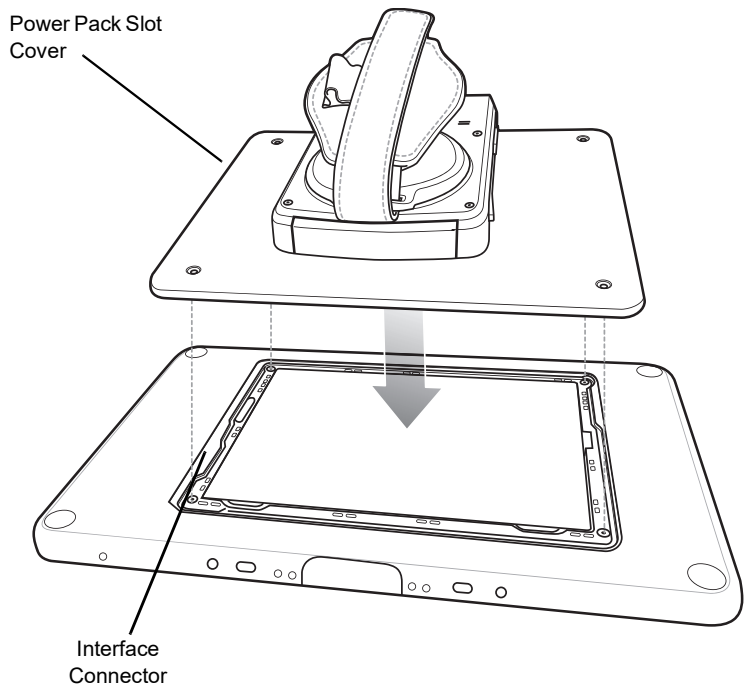

Figure 2-38 Align Expansion Back with 8" Configuration

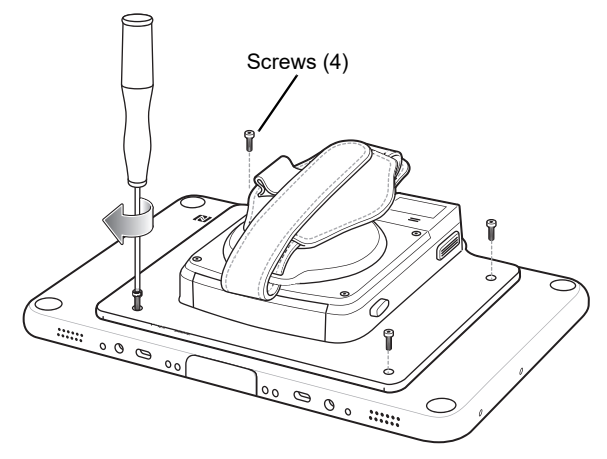

Figure 2-39 Secure Screws

5. Using a T6 Torx screwdriver, secure expansion back to device using four screws. Torque to 14 n-cm.

#### Programming the SE4710/SE4750 Expansion Backs

**NOTE** The Expansion Backs use decoder PL3307.

Program the imager in the Expansion Backs using the Zebra 123Scan<sup>2</sup> application. Download the Zebra 123Scan<sup>2</sup> application from the Support Central web site.

#### **HID Keyboard Emulation Bar Code**

By default, the Expansion Back imager is set to HID mode. If the scanner is not working scan the bar code below to place the scanner in HID mode.

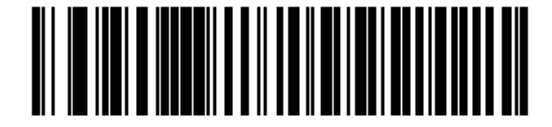

Figure 2-40 HID Keyboard Emulation Bar Code

#### **Replacement Hand Strap**

To replace the hand strap:

- 1. If the Power Pack is installed, remove the Power Pack.
- 2. Rotate the disk so that the strap end without the eyelet is aligned with the Power Pack opening.
- 3. Open both ends of the hand strap.

2 - 32 ET5X Integrator Guide for Windows 10

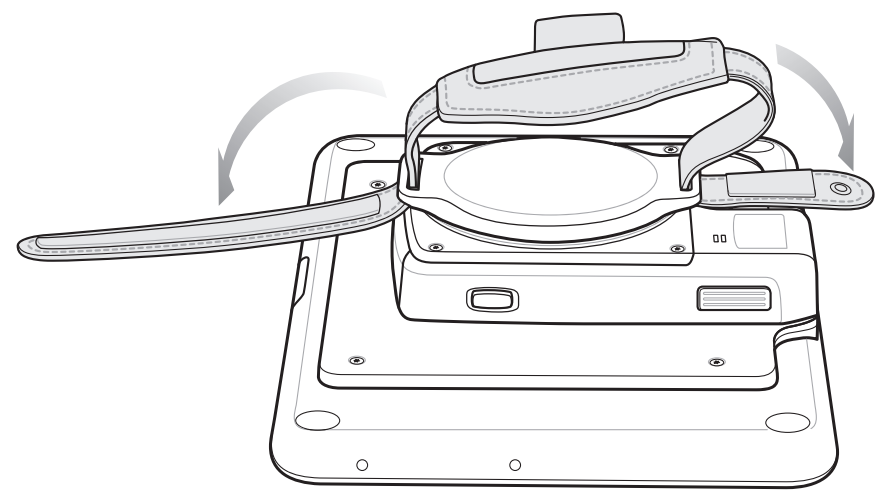

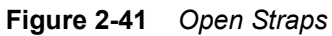

4. Pull the strap end without the eyelet through the slot on the Expansion Back.

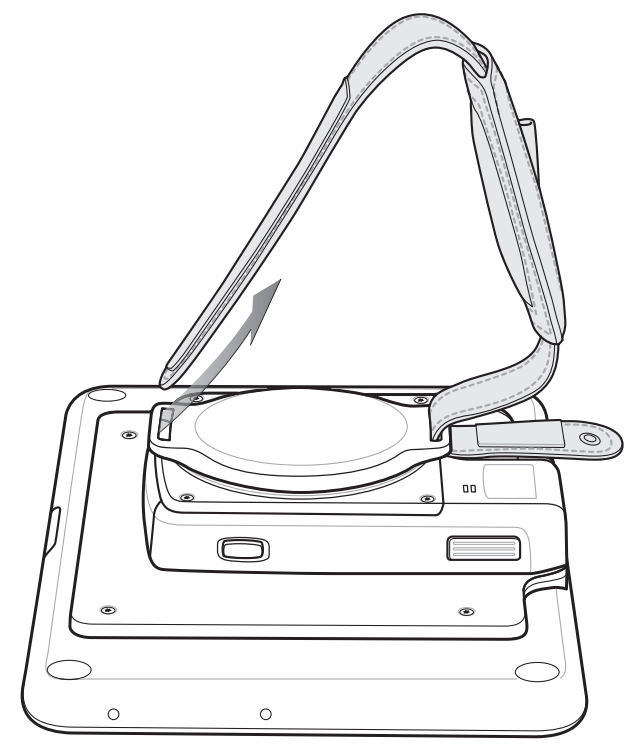

Figure 2-42 Remove Strap

- 5. Rotate the disk 180°.
- 6. Slide the pad off the hand strap.
- 7. Pull the eyelet end through the slot on the Expansion Back.

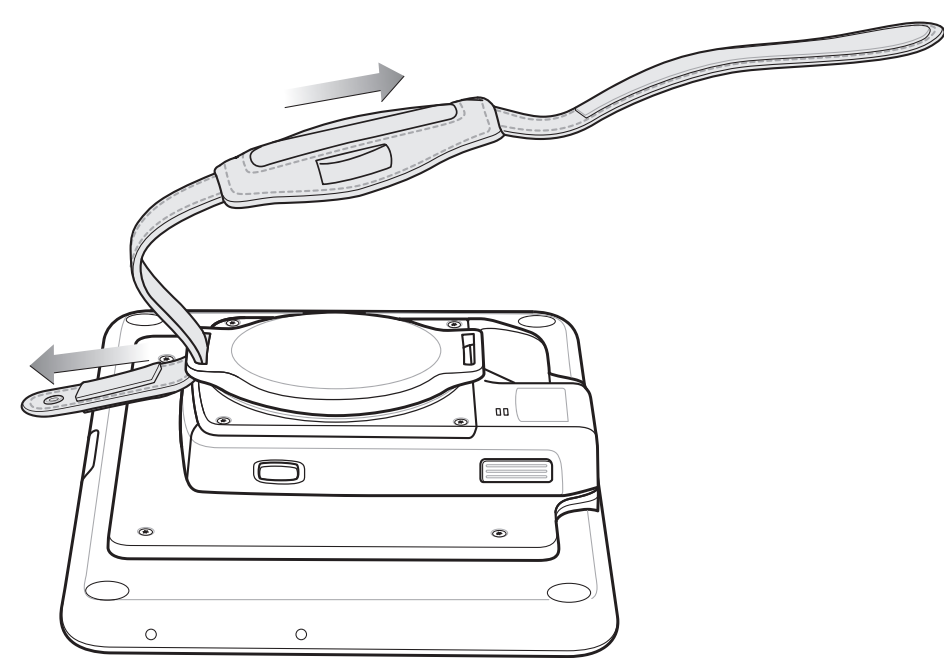

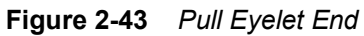

- 8. Remove pad from new replacement hand strap.
- 9. Rotate the disk so that one of the slots is aligned with the Power Pack opening.
- **10.** Feed the new hand strap through the slot at the Power Pack opening.

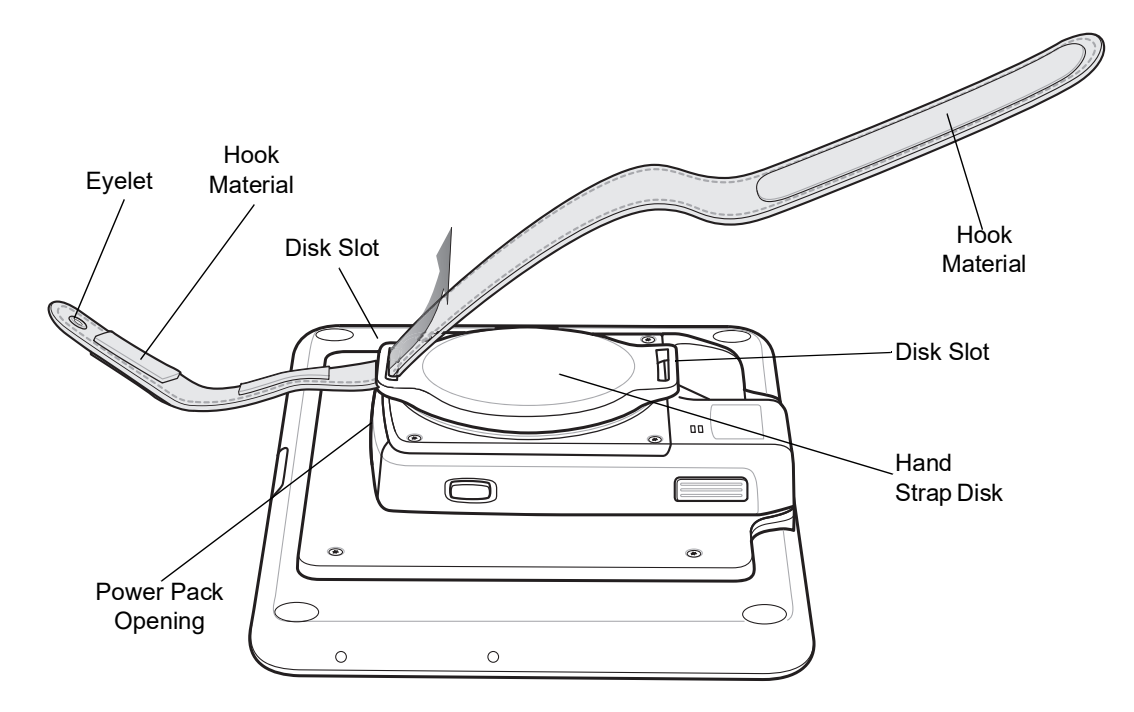

Figure 2-44 Feed New Strap

**11.** Slide pad onto hand strap with the stylus holder facing up.

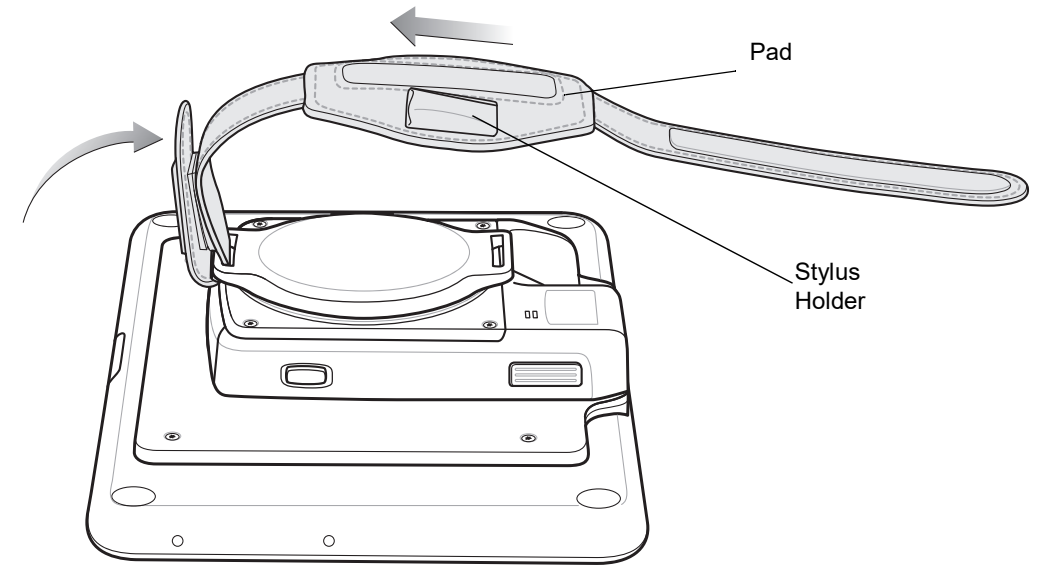

12. Fold the eyelet end of the strap up and press hook and loop material together.

Figure 2-45 Secure Eyelet End

- **13.** Rotate disk 180° so that the empty slot is aligned with the Power Pack opening.
- **14.** Feed strap through the slot.

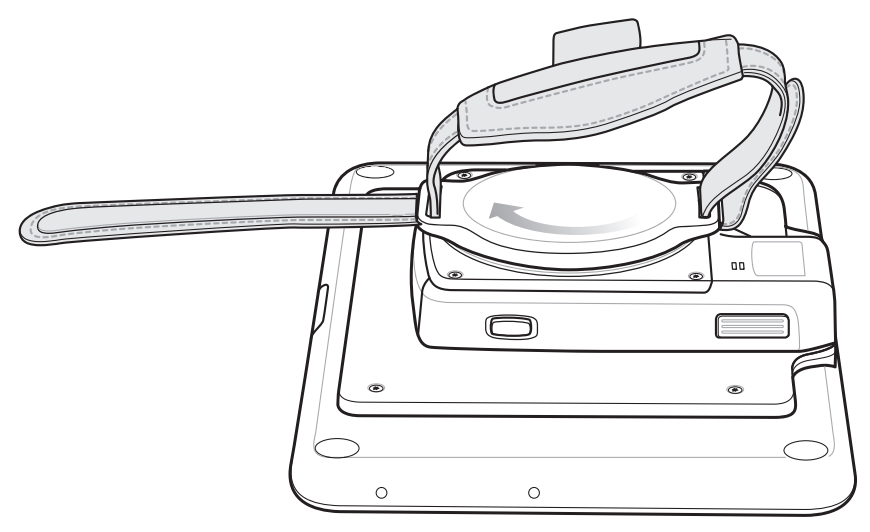

Figure 2-46 Feed Strap

**15.** Fold the end of the strap up and press hook and loop material together.

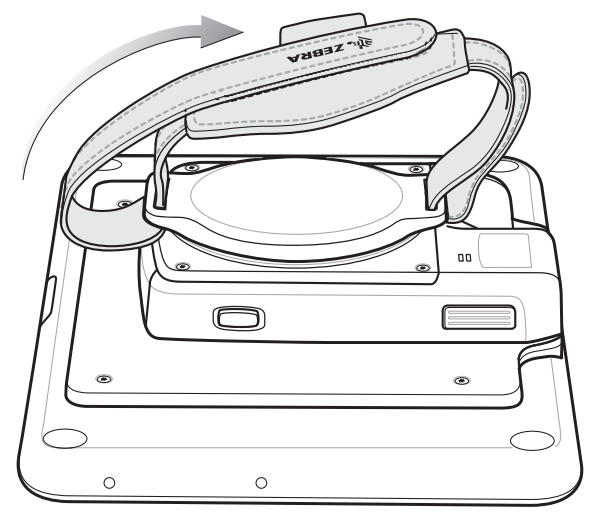

Figure 2-47 Secure Strap

#### Attaching the Stylus to the Expansion Back

The Expansion Backs provide a holder for the stylus. To install the stylus onto the Expansion Back with th option tether:

1. Insert one loop of the tether into the hole in the stylus end cap.

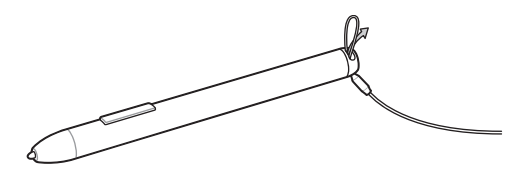

Figure 2-48 Insert Loop

2. Feed the other end of the tether through the loop.

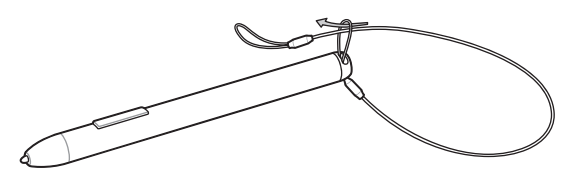

Figure 2-49 Feed Tether Through Loop

- 3. Pull the tether all the way through the loop.
- 4. Insert the loop of the tether through the eyelet on the hand strap of the Expansion Back.
- 5. Feed the stylus through the loop.

#### 2 - 36 ET5X Integrator Guide for Windows 10

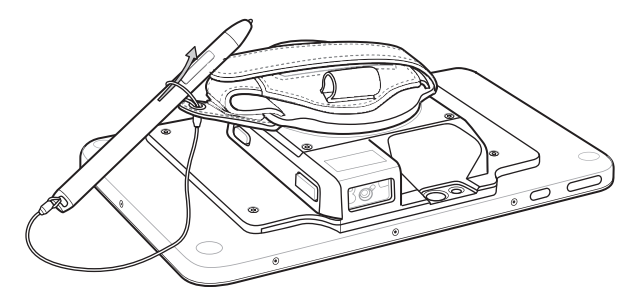

Figure 2-50 Feed Stylus through Loop

- 6. Pull the stylus all the way through the loop.
- 7. Slide the stylus into the holder for storing the stylus.

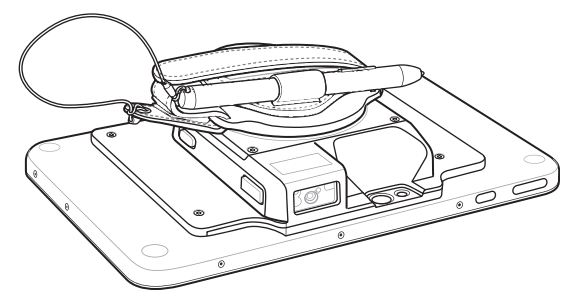

Figure 2-51 Insert Stylus into Holder

#### Removal

To remove an Expansion Back:

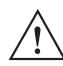

**CAUTION** Remove power before removing the Expansion Back.

- 1. Power off the ET5X.
- 2. Using a T6 Torx screwdriver, remove four screws securing expansion back to device.

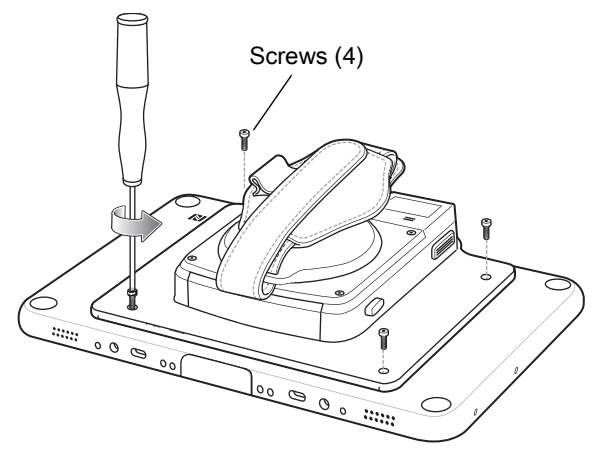

Figure 2-52 Remove Screws

3. Lift Expansion Back off device.

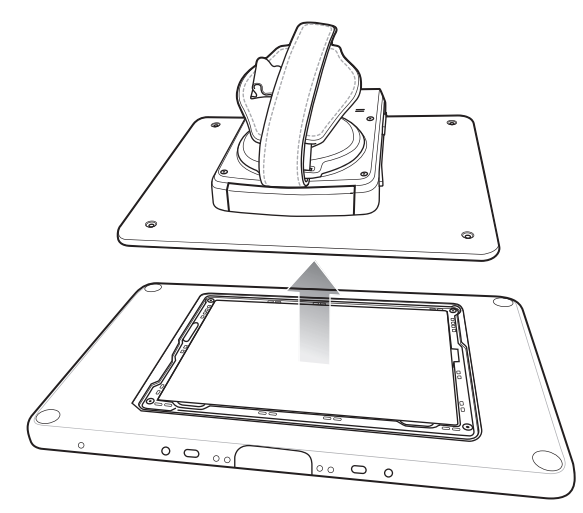

Figure 2-53 Lift Expansion Back

4. On 8" version only, replace rubber gasket removed during installation.

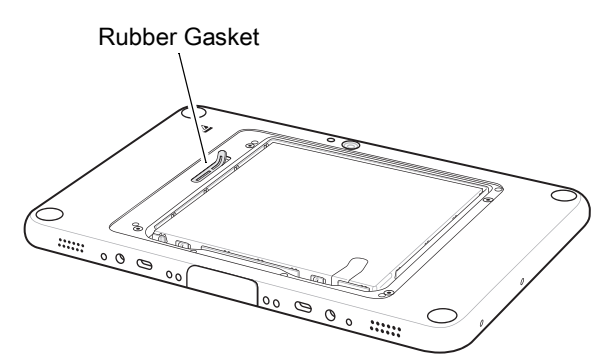

Figure 2-54 Rubber Gasket Replacement

5. Replace battery cover.

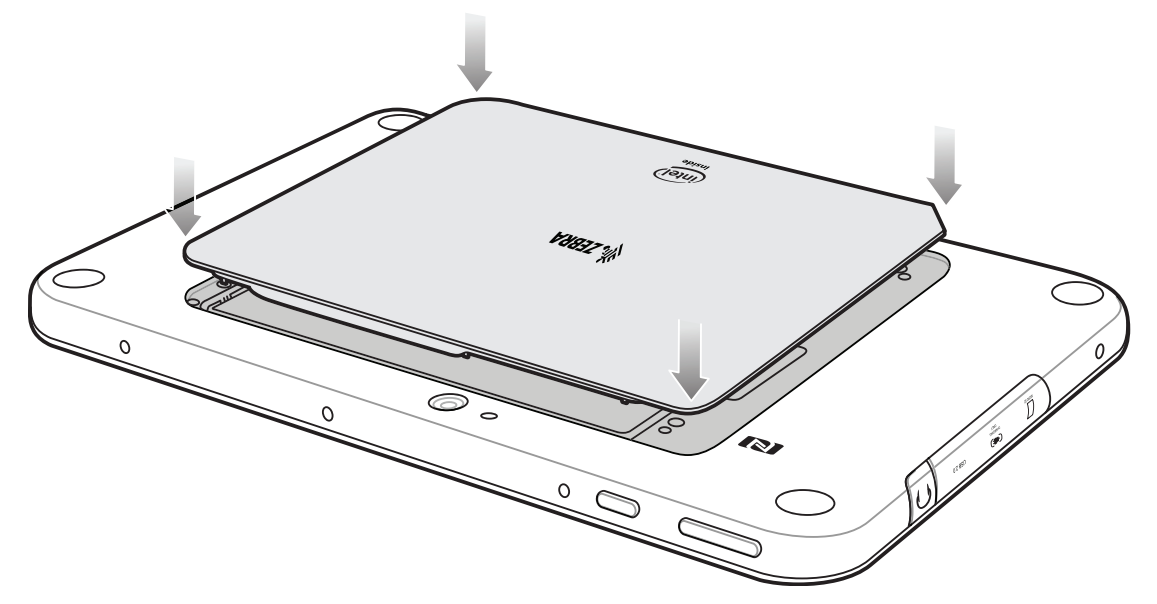

Figure 2-55 Align Battery Cover

## 2 - 38 ET5X Integrator Guide for Windows 10

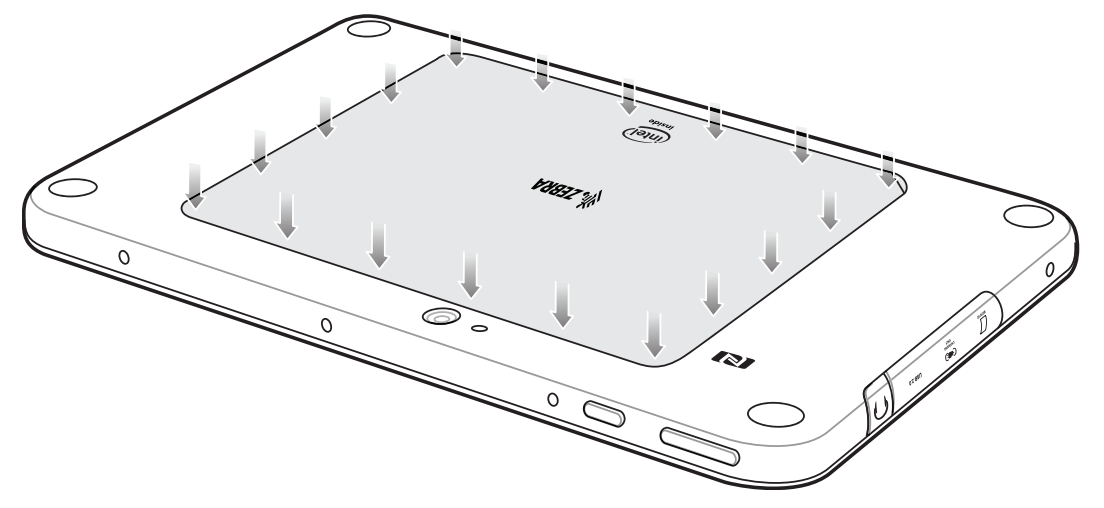

6. Carefully press down around the edge of the cover. Make sure that the cover is seated properly.

Figure 2-56 Press Down on Battery Cover

7. Press the Power button to turn on the ET5X.

# **CHAPTER 3 SOFTWARE**

## Introduction

This chapter provides instructions on how to reset and update the tablet, and to install applications.

## **Factory Reset**

Restores Windows to original factory settings without deleting any of your personal files, apps installed from Windows Store, or personalization settings.

To restore the ET5X:

- 1. Touch Settings > Update and security > Recovery.
- 2. Under Reset this PC, touch Get started.

| Keep my files          | ottings, but keeps your personal files |  |
|------------------------|----------------------------------------|--|
| terrioves apps and s   | ettings, but keeps your personarmes.   |  |
| Remove everything      | norronal flas, apps, and sattings      |  |
| ienioves all or your j | personarmes, apps, and settings.       |  |
|                        |                                        |  |

Figure 3-1 Reset Option Dialog Box

- 3. Touch **Keep my files** to remove all apps and settings but keep all personal files or **Remove everything** to remove all personal files, apps and setting.
- 4. The ET5X resets
- 5. Read the warning and touch Next.

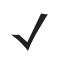

**NOTE** Apps installed from the Windows Store are automatically reinstalled after the refresh is complete. Apps installed from sources other than the Windows Store are removed and have to be manually installed. A list of apps removed during this process is created on the desktop after the process is complete.

After refreshing the ET5X, apps installed from the Window Store are automatically reinstalled using a mobile broadband or Wi-Fi internet connection. To minimize data consumption over your broadband connection and prevent excessive charges from your carrier, it is highly recommended that you turn off the mobile broadband connection and reinstall the apps using a Wi-Fi connection. For more information on turning off the mobile broadband connection, see Mobile broadband Setting.

## **System Updates**

System Update packages can contain either partial or complete updates for the operating system. Zebra distributes the System Update packages on the Zebra Support & Downloads web site.

- 1. Download the system update package:
  - a. Go to the Zebra Support & Downloads web site, http://www.zebra.com/support.
  - b. Download the appropriate System Update package to a host computer.
- 2. Extract the zip file to a folder on the host computer.

#### **Creating Installation USB Thumb Drive**

Follow these steps to create bootable installation USB thumb drive.

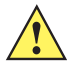

CAUTION Only FAT32 format is recognized by the ET5X BIOS.

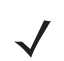

NOTE Use 8GB or larger USB thumb drive.

- 1. Insert the USB thumb drive to host computer.
- 2. From Windows Explorer right click on the USB thumb drive and select Format.

| Format Lexar (D:)             |  |  |  |  |
|-------------------------------|--|--|--|--|
| Capacity:                     |  |  |  |  |
| 14.9 GB 🔹                     |  |  |  |  |
| Eile system                   |  |  |  |  |
| FAT32 (Default)               |  |  |  |  |
| Allocation unit size          |  |  |  |  |
| 8192 bytes 💌                  |  |  |  |  |
|                               |  |  |  |  |
| BOOTME                        |  |  |  |  |
| Format options                |  |  |  |  |
| Quick Format                  |  |  |  |  |
| Create an MS-DOS startup disk |  |  |  |  |
|                               |  |  |  |  |
|                               |  |  |  |  |
| <u>Start</u>                  |  |  |  |  |
|                               |  |  |  |  |
|                               |  |  |  |  |

Figure 3-2 Format Dialog Box

- 3. In the File system drop down, select FAT32.
- 4. In the Volume label text box, enter BOOTME.
- 5. Click Start.

| Format Lexar (D:) |                                                                                                    |  |  |
|-------------------|----------------------------------------------------------------------------------------------------|--|--|
| <u> </u>          | WARNING: Formatting will erase ALL data on this disk.<br>To format the disk, click OK. To quit, click CANCEL. |  |  |
|                   | OK Cancel                                                                                                    |  |  |

Figure 3-3 Format Confirmation Dialog Box

6. Click OK.

| Formatting Lexar (D:) |                  |    |
|-----------------------|------------------|----|
| 1                     | Format Complete. |    |
|                       |                  | ОК |

Figure 3-4 Format Complete Dialog Box

- 7. Click OK.
- 8. Using **Windows Explorer**, copy the contents from the System Update package onto the thumb drive.

#### 3 - 4 ET5X Integrator Guide for Windows 10

| 3 a                                   |                                        |                    | x        |                       |                                          |                    |                     |
|---------------------------------------|----------------------------------------|--------------------|----------|-----------------------|------------------------------------------|--------------------|---------------------|
| C C C C C C C C C C C C C C C C C C C |                                        |                    |          |                       | WIN8-ZEBRA-R1.0-007-x64-aut > - 4        | Search WIN8-ZEBR   | A-R1.0-007-x64-au 🔎 |
| Organize 🔻 Share with                 | ▼ Burn New folder                      | = - 1              | (?)      | Organize 🔻 Include in | library ▼ Share with ▼ Burn New f        | older              | 8≡ ▼ 🔟 🔞            |
| 🔶 Favorites                           | Name                                   | Date modified      | Туре     | ☆ Favorites           | Name                                     | Date modified      | Туре                |
| 🐌 Downloads                           | 🎉 atmelTouch                           | 1/26/2016 8:03 AM  | File fo  | 😺 Downloads           | )) atmelTouch                            | 1/26/2016 8:03 AM  | File folder         |
| 📃 Recent Places 🗦                     | 퉬 biosUpdate                           | 1/26/2016 8:03 AM  | File fo  | 📃 Recent Places 🗏     | 퉬 biosUpdate                             | 1/26/2016 8:03 AM  | File folder         |
| 🌗 Enterprise Tech P                   | 퉬 Boot                                 | 1/26/2016 8:03 AM  | File fo  | 🔒 Enterprise Tech P   | 퉬 Boot                                   | 1/26/2016 8:03 AM  | File folder         |
| Projects                              | 🍌 EFI                                  | 1/26/2016 8:03 AM  | File fo  | 🔒 Projects 🚽          | 鷆 EFI                                    | 1/26/2016 8:03 AM  | File folder         |
| Bluetooth Files                       | 퉬 Images                               | 1/26/2016 8:11 AM  | File fo  | 🔒 Bluetooth Files     | 퉬 Images                                 | 1/26/2016 8:11 AM  | File folder         |
| 🌗 Zebra Rebranding                    | 🌡 sources                              | 1/26/2016 8:11 AM  | File fo  | 📕 Zebra Rebranding    | sources                                  | 1/26/2016 8:11 AM  | File folder         |
| TERMDOCS                              | BOOTEX.LOG                             | 11/25/2015 10:23   | Text D   | TERMDOCS              | BOOTEX.LOG                               | 11/25/2015 10:23   | Text Document       |
| Oreative Cloud Fil                    | bootmgr                                | 8/21/2013 11:31 PM | File     | 🛞 Creative Cloud Fil  | bootmgr                                  | 8/21/2013 11:31 PM | File                |
| 퉬 Extract                             | bootmgr.efi                            | 10/4/2013 8:08 AM  | EFI File | 🔒 Extract             | bootmgr.efi                              | 10/4/2013 8:08 AM  | EFI File            |
| 🐔 OneDrive for Busi                   | 📄 releaseInfo.txt                      | 11/23/2015 11:44   | Text D   | 💪 OneDrive for Busi   | releaseInfo.txt                          | 11/23/2015 11:44   | Text Document       |
| 🧮 Desktop                             | Zebra ET5X Windows Flashing Instructio | 1/26/2016 8:06 AM  | Micro    | ka Desktop            | 🗐 Zebra ET5X Windows Flashing Instructio | 1/26/2016 8:06 AM  | Microsoft Office    |
| 💻 Desktop                             |                                        |                    |          | E Desktop             |                                          |                    |                     |
| 📜 Libraries                           | < III                                  |                    | •        | 📜 Libraries           |                                          |                    | •                   |
| Anne 10 items                         |                                        |                    |          | 11 itoms              |                                          |                    |                     |
| 12 items                              | 12 items                               |                    |          |                       |                                          |                    |                     |

Figure 3-5 Copy Boot Files to Thumb Drive

9. Ensure that all the files copied successfully.

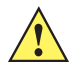

**CAUTION** Carefully follow the host computer's instructions to unmount the thumb drive and disconnect the drive correctly to avoid losing information.

**10.** On the host computer, unmount the thumb drive.

#### **Setup Using Communication Dock**

The following is required:

- ET5X tablet
- · USB keyboard
- Communication Dock with power supply.
- Bootable installation USB thumb drive.
- 1. Connect power to the Communication Dock.
- 2. Insert the ET5X into the Communication Dock.
- 3. Plug the USB keyboard connector into a USB port on the back of the dock.

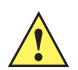

CAUTION Do not plug the USB thumb drive into the USB port on the back of the cradle.

4. Plug the bootable USB thumb drive into the USB port on the side of the ET5X.

#### Setup Using a USB Hub

The following is required:

- ET5X tablet
- · USB keyboard

- USB Hub with external power supply
- USB cable
- USB charger
- Bootable installation USB thumb drive.
- 1. Connect power to the ET5X.
- 2. Connect power supply to USB hub.
- 3. Connect the USB keyboard connector into a USB hub.
- 4. On the ET5X, open the access door on the right side of the device.
- 5. Connect USB cable from the USB port to the USB hub.
- 6. Plug the bootable USB thumb drive into the USB hub.

#### Updating the Operating System

To update the software:

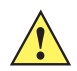

CAUTION All data on the ET5X will be deleted.

- 1. Re-boot the ET5X.
- 2. When the ET5X reboots, press the ESC key when the logo displays. The Boot screen appears.
- 3. On the keyboard, press the right arrow key until **Boot Manager** highlights.
- 4. Press ENTER. The following displays:
  - Windows Boot Manager
  - EFI USB Device (USB thumb drive type)
  - Internal EFI Shell

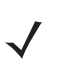

**NOTE** If Boot Manager dose not display EFI USB Device (USB thumb drive type), confirm that the USB is formatted as FAT32 and that **bootmgr.efi** file is visible the USB. Re-seat the USB in the USB port and try again. If the problem, persist see *Creating Installation USB Thumb Drive on page 3-2*.

- 5. On the keyboard, press the down arrow key until EFI USB Device highlights.
- 6. Press ENTER. The ET5X boots to WinPE and installs operating system and BIOS updates. Installation takes approximately nine minutes.

When complete, the device boots and the Windows setup screen appears.

- 7. Follow the on-screen setup instructions.
- 8. At the Choose how you'll connect screen:
  - Select Join Azure Active Directory if your organization uses Office 365 or other business services from Microsoft.
  - Select Join a local Active Directory domain to setup a local account and then join the domain in Settings.

## 3 - 6 ET5X Integrator Guide for Windows 10

| Choose how you'll connect                                                                                                    |
|----------------------------------------------------------------------------------------------------|
| You can connect Windows to your organization in one of two ways:                                                                                                    |
| Join Azure Active Directory<br>Choose this option if your organization uses Office 365 or other business services from Microsoft.                                                                                                    |
| Join a local Active Directory domain<br>You'll set up a local account now and then join the domain in Settings.                                                                                                    |
|                                                                                                    |
|                                                                                                    |
|                                                                                                    |
| Privacy Statement for Windows and Microsoft services                                                                                                    |
| ( Next and a second second sec |
|                                                                                                    |

Figure 3-6 Choose How You'll Connect Screen

- 9. Touch Next.
- 10. Enter account information and then touch Next. The Meet Cortana screen appears.

| Corta<br>To le<br>infor<br>patte<br>mess<br>brow<br>Corta | ana is your sidekick, ready to help t<br>t Cortana provide personalized exp<br>mation including your location ano<br>erns, typing history, searching histo<br>ages and apps, and other informal<br>using history. You can always tinker<br>ana in Microsoft Edge. | with anything that keeps you s<br>periences and relevant sugges<br>d location history, contacts, voi<br>ory, calendar details, contant ar<br>tion on your device. In Micro<br>r with what Cortana remember | super, heroic, or just on tim<br>tions, Microsoft collects and<br>ice input, speech and hand<br>nd communication history f<br>oft Edge, Cortana uses your<br>s in the Notebook and disa | e.<br>d uses<br>writing<br>from<br>sble |             |
|-----------------------------------------------------------|----------------------------------------------------------------------------------------------------|----------------------------------------------------------------------------------------------------|----------------------------------------------------------------------------------------------------|-----------------------------------------|-------------|
| To le<br>infor<br>patte<br>mess<br>brow<br>Corte          | t Cortana provide personalized exp<br>mation including your location and<br>ens, typing history, searching histo<br>ages and apps, and other informat<br>rising history. You can always tinker<br>ana in Microsoft Edge.                                          | periences and relevant suggess<br>d location history, contacts, voi<br>ory, calendar details, content ar<br>tion on your device. In Microso<br>r with what Cortana remember                                | tions, Microsoft collects and<br>ice input, speech and hand<br>nd communication history f<br>oft Edge, Cortana uses your<br>s in the Notebook and disa                                  | d uses<br>writing<br>from<br>,<br>ible  |             |
|                                                           |                                                                                                    | $\frown$                                                                                                    |                                                                                                    |                                         |             |
|                                                           |                                                                                                    | $\mathbf{O}$                                                                                                    |                                                                                                    |                                         |             |
| I                                                         | 'm here to make thing                                                                                                    | Hi, I'm Cortana.<br>Js easier and help yo                                                                                                    | ou get things don                                                                                                    | ne.                                     |             |
|                                                           |                                                                                                    |                                                                                                    |                                                                                                    |                                         |             |
| હ                                                         | <del>,</del>                                                                                                    |                                                                                                    |                                                                                                    | Not now                                 | Use Cortana |

Figure 3-7 Meet Cortana Screen

11. Touch **Use Cortana** to enable Cortana or **Not Now** to disable Cortana. Cortana can be enabled later.

**12.** The Windows Home screen appears.

#### 3 - 8 ET5X Integrator Guide for Windows 10

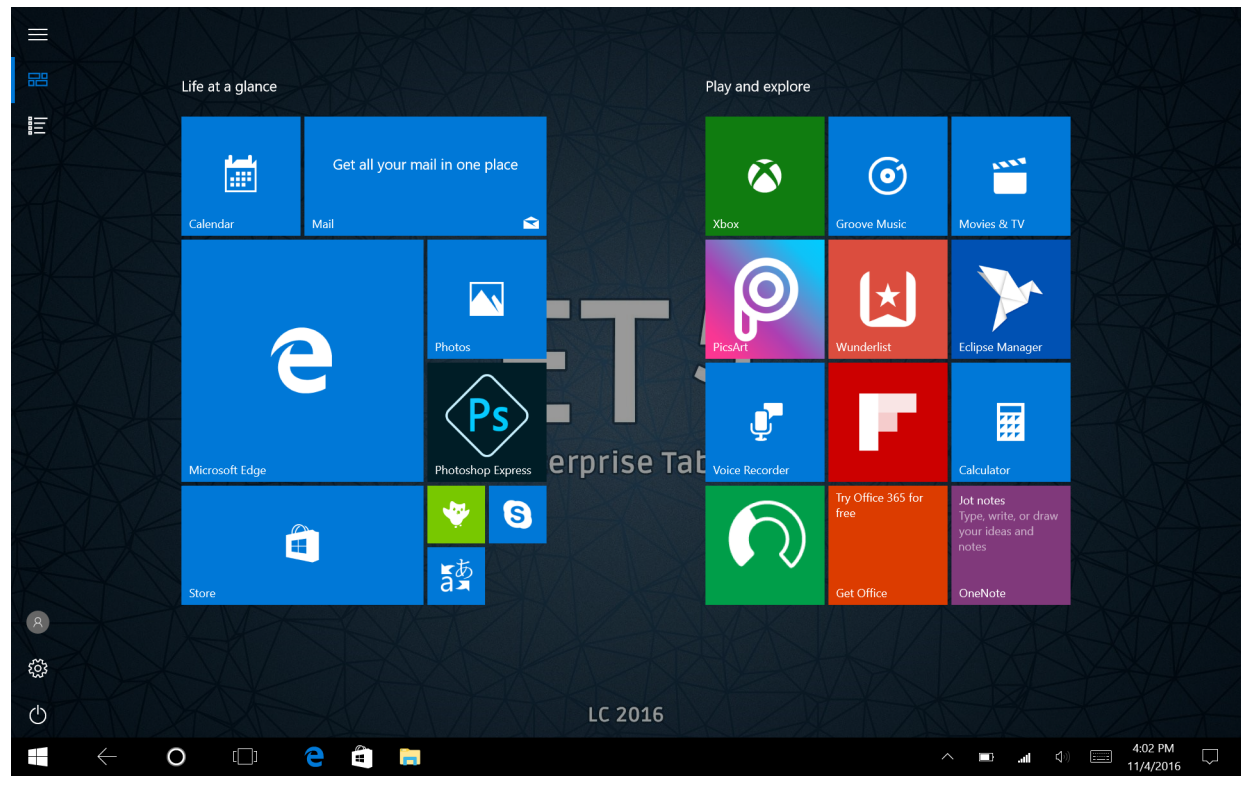

Figure 3-8 Windows Home Screen (Internet Connection)

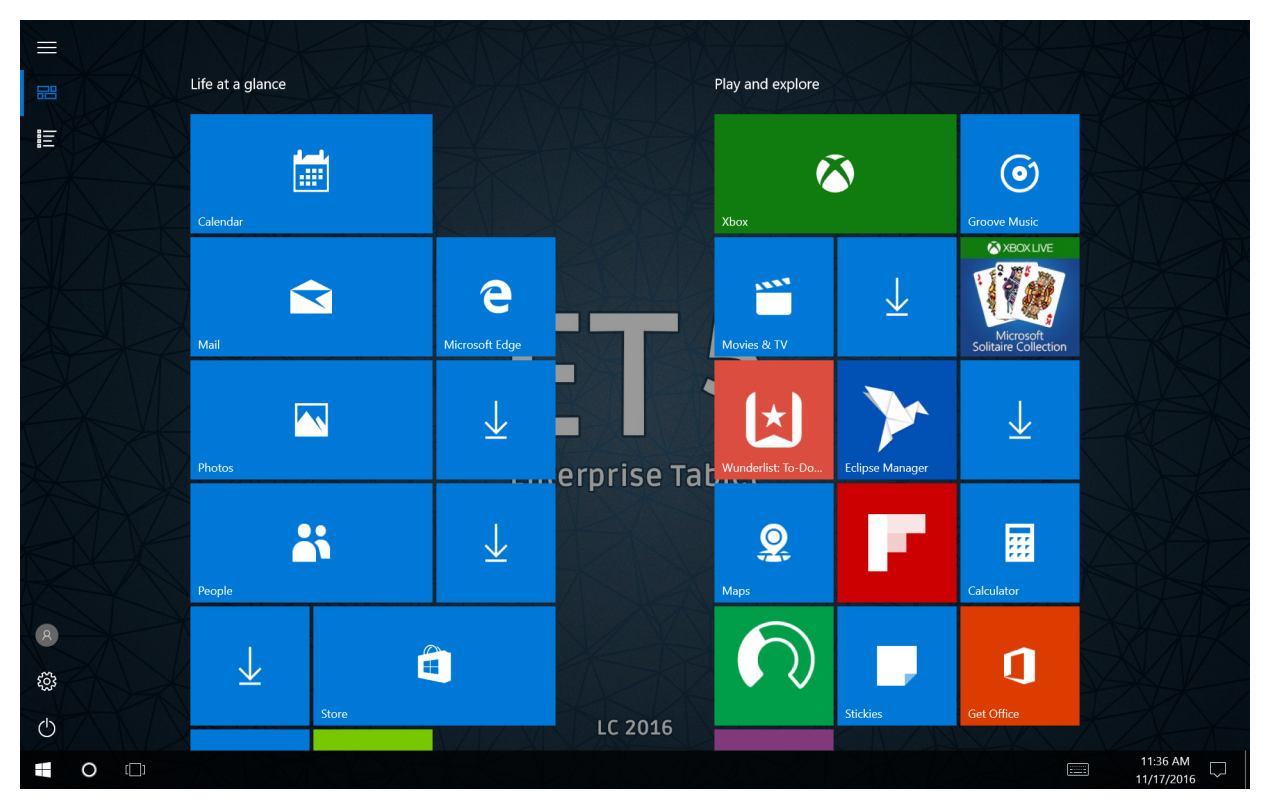

Figure 3-9 Windows Home Screen (No Internet Connection)

13. In the Taskbar, touch 🔨.

14. Touch .

15. Touch Eject (drive name).

16. After the message Safe To Remove Hardware message appears, remove the thumb drive from the tablet.

## **Checking Versions**

Use the following to check the versions for:

- ULPMC
- BIOS
- Operating system.

#### **Check ULPMC Version**

To check the current ULPMC version:

- 1. Setup tablet with USB hub or cradle. See Setup Using Communication Dock on page 3-4 or Setup Using a USB Hub on page 3-4.
- 2. Reboot the ET5X.
- 3. When the logo appears, press ESC key on keyboard.
- 4. Use the keyboard arrow keys too select SCU.
- 5. Press Enter key. The BIOS screen appears.

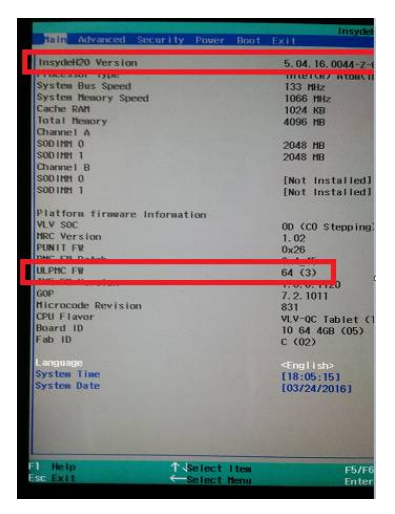

Figure 3-10 BIOS Screen

6. Check ULPMC FW field. Displays the version number:

e.g. ULPMC FW 64 (9) = ULPMC\_64\_09.

7. Press ESC key to exit the BIOS screen.

- 8. Use the arrow keys to select Continue.
- 9. Press Enter to reboot the tablet.

#### **Check BIOS Version**

To check the current version of the BIOS:

- 1. On the Start screen, touch (all apps).
- 2. Scroll down to Windows System folder.
- 3. Touch the folder to expand it.
- 4. Touch Command Prompt.
- 5. In the Command window, type msinfo32.
- 6. Press Enter key. The System Information window appears.

| System Information                                         | A 18 41911                                                                                                    | I I I PALL                                                                                                    |
|------------------------------------------------------------|----------------------------------------------------------------------------------------------------|----------------------------------------------------------------------------------------------------|
| <u>File Edit View H</u> elp                                |                                                                                                    |                                                                                                    |
| System Summary (C:\Users\lj                                | Item                                                                                                    | Value                                                                                                    |
| Hardware Resources     Components     Software Environment | OS Name<br>Version<br>Other OS Description<br>OS Manufacturer<br>System Name<br>System Manufacturer<br>System Model<br>System Type<br>System SKU<br>Processor | Microsoft Windows Embedded 8.1 Industry Pro<br>6.3.9600 Build 9600<br>Not Available<br>Microsoft Corporation<br>ET50_10<br>NA<br>10-LTDN-1<br>x64-based PC<br>1112<br>Intel(R) Atom(TM) CPU Z3795 @ 1.60GHz, 1597 |
|                                                            | BIOS Version/Date                                                                                                    | INSYDE Corp. 5.04.16.0044-Z-007, 4/1/2014                                                                                                    |
|                                                            | SMBIOS Version                                                                                                    | 2.7                                                                                                    |

Figure 3-11 System Information Window

The BIOS version appears in the BOIS Version/Date field.

#### **Check Operating System Version**

To check the current operating system version:

- 1. Scroll down to Windows System folder.
- 2. Touch the folder to expand it.
- 3. Touch Command Prompt.
- 4. In the **Command Prompt** window, type: reg query HKLM\Software\ReleaseInfo.

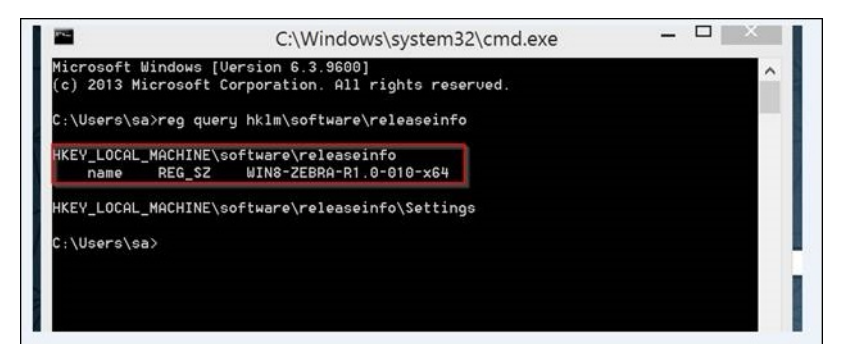

Figure 3-12 Release Information

The release version appears on the screen: WIN8-ZEBRA-R1.0-012-x64.

## **Data Capture Application Development**

For scanner resources, go to the Zebra Barcode Scanner Drivers and Utilities web page, https://www.zebra.com/us/en/products/software/scanning-systems/scanner-drivers-and-utilities.html.

## **Application Installation**

Install programs from the Internet, or a network.

#### Install from the Internet

Make sure you trust the publisher of the app and the website that's offering it.

In your web browser, tap or click the link to the app. To install it now, tap or click Open or Run, and then follow the instructions on your screen. To install the app later, tap or click Save or Save as to download it.

#### **Windows Store**

There are two ways to get apps from Windows Store.

- On the Start menu, select the Store tile
- On the task bar, select the Store tile

3 - 12 ET5X Integrator Guide for Windows 10

# CHAPTER 4 MAINTENANCE AND TROUBLESHOOTING

## Introduction

This chapter includes instructions on cleaning and storing the ET5X, battery maintenance and provides troubleshooting solutions for potential problems during ET5X operations.

## Maintaining the ET5X

For trouble-free service, observe the following tips when using the ET5X:

- Protect the ET5X from temperature extremes.
- Do not store or use the ET5X in any location that is extremely dusty, damp, or wet.
- Use a soft lens cloth to clean the scan exit window of the ET5X. If the surface of the ET5X screen becomes soiled, clean it with a soft cloth moistened with a diluted window-cleaning solution. Do not use bleach or ammonia.
- Take care not to scratch the screen of the ET5X.
- The display of the ET5X contains glass. Take care not to drop the ET5X or subject it to strong impact.

## **Battery Safety Guidelines**

- The area in which the ET5X units are charged should be clear of debris and combustible materials or chemicals. Particular care should be taken where the device is charged in a non-commercial environment.
- Do not use incompatible batteries and chargers. If you have any questions about the compatibility of a battery or a charger, contact Zebra Support. See *Service Information on page xi* for contact information.
- Do not crush, puncture, or place a high degree of pressure on the battery.
- Follow battery usage, storage, and charging guidelines found in the ET5X Quick Reference Guide.
- Improper battery use may result in a fire, explosion, or other hazard.
- To charge the mobile device battery, the battery and charger temperatures must be between +32°F and +104°F (0°C and +40°C)

#### 4 - 2 ET5X Integrator Guide for Windows 10

- Do not disassemble or open, crush, bend or deform, puncture, or shred.
- Severe impact from dropping any battery-operated device on a hard surface could cause the battery to
  overheat.
- Do not short circuit a battery or allow metallic or conductive objects to contact the battery terminals.
- Do not modify or remanufacture, attempt to insert foreign objects into the battery, immerse or expose to water or other liquids, or expose to fire, explosion, or other hazard.
- Do not leave or store the equipment in or near areas that might get very hot, such as in a parked vehicle or near a radiator or other heat source. Do not place battery into a microwave oven or dryer.
- · Battery usage by children should be supervised.
- · Please follow local regulations to promptly dispose of used re-chargeable batteries.
- Do not dispose of batteries in fire.
- Seek medical advice immediately if a battery has been swallowed.
- In the event of a battery leak, do not allow the liquid to come in contact with the skin or eyes. If contact has been made, wash the affected area with large amounts of water and seek medical advice.
- If you suspect damage to your equipment or battery, call Customer Support to arrange for inspection. See *Service Information on page xi* for contact information.

## Cleaning

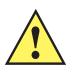

CAUTION Always wear eye protection.

Read warning label on compressed air and alcohol product before using.

If you have to use any other solution for medical reasons please contact Zebra for more information.

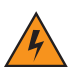

WARNING! Avoid exposing this product to contact with hot oil or other flammable liquids. If such exposure occurs, unplug the device and clean the product immediately in accordance with these guidelines.

#### **Materials Required**

- · Alcohol wipes
- Lens tissue
- Cotton tipped applicators
- Isopropyl alcohol
- Can of compressed air with a tube.

#### **Cleaning the ET5X**

#### Housing

Using the alcohol wipes, wipe the housing.
#### Display

The display can be wiped down with the alcohol wipes, but care should be taken not to allow any pooling of liquid around the edges of the display. Immediately dried the display with a soft, non-abrasive cloth to prevent streaking.

#### **Power Connector**

- 1. Remove the main battery from ET5X.
- 2. Dip the cotton portion of the cotton tipped applicator in isopropyl alcohol.
- 3. Repeat at least three times.
- 4. Use the cotton tipped applicator dipped in alcohol to remove any grease and dirt near the connector area.
- 5. Use a dry cotton tipped applicator and repeat steps 3 through 6.
- 6. Spray compressed air on the connector area by pointing the tube/nozzle about ½ inch away from the surface.

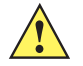

**CAUTION** Do not point nozzle at yourself and others, ensure the nozzle or tube is away from your face.

7. Inspect the area for any grease or dirt, repeat if required.

#### **Cleaning Cradle Connectors**

Use this procedure to clean the connectors on a cradle:

- 1. Remove power from the cradle.
- 2. Dip the cotton portion of the cotton tipped applicator in isopropyl alcohol.
- 3. Rub the cotton portion of the cotton tipped applicator along the pins of the connector. Slowly move the applicator back-and-forth from one side of the connector to the other. Do not let any cotton residue on the connector.
- 4. All sides of the connector should also be rubbed with the cotton tipped applicator.
- 5. Spray compressed air in the connector area by pointing the tube/nozzle about ½ inch away from the surface.

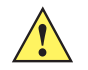

**CAUTION** Do not point nozzle at yourself and others, ensure the nozzle or tube is pointed away from your face.

- 6. Ensure that there is no lint left by the cotton tipped applicator, remove lint if found.
- 7. If grease and other dirt can be found on other areas of the cradle, use lint free cloth and alcohol to remove.
- 8. Allow at least 10 to 30 minutes (depending on ambient temperature and humidity) for the alcohol to air dry before applying power to cradle.

If the temperature is low and humidity is high, longer drying time is required. Warm temperature and dry humidity requires less drying time.

#### **Cleaning Expansion Back Connectors**

Use this procedure to clean the connectors on an Expansion Back:

1. Remove the Expansion Back from the ET5X.

- 2. Dip the cotton portion of the cotton tipped applicator in isopropyl alcohol.
- 3. Rub the cotton portion of the cotton tipped applicator along the pins of the connector. Slowly move the applicator back-and-forth from one side of the connector to the other. Do not let any cotton residue on the connector.
- 4. Spray compressed air in the connector area by pointing the tube/nozzle about ½ inch away from the surface.

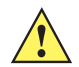

**CAUTION** Do not point nozzle at yourself and others, ensure the nozzle or tube is pointed away from your face.

- 5. Ensure that there is no lint left by the cotton tipped applicator, remove lint if found.
- 6. If grease and other dirt can be found on other areas of the Expansion Back, use lint free cloth and alcohol to remove.
- Allow at least 10 to 30 minutes (depending on ambient temperature and humidity) for the alcohol to air dry before installing the Expansion Back.

If the temperature is low and humidity is high, longer drying time is required. Warm temperature and dry humidity requires less drying time.

#### **Cleaning Frequency**

The cleaning frequency is up to the customer's discretion due to the varied environments in which the ET5X units are used. They may be cleaned as frequently as required. However when used in dirty environments it may be advisable to periodically clean the scanner exit window to ensure optimum scanning performance.

# Troubleshooting

# ET5X

| Table 4-1 | Troubleshooting | the | ET5X |
|-----------|-----------------|-----|------|
|-----------|-----------------|-----|------|

| Problem                                                     | Cause                                                                            | Solution                                                                                                    |
|-------------------------------------------------------------|----------------------------------------------------------------------------------|----------------------------------------------------------------------------------------------------|
| ET5X does not turn on.                                      | Battery not charged.                                                             | Charge the battery in the ET5X.                                                                                       |
|                                                             | Battery not installed properly.                                                  | Ensure battery is installed properly.                                                                                 |
|                                                             | System crash.                                                                    | If the ET5X still does not turn on, perform a cold boot. See <i>Performing a Cold Boot on page 1-6</i> .              |
| Battery did not charge.                                     | Battery failed.                                                                  | Replace battery. If the ET5X still does not operate, try a cold boot. See <i>Performing a Cold Boot on page 1-6</i> . |
|                                                             | ET5X removed from<br>cradle before<br>charging completed.                        | Insert the ET5X into the cradle and begin charging. The battery fully charges in approximately three hours.           |
|                                                             | Ambient temperature<br>of the cradle is too<br>warm or too cold.                 | The ambient temperature must be between 0 $^\circ C$ and 40 $^\circ C$ (32 $^\circ F$ and 104 $^\circ F$ ).           |
| Unable to connect to the wireless network.                  | SIM card is valid.                                                               | Ensure that the micro SIM card is activated and workable if using a mobile network.                                   |
|                                                             | Not within range of network.                                                     | Move within the network's service range and the signal strength is good.                                              |
|                                                             | ET55 is in airplane mode.                                                        | Ensure that ET55 is not in Airplane mode.                                                                             |
| The multi-touch screen<br>responds slowly or<br>improperly. | Finger or screen is wet.                                                         | Ensure that your hands are clean and dry when touching the screen. Restart the tablet to try again.                   |
| ET5X turns itself off.                                      | ET5X is inactive.                                                                | The ET5X turns off after a period of inactivity. If the ET5X is running on battery power.                             |
|                                                             | Battery is depleted.                                                             | Place the ET5X in a cradle to re-charge the battery.                                                                  |
|                                                             | The ET5X's battery is<br>low and it powers<br>down to protect<br>memory content. | Place the ET5X in a cradle to re-charge the battery.                                                                  |

# Charge Only Cradle

| Symptom                       | Possible Cause                                                               | Solution                                                                                                    |
|-------------------------------|------------------------------------------------------------------------------|----------------------------------------------------------------------------------------------------|
| ET5X battery is not charging. | ET5X was removed from<br>cradle or cradle was<br>unplugged from AC<br>power. | Ensure cradle is receiving power. Ensure ET5X is seated correctly.<br>Confirm main battery is charging. The battery fully charges in<br>approximately three hours. |
|                               | Battery is faulty.                                                           | Verify that other batteries charge properly. If so, replace the faulty battery.                                                                                    |
|                               | The ET5X is not fully seated in the cradle.                                  | Remove and re-insert the ET5X into the cradle, ensuring it is firmly seated.                                                                                       |
|                               | Ambient temperature of the cradle is too warm or too cold.                   | Move the cradle to an area where the ambient temperature is between 0 °C and 40 °C (32 °F and 104 °F).                                                             |

 Table 4-2
 Troubleshooting the Charge only Cradle

## **Communication and Charging Cradles**

| Symptom                                              | Possible Cause                                                               | Solution                                                                                                    |
|------------------------------------------------------|------------------------------------------------------------------------------|----------------------------------------------------------------------------------------------------|
| ET5X battery is not charging.                        | ET5X was removed from<br>cradle or cradle was<br>unplugged from AC<br>power. | Ensure cradle is receiving power. Ensure ET5X is seated correctly.<br>Confirm main battery is charging. The battery fully charges in<br>approximately three hours. |
|                                                      | Battery is faulty.                                                           | Verify that other batteries charge properly. If so, replace the faulty battery.                                                                                    |
|                                                      | The ET5X is not fully seated in the cradle.                                  | Remove and re-insert the ET5X into the cradle, ensuring it is firmly seated.                                                                                       |
|                                                      | Ambient temperature of the cradle is too warm or too cold.                   | Move the cradle to an area where the ambient temperature is between 0 °C and 40 °C (32 °F and 104 °F).                                                             |
| During<br>communication,<br>no data<br>transmite, er | ET5X removed from<br>cradle during<br>communications.                        | Replace ET5X in cradle and retransmit.                                                                                                    |
| transmitted data<br>was incomplete.                  | Incorrect cable configuration.                                               | Ensure that the correct cable configuration.                                                                                                    |

 Table 4-3
 Troubleshooting the Communication and Charging Cradles

| Symptom                         | Possible Cause                                                                                          | Solution                                               |
|---------------------------------|----------------------------------------------------------------------------------------------------|--------------------------------------------------------|
| ET5X does not lock into cradle. | Access cover closed.                                                                                    | Open ET5X access cover and re-insert ET5X onto cradle. |
|                                 | ET5X with Rugged<br>Frame and IO Adapter<br>does not mate with<br>Communication and<br>Charging Cradle. | Use Rugged Communication and Charging Cradle.          |

 Table 4-3
 Troubleshooting the Communication and Charging Cradles (Continued)

## **Expansion Backs**

| Symptom                                                            | Possible Cause                                                        | Solution                                                                                                    |
|--------------------------------------------------------------------|-----------------------------------------------------------------------|----------------------------------------------------------------------------------------------------|
| Aiming laser<br>does not display<br>when pressing                  | On 8" tablet, did not<br>remove rubber gasket<br>during installation. | See system administrator to re-install Expansion Back.                                                                                                    |
| uiggei.                                                            | ET5X is in suspend mode.                                              | Press power button to wake the tablet.                                                                                                    |
|                                                                    | Battery is low.                                                       | If the scanner stops emitting a laser beam upon a trigger press,<br>check the battery level. When the battery is low, the scanner shuts<br>off before the ET5X low battery condition notification. Note: If the<br>scanner is still not reading symbols, contact system administrator. |
| Laser comes on,<br>but scanner does<br>not decode the<br>bar code. | ET5X is not programmed for the bar code.                              | Ensure the ET5X is programmed to read the type of bar code being scanned.                                                                                                    |
|                                                                    | Unreadable bar code.                                                  | Check the symbol to ensure it is not defaced. Try scanning another bar code of the same type.                                                                                                    |
|                                                                    | Distance between exit<br>window and bar code is<br>incorrect.         | Move the ET5X within proper scanning range.                                                                                                    |
|                                                                    | Scanning application is not loaded.                                   | Load a scanning application. See the system administrator.                                                                                                    |

 Table 4-4
 Troubleshooting the Expansion Backs

# 4 - 8 ET5X Integrator Guide for Windows 10

# **APPENDIX A SPECIFICATIONS**

# **Technical Specifications**

The following tables summarize the ET5X's intended operating environment and general technical hardware specifications.

#### ET5X

The following table summarizes the ET5X's intended operating environment.

| Item            | Description                                                                                                    |
|-----------------|----------------------------------------------------------------------------------------------------|
| Physical and En | vironmental Characteristics                                                                                                    |
| Dimensions      | <ul> <li>8" Configuration:</li> <li>228 mm W x 150 mm H x 12.5 mm D</li> <li>(9.0 in. L x 5.9 in. W x 0.5 in. H)</li> <li>10" Configuration:</li> <li>(269 mm W x 181 mm H x 12.5 mm D)</li> <li>10.6 in. L x 7.1 in. W x 0.5 in. H</li> </ul> |
| Weight          | 8" Configuration:<br>555 g (1.2 lbs)<br>10" Configuration:<br>750 g (1.55 lbs)                                                                                                    |
| Display         | <ul> <li>8" Configuration:</li> <li>8.3 in (diagonal) 1920 x 1200 WUVGA with backlight</li> <li>10" Configuration:</li> <li>10.1 in (diagonal) 1920 x 1200 WUVGA with backlight</li> </ul>                                                     |
| Touch panel     | Capacitive 10 point multi-touch                                                                                                    |
| Keypad Options  | Virtual, Bluetooth or USB                                                                                                    |

| Table A-1 | Technical Specifications |
|-----------|--------------------------|
|-----------|--------------------------|

# A - 2 ET5X Integrator Guide for Windows 10

| Expansion         Integrated connector to easily add accessories.           Connectivity         Docking connector: USB 3.0, HDMI, charging; rugged connector for use with rugged dock<br>Interfaces: full-size USB2.0 connector, audio jack 3.5mm, USB (for charging)           Notification         LED flash; bar code decode; camera LED indicator           Audio         Stereo speakers and dual microphones (one front and one rear-facing)           Battery         8" Configuration:<br>5,900 mAh rechargeable Smart Li-lon; user replaceable<br>10" Configuration:<br>8,700 mAh rechargeable Smart Li-lon; user replaceable           Performance Characteristics         CPU           CPU         Intel quad core 2.4 GHz 64 bit           Operating<br>System         Windows 10 with Modern Standby           System         Viclandard supports up to 2 TB)           Data Capture         Errot Camera           Front Camera         2 MP 1080p full HD optimized for video collaboration and low lighting conditions           Rear Camera         Bar code scanning and image capture: 8MP auto-focus camera with user controllable LED<br>flash, illumination and aiming; captures 1D and 2D bar codes, photographs, video, signatures<br>and documents.           Video         1080p (Full HD, 1920 x 1080), Frame rate = 30fps           Scanning         Optional SE4750 10" Expansion Back<br>Optional SE4750 10" Expansion Back<br>Optional SE4750 10" Expansion Back<br>Optional SE4750 10" Expansion Back<br>Optional SE4750 10" Expansion Back           Optional SE4750 10" Expansion Back<br>Opt                   | ltem                            | Description                                                                                                    |
|----------------------------------------------------------------------------------------------------|---------------------------------|----------------------------------------------------------------------------------------------------|
| Connectivity         Docking connector: USB 3.0, HDMI, charging: rugged connector for use with rugged dock<br>Interfaces: full-size USB2.0 connector, audio jack 3.5mm, USB (for charging)           Notification         LED flash; bar code decode; camera LED indicator           Audio         Stereo speakers and dual microphones (one front and one rear-facing)           Battery <b>8'' Configuration:</b><br>5,900 mAh rechargeable Smart Li-lon; user replaceable<br><b>10'' Configuration:</b><br>8,700 mAh rechargeable Smart Li-lon; user replaceable           Performance Characteristics         CPU           CPU         Intel quad core 2.4 GHz 64 bit           Operating<br>System         Windows 10 with Modern Standby           Memory         4GB LPDDR3 RAM; 64 GB eMMC Flash (128 GB optional); User accessible microSDXC card<br>slot (standard supports up to 2 TB)           Data Capture         Front Camera         2 MP 1080p full HD optimized for video collaboration and low lighting conditions           Rear Camera         Bar code scanning and image capture: 8MP auto-focus camera with user controllable LED<br>flash, illumination and aiming: captures 1D and 2D bar codes, photographs, video, signatures<br>and documents.           Video         1080p (Full HD, 1920 x 1080), Frame rate = 30fps           Scanning         Optional SE4710 8'' Expansion Back<br>Optional SE4750 10'' Expansion Back<br>Optional SE4750 10'' Expansion Back<br>Optional SE4750 10'' Expansion Back           User Environmett         Sterage           Dererating<br>Temperature         32 'F to 140 'F (0 | Expansion                       | Integrated connector to easily add accessories.                                                                                                    |
| Notification         LED flash; bar code decode; camera LED Indicator           Audio         Stereo speakers and dual microphones (one front and one rear-facing)           Battery         8' Configuration:<br>5,900 mAh rechargeable Smart Li-lon; user replaceable<br>10'' Configuration:<br>8,700 mAh rechargeable Smart Li-lon; user replaceable           Performance Characteristics         CPU           CPU         Intel quad core 2.4 GHz 64 bit           Operating<br>System         Windows 10 with Modern Standby           System         4GB LPDDR3 RAM; 64 GB eMMC Flash (128 GB optional); User accessible microSDXC card<br>slot (standard supports up to 2 TB)           Data Capture         Front Camera           Front Camera         2 MP 1080p full HD optimized for video collaboration and low lighting conditions           Rear Camera         Bar code scanning and image capture: 8MP auto-focus camera with user controllable LED<br>flash, illumination and aiming; captures 1D and 2D bar codes, photographs, video, signatures<br>and documents.           Video         1080p (Full HD, 1920 x 1080), Frame rate = 30fps           Scanning         Optional SE4710 8'' Expansion Back<br>Optional SE4710 10'' Expansion Back<br>Optional SE4750 10'' Expansion Back<br>Optional SE4750 10'' Expansion Back           User Environmet                                                                                                    | Connectivity                    | Docking connector: USB 3.0, HDMI, charging; rugged connector for use with rugged dock<br>Interfaces: full-size USB2.0 connector, audio jack 3.5mm, USB (for charging)                             |
| Audio       Stereo speakers and dual microphones (one front and one rear-facing)         Battery       8" Configuration:<br>5,900 mAh rechargeable Smart Li-lon; user replaceable<br>10" Configuration:<br>8,700 mAh rechargeable Smart Li-lon; user replaceable         Performance Characteristics         CPU       Intel quad core 2.4 GHz 64 bit         Operating<br>System       Windows 10 with Modern Standby         Memory       4GB LPDDR3 RAM; 64 GB eMMC Flash (128 GB optional); User accessible microSDXC card<br>slot (standard supports up to 2 TB)         Data Capture       Front Camera         Front Camera       2 MP 1080p full HD optimized for video collaboration and low lighting conditions         Rear Camera       Bar code scanning and image capture: 8MP auto-focus camera with user controllable LED<br>flash, illumination and aiming; captures 1D and 2D bar codes, photographs, video, signatures<br>and documents.         Video       1080p (Full HD, 1920 x 1080), Frame rate = 30fps         Scanning       Optional SE4710 8" Expansion Back<br>Optional SE4710 10" Expansion Back<br>Optional SE4710 10" Expansion Back<br>Optional SE4710 10" Expansion Back         User Environmettrometter       32 "F to 122 "F (0 "C to 50 °C)         Temperature       32 "F to 104 "F (0 "C to 40 "C)         Battery Charging<br>Temperature       32 "F to 104 "F (0 "C to 40 "C)         Humidity       10% to 90% RH (non condensing)                                                                                                    | Notification                    | LED flash; bar code decode; camera LED indicator                                                                                                    |
| Battery       8" Configuration:<br>5,900 mAh rechargeable Smart Li-Ion; user replaceable<br>10" Configuration:<br>8,700 mAh rechargeable Smart Li-Ion; user replaceable         Performance Characteristics         CPU       Intel quad core 2.4 GHz 64 bit         Operating<br>System       Windows 10 with Modern Standby         Memory       4GB LPDDR3 RAM; 64 GB eMMC Flash (128 GB optional); User accessible microSDXC card<br>slot (standard supports up to 2 TB)         Data Capture       Environment         Front Camera       2 MP 1080p full HD optimized for video collaboration and low lighting conditions         Rear Camera       Bar code scanning and image capture: 8MP auto-focus camera with user controllable LED<br>flash, illumination and aiming; captures 1D and 2D bar codes, photographs, video, signatures<br>and documents.         Video       00ftional SE4710 8" Expansion Back<br>Optional SE4750 8" Expansion Back<br>Optional SE4750 10" Expansion Back<br>Optional SE4750 10" Expansion Back<br>Optional SE4750 10" Expansion Back<br>Optional SE4750 10" Expansion Back         Operating<br>Temperature       32 °F to 122 °F (0 °C to 50 °C)         Storage<br>Temperature       -4 "F to 140 °F (-20 °C to 60 °C)         Battery Charging<br>Temperature       32 °F to 104 °F (0 °C to +40 °C)         Humidity       10% to 90% RH (non condensing)                                                                                                    | Audio                           | Stereo speakers and dual microphones (one front and one rear-facing)                                                                                                    |
| Performance Characteristics           CPU         Intel quad core 2.4 GHz 64 bit           Operating<br>System         Windows 10 with Modern Standby           Memory         4GB LPDDR3 RAM; 64 GB eMMC Flash (128 GB optional); User accessible microSDXC card<br>slot (standard supports up to 2 TB)           Data Capture         Front Camera         2 MP 1080p full HD optimized for video collaboration and low lighting conditions           Rear Camera         Bar code scanning and image capture: 8MP auto-focus camera with user controllable LED<br>flash, illumination and aiming; captures 1D and 2D bar codes, photographs, video, signatures<br>and documents.           Video         1080p (Full HD, 1920 x 1080), Frame rate = 30fps           Scanning         Optional SE4710 8" Expansion Back<br>Optional SE4710 10" Expansion Back<br>Optional SE4710 10" Expansion Back<br>Optional SE4710 10" Expansion Back           User Environmetreture         J2 °F to 122 °F (0 °C to 50 °C)           Storage<br>Temperature         -4 °F to 140 °F (-20 °C to 60 °C)           Storage<br>Temperature         32 °F to 122 °F (0 °C to 50 °C)           Battery Charging<br>Temperature         32 °F to 140 °F (-20 °C to 60 °C)           Humidity         10% to 90% RH (non condensing)                                                                                                    | Battery                         | <ul> <li>8" Configuration:</li> <li>5,900 mAh rechargeable Smart Li-Ion; user replaceable</li> <li>10" Configuration:</li> <li>8,700 mAh rechargeable Smart Li-Ion; user replaceable</li> </ul>   |
| CPU       Intel quad core 2.4 GHz 64 bit         Operating<br>System       Windows 10 with Modern Standby         Memory       4GB LPDDR3 RAM; 64 GB eMMC Flash (128 GB optional); User accessible microSDXC card<br>slot (standard supports up to 2 TB)         Data Capture       Front Camera         Front Camera       2 MP 1080p full HD optimized for video collaboration and low lighting conditions         Rear Camera       Bar code scanning and image capture: 8MP auto-focus camera with user controllable LED<br>flash, illumination and aiming; captures 1D and 2D bar codes, photographs, video, signatures<br>and documents.         Video       1080p (Full HD, 1920 x 1080), Frame rate = 30fps         Scanning       Optional SE4710 8" Expansion Back<br>Optional SE4750 6" Expansion Back<br>Optional SE4750 10" Expansion Back<br>Optional SE4750 10" Expansion Back         Operating<br>Temperature       32 °F to 122 °F (0 °C to 50 °C)         Storage<br>Temperature       32 °F to 140 °F (-20 °C to 60 °C)         Battery Charging<br>Temperature       32 °F to 104 °F (0 °C to +40 °C)         Humidity       10% to 90% RH (non condensing)                                                                                                    | Performance Ch                  | aracteristics                                                                                                    |
| Operating<br>SystemWindows 10 with Modern StandbyMemory4GB LPDDR3 RAM; 64 GB eMMC Flash (128 GB optional); User accessible microSDXC card<br>slot (standard supports up to 2 TB)Data CaptureFront Camera2 MP 1080p full HD optimized for video collaboration and low lighting conditionsRear CameraBar code scanning and image capture: 8MP auto-focus camera with user controllable LED<br>flash, illumination and aiming; captures 1D and 2D bar codes, photographs, video, signatures<br>and documents.Video1080p (Full HD, 1920 x 1080), Frame rate = 30fpsScanningOptional SE4710 8° Expansion Back<br>Optional SE4750 8" Expansion Back<br>Optional SE4750 10° Expansion Back<br>Optional SE4750 10° Expansion BackUser Environment32 °F to 122 °F (0 °C to 50 °C)Storage<br>Temperature-4 °F to 140 °F (-20 °C to 60 °C)Battery Charging<br>Temperature32 °F to 104 °F (0 °C to +40 °C)Humidity10% to 90% RH (non condensing)                                                                                                    | CPU                             | Intel quad core 2.4 GHz 64 bit                                                                                                    |
| Memory4GB LPDDR3 RAM; 64 GB eMMC Flash (128 GB optional); User accessible microSDXC card<br>slot (standard supports up to 2 TB)Data CaptureFront Camera2 MP 1080p full HD optimized for video collaboration and low lighting conditionsRear CameraBar code scanning and image capture: 8MP auto-focus camera with user controllable LED<br>flash, illumination and aiming; captures 1D and 2D bar codes, photographs, video, signatures<br>and documents.Video1080p (Full HD, 1920 x 1080), Frame rate = 30fpsScanningOptional SE4710 8" Expansion Back<br>Optional SE4750 10" Expansion Back<br>Optional SE4750 10" Expansion Back<br>Optional SE4750 10" Expansion BackUser Environment32 °F to 122 °F (0 °C to 50 °C)Storage<br>Temperature-4 °F to 140 °F (-20 °C to 60 °C)Battery Charging<br>Temperature32 °F to 104 °F (0 °C to +40 °C)Humidity10% to 90% RH (non condensing)                                                                                                    | Operating<br>System             | Windows 10 with Modern Standby                                                                                                    |
| Data Capture         Front Camera       2 MP 1080p full HD optimized for video collaboration and low lighting conditions         Rear Camera       Bar code scanning and image capture: 8MP auto-focus camera with user controllable LED flash, illumination and aiming; captures 1D and 2D bar codes, photographs, video, signatures and documents.         Video       1080p (Full HD, 1920 x 1080), Frame rate = 30fps         Scanning       Optional SE4710 8" Expansion Back Optional SE4750 8" Expansion Back Optional SE4750 10" Expansion Back Optional SE4750 10" Expansion Back Optional SE4750 10" Expansion Back         User Environment       32 °F to 122 °F (0 °C to 50 °C)         Temperature       32 °F to 140 °F (-20 °C to 60 °C)         Battery Charging Temperature       32 °F to 104 °F (0 °C to +40 °C)         Humidity       10% to 90% RH (non condensing)                                                                                                    | Memory                          | 4GB LPDDR3 RAM; 64 GB eMMC Flash (128 GB optional); User accessible microSDXC card slot (standard supports up to 2 TB)                                                                            |
| Front Camera2 MP 1080p full HD optimized for video collaboration and low lighting conditionsRear CameraBar code scanning and image capture: 8MP auto-focus camera with user controllable LED<br>flash, illumination and aiming; captures 1D and 2D bar codes, photographs, video, signatures<br>and documents.Video1080p (Full HD, 1920 x 1080), Frame rate = 30fpsScanningOptional SE4710 8" Expansion Back<br>Optional SE4750 8" Expansion Back<br>Optional SE4710 10" Expansion Back<br>Optional SE4750 10" Expansion Back<br>Optional SE4750 10" Expansion BackUser EnvironmentOperating<br>Temperature32 °F to 122 °F (0 °C to 50 °C)Storage<br>Temperature-4 °F to 140 °F (-20 °C to 60 °C)Battery Charging<br>Temperature32 °F to 104 °F (0 °C to +40 °C)Humidity10% to 90% RH (non condensing)                                                                                                    | Data Capture                    |                                                                                                    |
| Rear CameraBar code scanning and image capture: 8MP auto-focus camera with user controllable LED<br>flash, illumination and aiming; captures 1D and 2D bar codes, photographs, video, signatures<br>and documents.Video1080p (Full HD, 1920 x 1080), Frame rate = 30fpsScanningOptional SE4710 8" Expansion Back<br>Optional SE4750 8" Expansion Back<br>Optional SE4710 10" Expansion Back<br>Optional SE4750 10" Expansion Back<br>Optional SE4750 10" Expansion BackUser EnvironmetricImage: Comparison Back<br>Optional SE4750 10" Expansion Back<br>Optional SE4750 10" Expansion Back<br>Optional SE4750 10" Expansion BackOperating<br>Temperature32 °F to 122 °F (0 °C to 50 °C)Storage<br>Temperature-4 °F to 140 °F (-20 °C to 60 °C)Battery Charging<br>Temperature32 °F to 104 °F (0 °C to +40 °C)Humidity10% to 90% RH (non condensing)                                                                                                    | Front Camera                    | 2 MP 1080p full HD optimized for video collaboration and low lighting conditions                                                                                                    |
| Video1080p (Full HD, 1920 x 1080), Frame rate = 30fpsScanningOptional SE4710 8" Expansion Back<br>Optional SE4750 8" Expansion Back<br>Optional SE4710 10" Expansion Back<br>Optional SE4750 10" Expansion BackUser EnvironmentOperating<br>Temperature32 °F to 122 °F (0 °C to 50 °C)Storage<br>Temperature-4 °F to 140 °F (-20 °C to 60 °C)Battery Charging<br>Temperature32 °F to 104 °F (0 °C to +40 °C)Humidity10% to 90% RH (non condensing)                                                                                                    | Rear Camera                     | Bar code scanning and image capture: 8MP auto-focus camera with user controllable LED flash, illumination and aiming; captures 1D and 2D bar codes, photographs, video, signatures and documents. |
| ScanningOptional SE4710 8" Expansion Back<br>Optional SE4750 8" Expansion Back<br>Optional SE4710 10" Expansion Back<br>Optional SE4750 10" Expansion BackUser EnvironmentOperating<br>Temperature32 °F to 122 °F (0 °C to 50 °C)Storage<br>Temperature-4 °F to 140 °F (-20 °C to 60 °C)Battery Charging<br>Temperature32 °F to 104 °F (0 °C to +40 °C)Humidity10% to 90% RH (non condensing)                                                                                                    | Video                           | 1080p (Full HD, 1920 x 1080), Frame rate = 30fps                                                                                                    |
| User EnvironmentOperating<br>Temperature32 °F to 122 °F (0 °C to 50 °C)Storage<br>Temperature-4 °F to 140 °F (-20 °C to 60 °C)Battery Charging<br>Temperature32 °F to 104 °F (0 °C to +40 °C)Humidity10% to 90% RH (non condensing)                                                                                                    | Scanning                        | Optional SE4710 8" Expansion Back<br>Optional SE4750 8" Expansion Back<br>Optional SE4710 10" Expansion Back<br>Optional SE4750 10" Expansion Back                                                |
| Operating<br>Temperature32 °F to 122 °F (0 °C to 50 °C)Storage<br>Temperature-4 °F to 140 °F (-20 °C to 60 °C)Battery Charging<br>Temperature32 °F to 104 °F (0 °C to +40 °C)Humidity10% to 90% RH (non condensing)                                                                                                    | User Environme                  | nt                                                                                                    |
| Storage<br>Temperature-4 °F to 140 °F (-20 °C to 60 °C)Battery Charging<br>Temperature32 °F to 104 °F (0 °C to +40 °C)Humidity10% to 90% RH (non condensing)                                                                                                    | Operating<br>Temperature        | 32 °F to 122 °F (0 °C to 50 °C)                                                                                                    |
| Battery Charging<br>Temperature32 °F to 104 °F (0 °C to +40 °C)Humidity10% to 90% RH (non condensing)                                                                                                    | Storage<br>Temperature          | -4 °F to 140 °F (-20 °C to 60 °C)                                                                                                    |
| Humidity 10% to 90% RH (non condensing)                                                                                                    | Battery Charging<br>Temperature | 32 °F to 104 °F (0 °C to +40 °C)                                                                                                    |
|                                                                                                    | Humidity                        | 10% to 90% RH (non condensing)                                                                                                    |

 Table A-1
 Technical Specifications (Continued)

| ltem                        | Description                                                                                                    |
|-----------------------------|----------------------------------------------------------------------------------------------------|
| Drop<br>Specification       | Standard: 1 m (3.28 ft.) drop to concrete without rugged frame<br>With optional rugged frame: 1.8 m (5.9 ft.) to concrete per MIL STD 810G                                                    |
| Vibration                   | Operational: random vibration 10-1000 Hz 1.9g RMS, 1 hour duration per axis.<br>Non-operational: random vibration 10-1000Hz, 4.1 g RMS                                                        |
| Environmental<br>Sealing    | IP65                                                                                                    |
| ESD                         | +/-8kVdc air discharge<br>+/-4kVdc direct discharge<br>+/-4kVdc indirect discharge                                                                                                    |
| WWAN Wireless               | Data Communications                                                                                                    |
|                             | Global LTE with HSPA+<br>North America multi-carrier LTE with both Verizon (EVDO) and AT&T (HSPA+) 3G fallback                                                                                |
| WLAN Wireless               | Data Communications                                                                                                    |
| WLAN radio                  | 802.11a/b/g/n/k/r. Dual band 2x2 MIMO for transmit and receive.                                                                                                    |
| Output Power                | 100mW U.S. and International                                                                                                    |
| Data Rate                   | 802.11a: up to 54Mb per second<br>802.11b: up to 11Mb per second<br>802.11g: up to 54Mb per second<br>802.11n: up to 72.2Mb per second                                                        |
| Operating<br>Channels       | Chan 1 - 13 (2412 - 2472 MHz), Chan 36 - 165 (5180 - 5825 MHz)<br>Channel Bandwidth: 20, 40 MHz<br>Actual operating channels/frequencies depend on regulatory rules and certification agency. |
| Frequency<br>Range          | All country dependent: 802.11a - 5 GHz; 802.11b – 2.4 GHz; 802.11g – 2.4 GHz; 802.11n – 2.4 GHz / 5 GHz                                                                                       |
| Antenna                     | Internal diversity antenna                                                                                                    |
| WLAN Security               | WPA2 Enterprise, 802.1x; EAP-TLS; TTLS (CHAP, MS-CHAP, MS-CHAPv2, PAP or MD5);<br>PEAP (MSCHAPv2); WPA2/AES, FIPS 140-2 compliant and IPv6                                                    |
| WPAN Wireless               | Data Communications                                                                                                    |
| Bluetooth                   | Class 2, Bluetooth v4.0 (Bluetooth® Smart)                                                                                                    |
| Near Field<br>Communication | P2P: ISO 18092<br>• Reader/Writer: ISO 14443 –A-B, MIFARE, FeliCa®, ISO 15693, NFC Forum Tag Types 1 to 4<br>• Card emulation: ISO 14443 –A-B-B', MIFARE, FeliCa RF<br>• Distance up to 3 cm  |

 Table A-1
 Technical Specifications (Continued)

| ltem                    | Description                                                                                                    |
|-------------------------|----------------------------------------------------------------------------------------------------|
| Sensors                 |                                                                                                    |
| Gyroscope               | Maintains orientation based on principles of conservation of angular momentum                                      |
| Motion Sensor           | 3-axis accelerometer that enables motion-sensing applications for dynamic screen orientation and power management. |
| Ambient Light<br>Sensor | Automatically adjusts display brightness, keypad and display backlight.                                            |
| Electronic<br>Compass   | Independent — does not depend on GPS                                                                               |
| Proximity Sensor        | Shuts down the display when placed in a case.                                                                      |
| Peripherals and         | Accessories                                                                                                    |
| Cradles                 | Charge Only Cradle<br>Communication and Charging Cradle                                                            |
| Printers                | Supports extensive line of Zebra approved printers                                                                 |
| Printers                | Supports extensive line of Zebra approved printers                                                                 |
| Rugged Frame            | Provides additional protection for the tablet.                                                                     |

| Table A-1 | Technical Specifications | (Continued) |
|-----------|--------------------------|-------------|
|-----------|--------------------------|-------------|

# SE4710 Expansion Back Decode Range

| Table A-2 | SE4710 | Decode | Ranges |
|-----------|--------|--------|--------|
|-----------|--------|--------|--------|

| Bar Code Type                                  | Near Distance    | Far Distance      |
|------------------------------------------------|------------------|-------------------|
|                                                | Typical          | Typical           |
| 4 mil<br>Code 39                               | 3.3 in / 8.4 cm  | 8.8 in / 22.4 cm  |
| 5 mil<br>Code 128                              | 2.8 in / 7.1 cm  | 8.2 in / 20.8 cm  |
| 5 mil<br>Code 39                               | 2.0 in / 5.08 cm | 13.5 in / 34.3 cm |
| 5mil<br>PDF417                                 | 3.1 in / 7.9 cm  | 8.4 in / 21.3 cm  |
| *Limited by width of bar code in field of view |                  |                   |

Note: Photographic quality bar code at 15° tilt pitch angle under 30 fcd ambient illumination.

| Bar Code Type                                  | Near Distance                      | Far Distance      |
|------------------------------------------------|------------------------------------|-------------------|
|                                                | Typical                            | ТурісаІ           |
| 10 mil<br>Data Matrix                          | 2.9 in / 7.4 cm                    | 10.1 in / 25.7 cm |
| 100% UPCA                                      | 1.8 in / 4.6 cm*                   | 26.0 in / 66.0 cm |
| 20.0mil<br>Code 39                             | 2.0 in / 5.08 cm*                  | 30.0 in / 76.2 cm |
| 20 mil<br>QR Code                              | 3.2 in / 8.1 cm                    | 15.8 in / 40.1 cm |
| *Limited by width of bar code in field of view |                                    |                   |
| Note: Photographic quality bar code at 15° t   | ilt pitch angle under 30 fcd ambie | nt illumination.  |

#### Table A-2 SE4710 Decode Ranges (Continued)

# SE4750 Expansion Back Decode Range

#### SE4750 SR Decode Ranges

| Bar Code Type      | Near Distance<br>(in, typical) | Far Distance<br>(in, typical) |
|--------------------|--------------------------------|-------------------------------|
| 3 mil Code 39      | 2.8                            | 6.2                           |
| 5 mil Code 128     | 2.3                            | 8.7                           |
| 5 mil PDF417       | 3.0                            | 8.1                           |
| 6.67mil PDF417     | 2.2                            | 10.6                          |
| 10 mil Data Matrix | 2.4                            | 10.6                          |
| 100% UPCA          | 1.6*                           | 23.0                          |
| 15 mil Code 128    | 2.4*                           | 25.2                          |
| 20.0 mil Code 39   | 1.6*                           | 36.3                          |

#### Table A-3 SE4750 SR Decode Distances

\* Limited by width of bar code in field of view. Note: Photographic quality bar code at 18<sup>°</sup> tilt pitch angle under 30 fcd ambient illumination.

# SE4750 MR Decode Ranges

| Bar Code Type       | Near Distance<br>(in, typical) | Far Distance<br>(in, typical) |
|---------------------|--------------------------------|-------------------------------|
| 5 mil Code 128      | 7.4                            | 16.0                          |
| 5 mil PDF417        | 8.1                            | 13.1                          |
| 7.5 mil Data Matrix | 8.3                            | 12.8                          |
| 10 mil Data Matrix  | 7.0                            | 17.0                          |
| 13 mil UPCA         | 2.3*                           | 38.0                          |
| 15 mil Code 128     | 4.0*                           | 40.0                          |
| 20 mil Code 39      | 2.1*                           | 54.0                          |
| 100 mil Code 39     | 11.0                           | 172.0                         |
| 160 mil Data Matrix | 11.5                           | 138.0                         |

 Table A-4
 SE4750 MR Decode Distances

\* Limited by width of bar code in field of view. Note: Photographic quality bar code at 18<sup>°</sup> tilt pitch angle under 30 fcd ambient illumination.

# **Accessory Specifications**

## **Charge Only Cradle**

| Feature                       | Description                      |
|-------------------------------|----------------------------------|
| Dimensions                    | Height: 7.9 cm (3.1 in.)         |
|                               | Depth: 11.9 cm (4.7 in.)         |
| Weight                        | 550 g (19.4 oz)                  |
| Input Voltage                 | 12 VDC                           |
| Power Consumption             | 60 watts                         |
| Operating Temperature         | 0°C to 40°C (32°F to 104°F)      |
| Humidity                      | 10% to 90% non-condensing        |
| Electrostatic Discharge (ESD) | +/- 8 kV air<br>+/- 4 kV contact |

# **Communication and Charging Cradle**

| Feature                       | Description                                          |
|-------------------------------|------------------------------------------------------|
| Dimensions                    | Height: 7.9 cm (3.1 in.)<br>Width: 14.2 cm (5.6 in.) |
|                               | Depth: 11.9 cm (4.7 in.)                             |
| Weight                        | 550 g (19.4 oz)                                      |
| Input Voltage                 | 12 VDC                                               |
| Power Consumption             | 60 watts                                             |
| Operating Temperature         | 0°C to 40°C (32°F to 104°F)                          |
| Humidity                      | 5% to 90% non-condensing                             |
| Electrostatic Discharge (ESD) | +/- 8 kV air<br>+/- 4 kV contact                     |

 Table A-6
 Communication and Charging Cradle Technical Specifications

# **Rugged Communication and Charging Cradle**

| Feature                       | Description                 |  |
|-------------------------------|-----------------------------|--|
| Dimensions                    | Height: 7.9 cm (3.1 in.)    |  |
|                               | Width: 14.2 cm (5.6 in.)    |  |
|                               | Depth: 11.9 cm (4.7 in.)    |  |
| Weight                        | 550 g (19.4 oz)             |  |
| Input Voltage                 | 12 VDC                      |  |
| Power Consumption             | 60 watts                    |  |
| Operating Temperature         | 0°C to 40°C (32°F to 104°F) |  |
| Humidity                      | 5% to 90% non-condensing    |  |
| Electrostatic Discharge (ESD) | +/- 8 kV air                |  |
|                               | +/- 4 kV contact            |  |

 Table A-7
 Rugged Communication and Charging Cradle Technical Specifications

## **Expansion Backs**

| Table A-8 | 8" Expansion | Back Technical | Specifications |
|-----------|--------------|----------------|----------------|
|-----------|--------------|----------------|----------------|

| Feature                       | Description                                                                                                  |
|-------------------------------|----------------------------------------------------------------------------------------------------|
| Dimensions                    | Height: 137 mm (5.4 in.)                                                                                     |
|                               | Width: 157.5 mm (6.2 in.)                                                                                    |
|                               | Depth: 54 mm (2.1 in.)                                                                                       |
| Weight                        | 246 g (8.7 oz)                                                                                               |
| Operating Temperature         | 0°C to 50°C (32°F to 122°F)                                                                                  |
| Storage Temperature           | -20°C to 60°C (-40°F to 158°F)                                                                               |
| Humidity                      | 5% to 95% non-condensing                                                                                     |
| Drop                          | 1.2 m (4 ft) drop to plywood over concrete per MIL-STD 810G across operating temperatures with rugged frame. |
| Electrostatic Discharge (ESD) | +/- 8 kV air                                                                                                 |
|                               | +/- 4 kV contact                                                                                             |

| Feature                       | Description                                                                                                  |
|-------------------------------|----------------------------------------------------------------------------------------------------|
| Dimensions                    | Height: 137 mm (5.4 in.)                                                                                     |
|                               | Width: 157.5 mm (6.2 in.)                                                                                    |
|                               | Depth: 54 mm (2.1 in.)                                                                                       |
| Weight                        | 273 g (9.6 oz)                                                                                               |
| Operating Temperature         | 0°C to 50°C (32°F to 122°F)                                                                                  |
| Storage Temperature           | -20°C to 60°C (-40°F to 158°F)                                                                               |
| Humidity                      | 5% to 95% non-condensing                                                                                     |
| Drop                          | 1.2 m (4 ft) drop to plywood over concrete per MIL-STD 810G across operating temperatures with rugged frame. |
| Electrostatic Discharge (ESD) | +/- 8 kV air                                                                                                 |
|                               | +/- 4 kV contact                                                                                             |

 Table A-9
 8" SE4710 Expansion Back Technical Specifications

| Table A-10 | 8" SE4750 Expansion Back Technical Specifications |
|------------|---------------------------------------------------|
|            |                                                   |

| Feature                       | Description                                                                                                    |
|-------------------------------|----------------------------------------------------------------------------------------------------|
| Dimensions                    | Height: 137 mm (5.4 in.)<br>Width: 157 5 mm (6.2 in )                                                           |
|                               | Depth: 54 mm (2.1 in.)                                                                                          |
| Weight                        | 273 g (9.6 oz)                                                                                                  |
| Operating Temperature         | 0°C to 50°C (32°F to 122°F)                                                                                     |
| Storage Temperature           | -20°C to 60°C (-40°F to 158°F)                                                                                  |
| Humidity                      | 5% to 95% non-condensing                                                                                        |
| Drop                          | 1.0 m (3.28 ft) drop to plywood over concrete per MIL-STD 810G across operating temperatures with rugged frame. |
| Electrostatic Discharge (ESD) | +/- 8 kV air<br>+/- 4 kV contact                                                                                |

| Feature    | Description                                                                     |
|------------|---------------------------------------------------------------------------------|
| Dimensions | Height: 157.7 mm (6.2 in.)<br>Width: 184 mm (7.2 in.)<br>Depth: 54 mm (2.1 in.) |
| Weight     | 307 g (10.8 oz)                                                                 |

| Feature                       | Description                                                                                                    |
|-------------------------------|----------------------------------------------------------------------------------------------------|
| Operating Temperature         | 0°C to 50°C (32°F to 122°F)                                                                                     |
| Storage Temperature           | -20°C to 60°C (-40°F to 158°F)                                                                                  |
| Humidity                      | 5% to 95% non-condensing                                                                                        |
| Drop                          | 1.0 m (3.28 ft) drop to plywood over concrete per MIL-STD 810G across operating temperatures with rugged frame. |
| Electrostatic Discharge (ESD) | +/- 8 kV air<br>+/- 4 kV contact                                                                                |

#### Table A-11 10" Expansion Back Technical Specifications (Continued)

| Table A-12         10 | )" SE4710 Expansion Back | Technical Specifications |
|-----------------------|--------------------------|--------------------------|
|-----------------------|--------------------------|--------------------------|

| Feature                       | Description                                                                                                    |
|-------------------------------|----------------------------------------------------------------------------------------------------|
| Dimensions                    | Height: 157.7 mm (6.2 in.)<br>Width: 184 mm (7.2 in.)                                                           |
|                               | Depth: 54 mm (2.1 in.)                                                                                          |
| Weight                        | 336.5 g (11.9 oz)                                                                                               |
| Operating Temperature         | 0°C to 50°C (32°F to 122°F)                                                                                     |
| Storage Temperature           | -20°C to 60°C (-40°F to 158°F)                                                                                  |
| Humidity                      | 5% to 95% non-condensing                                                                                        |
| Drop                          | 1.0 m (3.28 ft) drop to plywood over concrete per MIL-STD 810G across operating temperatures with rugged frame. |
| Electrostatic Discharge (ESD) | +/- 8 kV air<br>+/- 4 kV contact                                                                                |

| Feature               | Description                                                                     |
|-----------------------|---------------------------------------------------------------------------------|
| Dimensions            | Height: 157.7 mm (6.2 in.)<br>Width: 184 mm (7.2 in.)<br>Depth: 54 mm (2.1 in.) |
| Weight                | 336.5 g (11.9 oz)                                                               |
| Operating Temperature | 0°C to 50°C (32°F to 122°F)                                                     |
| Storage Temperature   | -20°C to 60°C (-40°F to 158°F)                                                  |
| Humidity              | 5% to 95% non-condensing                                                        |

| Feature                       | Description                                                                                                    |
|-------------------------------|----------------------------------------------------------------------------------------------------|
| Drop                          | 1.0 m (3.28 ft) drop to plywood over concrete per MIL-STD 810G across operating temperatures with rugged frame. |
| Electrostatic Discharge (ESD) | +/- 8 kV air<br>+/- 4 kV contact                                                                                |

A - 12 ET5X Integrator Guide for Windows 10

# **INDEX**

#### Numerics

# Α

| accessories                   |                 |
|-------------------------------|-----------------|
| four slot charge only cradle  | 2-8, 2-12, 2-23 |
| single slot serial/USB cradle | 2-4             |
| specifications                | A-7             |
|                               |                 |

# В

| battery charging temperature | eA-2 |
|------------------------------|------|
| bullets                      |      |

# С

| cleanin<br>configu<br>configu | g<br>ration<br>rations<br>tions | · · · · · | · · | <br>  |   | <br><br><br>• |   | <br>  | <br> | • | • | • | <br>   |    | •   |    |    | • |   |   | 4-1<br>1-1<br>ix |
|-------------------------------|---------------------------------|-----------|-----|-------|---|---------------|---|-------|------|---|---|---|--------|----|-----|----|----|---|---|---|------------------|
| not<br>CPU .                  | ational                         |           |     |       | • | <br><br>•     | • | <br>• | <br> | • | • |   | <br>   |    | •   | •  | •  | • | - |   | . х<br>А-2       |
| fou                           | r slot ch<br>gle slot           | arge      | or  | 1<br> | ' | <br>          | • | <br>• | · ·  | • | • |   | 2-<br> | 8, | , . | 2- | .1 | 2 | , | 2 | -23<br>2-4       |

## D

| data capture       | ix       |
|--------------------|----------|
| decode distances   | A-5, A-6 |
| decode ranges      | A-4      |
| dimensions         | A-1      |
| display            | ix, A-1  |
| drop specification | A-3      |

# F

| four slot charge only cradle 2-8, 2-12, 2-23 |
|----------------------------------------------|
| G                                            |
| getting started 1-1                          |
| Н                                            |
| humidity                                     |
| I                                            |
| information, servicexi                       |
| L                                            |
| lithium-ion battery 1-1                      |
| Μ                                            |

| main battery |  |  |  |  |  |  |  |  |  |  |  |  |  |  |  |    |    |     |
|--------------|--|--|--|--|--|--|--|--|--|--|--|--|--|--|--|----|----|-----|
| installing   |  |  |  |  |  |  |  |  |  |  |  |  |  |  |  |    |    | 1-1 |
| maintenance  |  |  |  |  |  |  |  |  |  |  |  |  |  |  |  |    |    | 4-1 |
| memory       |  |  |  |  |  |  |  |  |  |  |  |  |  |  |  | ix | Ϊ, | A-2 |

# 0

| operating environment, tablet | A-1 |
|-------------------------------|-----|
| operating system ix, /        | A-2 |
| operating temperature         | A-2 |

#### Ρ

| parts of the tab | let |      |      |      |      |       |
|------------------|-----|------|------|------|------|-------|
| front view       |     | <br> | <br> | <br> | <br> | . 1-1 |

# R

| radios              | <br> |  |  | <br> | <br> |  |  |  |  | i | х  |
|---------------------|------|--|--|------|------|--|--|--|--|---|----|
| related documents . | <br> |  |  | <br> |      |  |  |  |  | ) | xi |
| related software    | <br> |  |  | <br> | <br> |  |  |  |  | ) | xi |

# S

| single slot serial/USB cradle | 2-4 |
|-------------------------------|-----|
| specifications                | A-1 |
| starting the tablet           | 1-1 |
| storage temperature           | A-2 |

# Т

| tablet configuration                | 1 |
|-------------------------------------|---|
| technical specifications            |   |
| accessories A-                      | 7 |
| technical specifications, tablet A- | 1 |
| troubleshooting                     | 5 |

# U

| unpacking 1- | npacking | acking |  |  |  |  |  | 1-1 |
|--------------|----------|--------|--|--|--|--|--|-----|
|--------------|----------|--------|--|--|--|--|--|-----|

# W

| weight             |  | <br> | <br> |  |  | <br> |  | <br> | . A-1  |
|--------------------|--|------|------|--|--|------|--|------|--------|
| WLAN 802.11a/b/g/n |  | <br> | <br> |  |  | <br> |  | <br> | .ix, x |
| WPAN Bluetooth     |  | <br> | <br> |  |  | <br> |  |      | .ix, x |

Index - 3

Index - 4 ET5X Integrator Guide for Windows 10

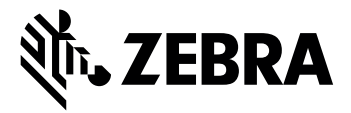

Zebra Technologies Corporation, Inc. 3 Overlook Point Lincolnshire, IL 60069, U.S.A. http://www.zebra.com

ZEBRA and the stylized Zebra head are trademarks of Zebra Technologies Corporation, registered in many jurisdictions worldwide. All other trademarks are the property of their respective owners. ©2019 Zebra Technologies Corporation and/or its affiliates. All rights reserved.